# MANUALE Tinto 2010 Versione 1.0.0

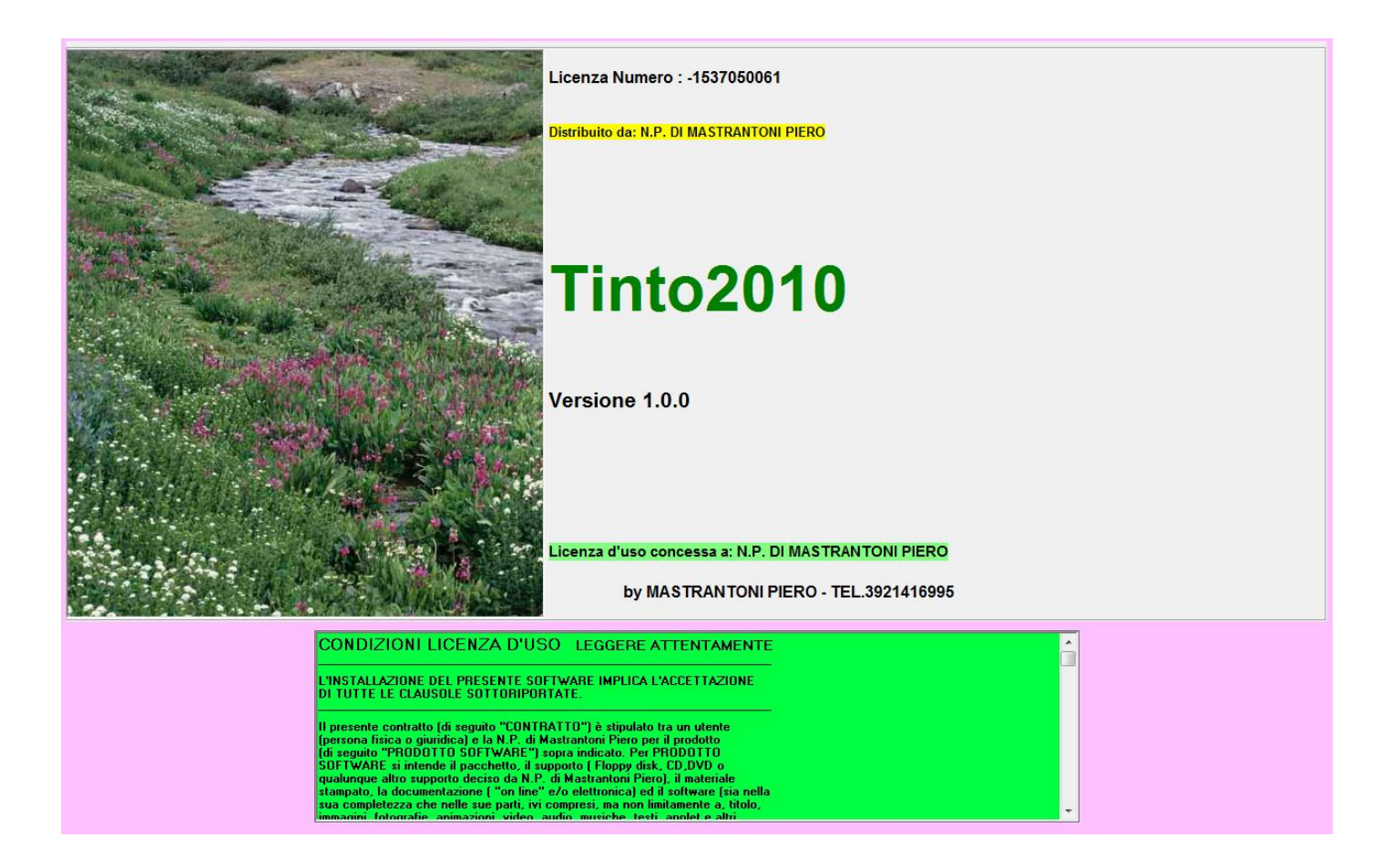

By Mastrantoni Piero

## **PREMESSA**

Tinto 2010, è un software gestionale dedicato ai settori di Lavanderia, e Tintoria.

In questi settori si ha la necessità, di gestire gli indumenti dei clienti, e quindi si debbono marcare con delle etichette o scontrini che abbiano la possibilità, di seguire nel lavaggio i vari indumenti.

Questi scontrini, debbono avere la proprietà, di essere resistenti ai liquidi, che vengono impiegati per il lavaggio, e di resistere alle alte rotazioni della centrifuga delle lavatrici industriali.

Quindi gli scontrini debbono essere di carta idrofix.

I nastri inchiostrati, che vengono utilizzati per la scrittura di detti scontrini, debbono avere la proprietà di non scolorire nel lavaggio, e di non macchiare gli indumenti.

Sono nastri idrorepellenti.

Altra problematica, che è presente nella lavanderia, è quella di gestire nominativo del cliente e giorno di riconsegna degli indumenti, effettuando dallo scontrino gestionale l'emissione di un documento contabile fiscale (Ricevuta Fiscale, Fattura, Scontrino Fiscale), e Tinto 2010 risolve di rutine.

Tinto 2010, è strutturato per essere eseguito su Touche Screen, ma non disdegna il normale PC e mouse.

#### **REQUISITI DEL LISTEMA**

Processore > 800 Mhz

Spazio su disco Rigido (HD) max 20 Mb

Memoria Ram 1 gb

Risoluzione Monitor minimo 800x600 pixel

Tastiera (opzional)

Mouse (opzional)

Una seriale rs232 per ogni periferica che si vuole connettere

- 1 per la stampante scontrini idrofix
- 1 per la stampante Ric.Fiscali/Fatture
- 1 per il misuratore fiscale.

#### NOTA BENE

Con l'utilizzo del misuratore fiscale, che consente l'emmissione dello scontrino fiscale ( alcuni modelli ci permettono di emettere direttamente dall'apparecchio la Fattura, senza l'ausilio de altre apparecchiature),

possiamo sostituire l'emissione delle Ricevute Fiscali, abbattendo sensibilmente i costi gestionali.

Infatti il costo gestionale di una Ricevuta fiscale, equivale al costo di ben 70 scontrini fiscali, con un altro vantaggio di non dover tenere in stock un numero consistente di Ricevute, perché l'azienda fornitrice, per abbattere i costi pretende di fornire un certo numero di Ricevute Fiscali, al contrario dello scontrino fiscale,

che se ne possono prendere in quantità esigue, e non si ha l'obbligo del carico sul registro degli stampati.

Mediamente con un rotolo di scontrini fiscali, sin fanno circa 800 scontrini fiscali (Clienti), al modico costo di 90 cent.

# **INDICE**

- 2. Premessa Requisiti del sistema Nota bene
- 5. Acquisizione del software Installazione del software Periferiche di stampa
- 6. Cavi di collegamento Epson TMU 295 e Epson TMU 220B Cvo di collegamento mis.fiscale Caratteristiche del software
- 7. Primo Avvio
- 8. Installazione DEMO FREE LICENZA DEFINITIVA
- 9. Esempio attivazione FREE
- 10. Esempio attivazione DEMO
- 11. Postazione di Lavoro

Elementi basilari per iniziare

- 12. Settori
- 13. Listino
- 15. Difetti
- 16. Cliente
- 17. Sezione incassi
- 18. Corrispettivo fiscale
- 19. Incassi giornalieri
- 20. Incassi periodico
- 21. Statistiche statistiche clienti –
- 22. Statistiche capi
- 23. Azzeramento delle statistiche
- 24. Utilità
- 25. Utilità moduli
- 27. Posti in catena Capi Giornalieri
- 28. Intestazione
- 29. Varia contatori
- 30. Configurazione misuratore fiscale
- 31. Richiesta assistenza on line
- 32. Programmato
- 33. Archivi
- 34. Visualizzazione documenti contabili Reset dati

- 36. Emissione scontrino gestionale
- 39. Funzione della postazione di lavoro
- 40. Spostamento di un reparto Colora reparto Promemoria
- 41. Consegna capi
- 42. Emissione Ricevuta fiscale Scontrino Fiscale Fattura

## ACQUISIZIONE DEL SOFTWARE

Tinto 2010, può essere acquisito in due modi :

- Tramite ordine di un cd autoinstallante
- Tramite sito web
- 1) Con il cd si dovrà considerare un costo aggiuntivo, pari alle spese di gestione più le spese di spedizione
- 2) Tramite il sito <u>www.mastrantoni.com</u> non vi è nessun costo aggiuntivo.

Attenzione i prezzi riportati sul sito, sono al netto dell'installazione, eseguita da un tecnico addetto.

# **INSTALLAZIONE SOFTWARE**

L'installazione è molto semplice; dopo aver lanciato il setup, si deve seguire l'installazione guidata, e fornire solo poche indicazioni, quali l'accettazione della licenza d'uso, la lingua.

# PERIFERICHE DI STAMPA

Le periferiche di stampa sono :

- Stampante per scontrini idrofix
- Stampante per Ricevute Fiscali/Fatture
- Misuratore Fiscali per emissione scontrini fiscali e eventuali fatture

Le stampanti per scontrini idrofix sono : <u>EPSON TMU 220/B</u> seriale ( o equivalenti )

Le stampanti per Ric.Fiscali/Fatture sono : EPSON TMU 295 seriale ( o equivalenti )

I misuratori fiscali, sono utilizzabili tutti quelli che utilizzano la modalità Xon/Xoff ( in questa modalità, alcune funzione non possono essere utilizate, e tra queste l'emissione della fattura dalla stessa stampante del misuratore fiscale).

Con i misuratori fiscali della <u>DITRON S.R.L.</u>, si potrà sfruttare tutte le potenzialità del software, quindi si avrà la possibilità dell'emissione della fattura da un unico macchinario, oltre che lo scontrino fiscale.

## **CAVI DI COLLEGAMENTO**

#### EPSON TMU 220/B e EPSON TMU 295

PRESA CANON DB9 femmina (Lato PC)

PRESA CANON DB25 maschio(Lato Stampante)

| 1 | <→           | 14 |
|---|--------------|----|
| 2 | ←→           | 2  |
| 3 | ←            | 3  |
| 5 | ←            | 7  |
| 6 | $\leftarrow$ | 4  |
| 8 | ←→           | 20 |

#### **CAVO COLLEGAMENTO con MISURATORE FISCALE**

Per questo cavo si deve fare riferimento al manuale del misuratore fiscale, in quanto ogni misuratore fiscale ha un suo cavo particolare.

## **CARATTERISTICHE del SOFTWARE**

- 16 SETTORI
- 50 REPARTI PER SETTORE
- 4 LISTINI
- ARCHIVIO CLIENTI
- GIORNO DI RICONSEGNA
- NOME CLIENTE
- EMISSIONE SCONTRINO GESTIONALE IN DOPPIA COPIA,
- EMISSIONE TICKET PER OGNI INDUMENTO
- GESTIONE DIFETTI DEGLI INDUMENTI
- GESTIONE DELLE LAVORAZIONI PROGRAMMATE
- GESTIONE DEL POSTO IN CATENA
- EMISSIONE SCONTRINO FISCALE, RICEVUTA FISCALE, FATTURA il tutto da SCONTRINO GESTIONALE
- GESTIONE FIDELIZZAZIONE CLIENTI (tramite raccolta punti)
- STATISTICHE GESTIONALI
- STATISTICHE DOCUMENTI FISCALI
- VISIONE FATTURE E RIC.FISCALI EMESSE
- 2 FORME DI PAGAMENTO (Contanti e Credito)

#### PRIMO AVVIO

All'avvio avremo la seguente schermata :

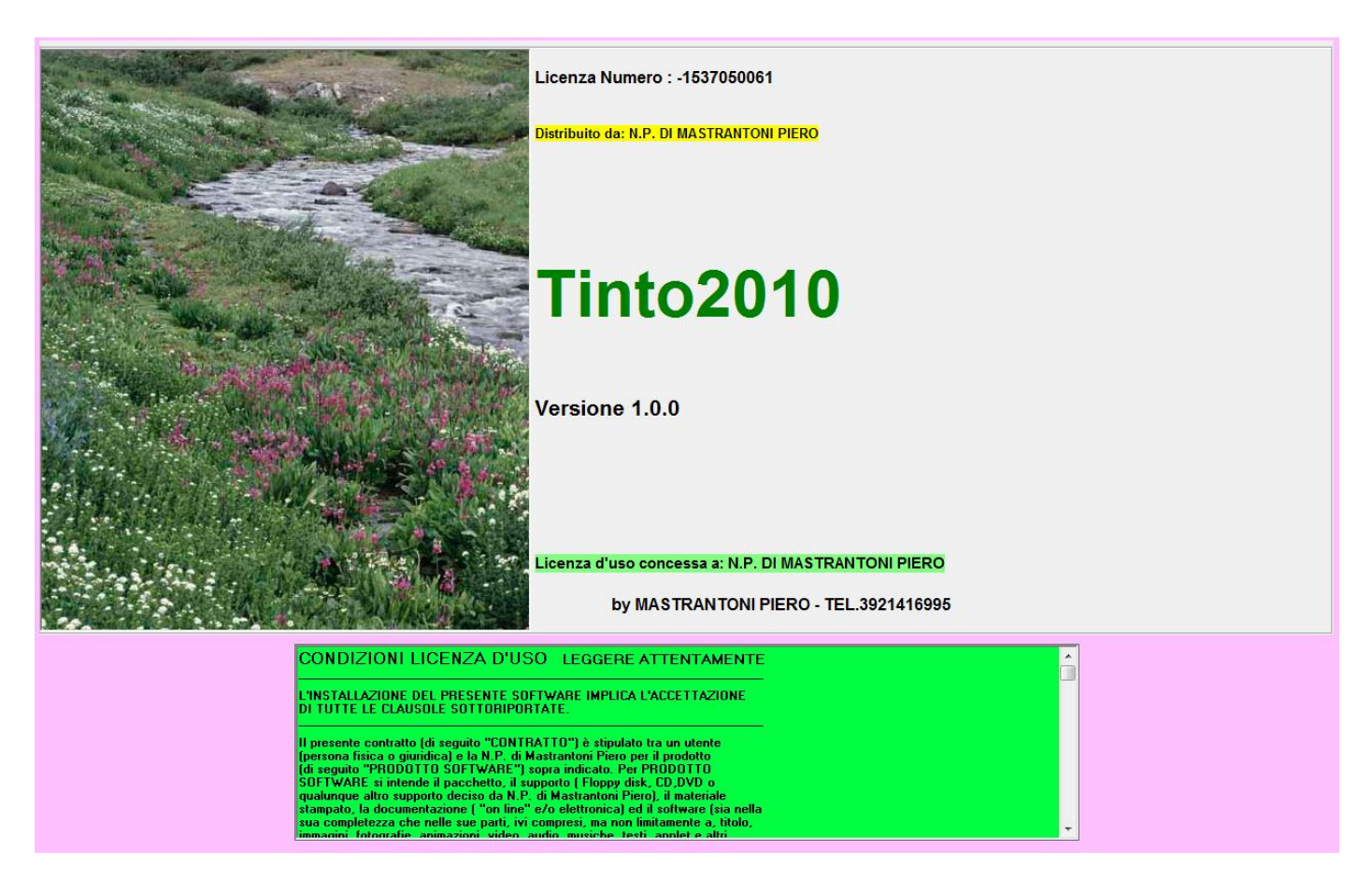

Dove vi è riportato il numero di licenza d'uso, il distributore del software, il nome del software, la versione,

a chi è rilasciata la licenza d'uso, il produttore, e per ultimo nella finestra verde LE CONDIZIONI DELLA LICENZA D'USO.

A questo punto per andare avanti basta cliccare in un punto qualsiasi della schermata.

Al primo avvio della procedura si dovrà scegliere che tipo di installazione fare.

Quindi si avrà la seguente maschera :

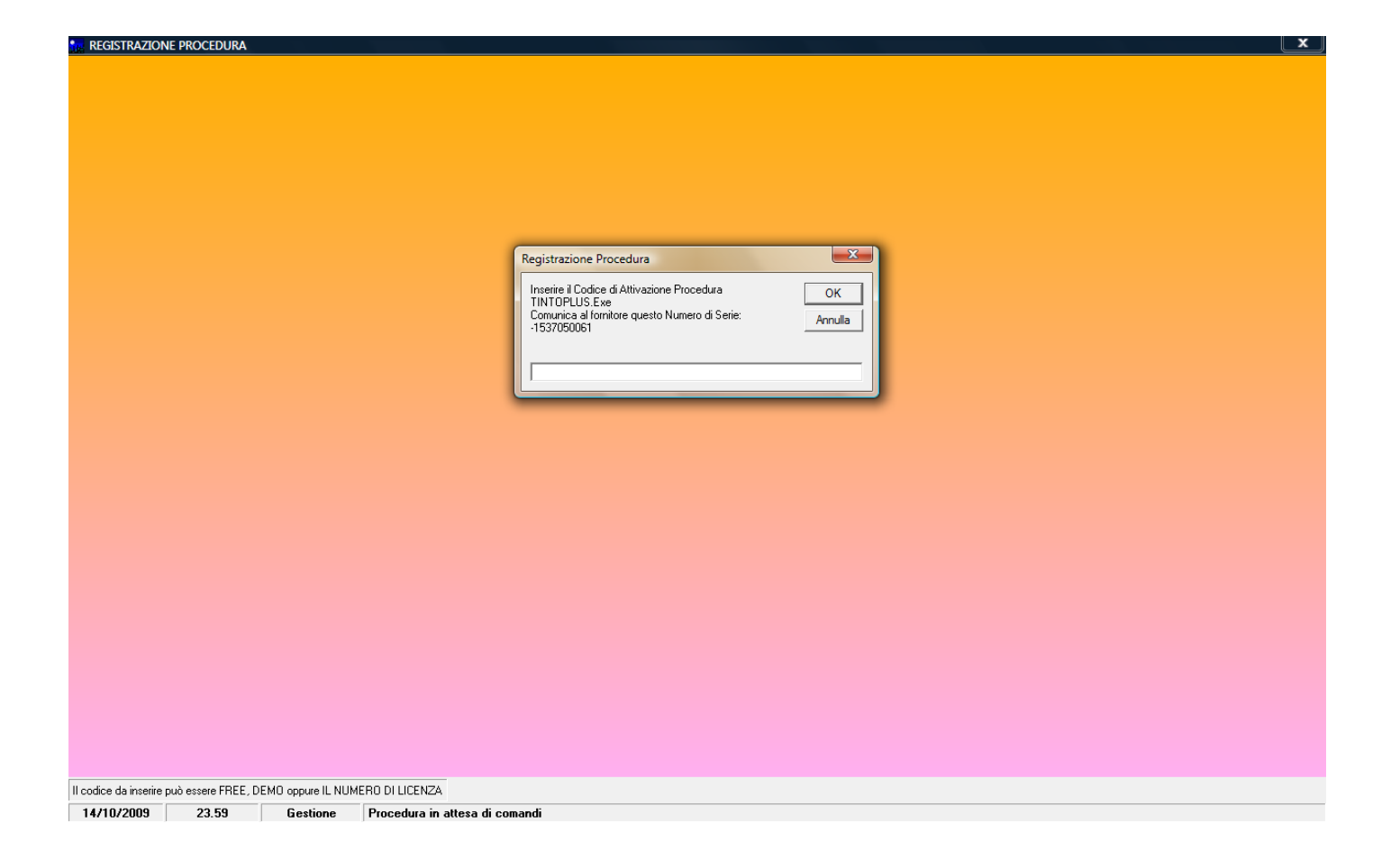

Qui si deve scegliere una delle seguenti modalità :

- 1. Installazione DEMO
- 2. Installazione FREE
- 3. Installazione in licenza d'uso definitiva

**Installazione DEMO** : questo tipo di installazione ha tutte le funzioni abilitate, ma è possibile inserire solo 10 record, ossia 10 clienti, 10 reparti, 10 scontrini, dopodiché non accetterà null'altro, rimanendo disponibile per la valutazione del software. (**Inserire nel campo la parola DEMO e cliccare OK**)

Si potrà sempre optare per l'aggiornamento alla licenza d'uso definitiva, dietro acquisto della suddetta.

**Installazione FREE** : questo tipo di installazione non ha nessun limite operativo, ma si potrà utilizzare per 30 giorni, dall'installazione. (**Inserire nel campo la parola FREE e cliccare OK**)

Si potrà sempre optare per l'aggiornamento alla licenza d'uso definitiva, dietro acquisto della suddetta.

**Installazione in LICENZA D'USO DEFINITIVA** : nessun limite né di record, né di tempo, la Licenza d'uso viene acquisita in modo definitivo.

## <u>Per l'attivazione definitiva occorre comunicare il seriale per avere una KEY da inserire nel</u> <u>campo e cliccare OK</u>

#### Esempio di attivazione FREE

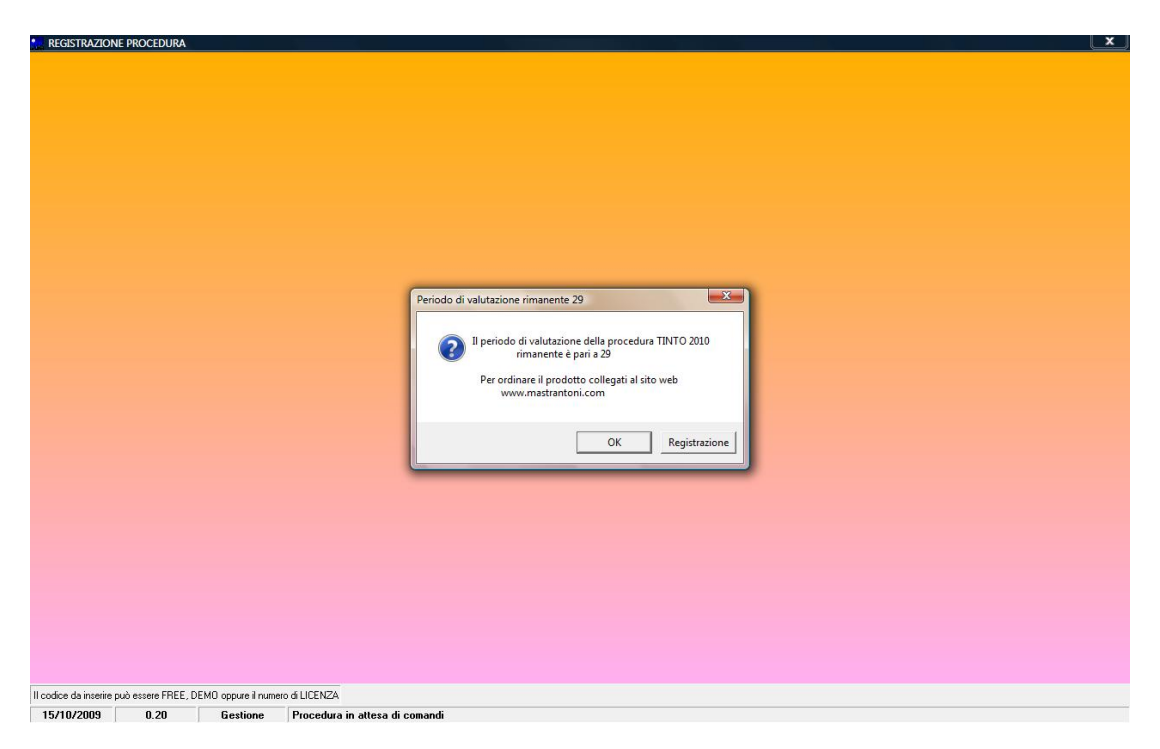

Nel caso di attivazione FREE ad ogni avvio verrà segnalato quanti giorni rimangono alla fine del periodo di valutazione, scaduti i quali se si ritiene idono il software alle proprie esigenze, si dovrà provvedere all'acquisto del medesimo software.

|                | + 2009 | 9 (     | Versione       | 1.0.0           | ···· C@p | byrigth by N            | ASTRANT   | ONI PIERO         | Tel. 06   | 9311072         | Cell. 39214                | 16995    | )           |                 |          |                 |          |          |                  |          |                 |           |                         |
|----------------|--------|---------|----------------|-----------------|----------|-------------------------|-----------|-------------------|-----------|-----------------|----------------------------|----------|-------------|-----------------|----------|-----------------|----------|----------|------------------|----------|-----------------|-----------|-------------------------|
| LISTING        | ) SET  | TORLL   | DIFETTI        | CLIENTI         | INCAS    | SI UTILITA              | CONSEG    | INA ARCI          | HIVI PROG | iramma          | TO CHIU                    | DI A     | SSIST       | ENZA Of         | N LINE   |                 |          |          |                  |          |                 |           |                         |
| Porta R        | F      |         | Porta S        | <mark>C.</mark> |          | 0 29                    | 6,5<br>10 | ō                 |           | 1               | CLIENTE<br>RICONS.<br>NOTE |          |             |                 |          |                 |          |          |                  |          | NUO<br>CLIEI    | VO<br>NTE | 1 2<br>3 4              |
|                | LC av  |         |                | 6               | 10770    | Catorna                 |           |                   | Totale    | Difett          |                            |          | -           |                 |          | N See           |          |          |                  | _        |                 |           |                         |
| ►<br>*         | 1 PAI  | NT. SCI |                |                 | 6,50     |                         |           |                   | E         | ,50             |                            |          |             |                 |          | 14.300.         | 1        |          |                  |          |                 | NGO       | STAMPA<br>DOC.FISC.     |
|                |        |         |                |                 |          |                         |           |                   |           |                 |                            |          |             |                 |          |                 |          |          |                  |          | CREDIT          | » [       | ACC. NS#                |
|                |        |         |                |                 |          |                         |           |                   | _         |                 |                            | _        |             |                 |          | V               |          |          |                  |          | PAGATO          | ,<br>,    | SPOSTA REPARTO          |
|                |        |         |                |                 |          |                         |           |                   |           | OPLUS           |                            |          |             |                 |          |                 |          |          |                  |          |                 | 1         | COLORA REPARTO          |
| S              | ECCO   | D 1     |                | SECC            | D 2      | Λ A                     | CQUA      |                   | F         | E RAGGIU        |                            | I E IVIA | 4221101     | IO PER LA       | A DEIVIO |                 |          | SART     | ORIA             |          | BeB             |           |                         |
|                | VARI   | E       |                | нннн            | нн       | SET                     | TORE 1    | 1                 | SET       |                 |                            |          |             |                 | OK       | 1               | s        | етто     | RE 15            | SE       | TTORE           | 16        | Promemoria              |
| GIACC          | A€ 4,7 | '0      |                | ALONE€          | 4,20     | CAMICIA© 3              | ,00       | GILE GIA          | CCAC J,00 | MAGE            | 00,C 3M                    |          | 4,00        |                 |          | Ae              | 3,60     | C/<br>5, | MICIA SE<br>20   | TA€      | VESTIT          | D DONNA€  | GIACCONE IMBE<br>7,50   |
| GONN.<br>4,00  | A LISC | CIA€    | GONN.<br>5,00  | A PIEGH         | E€       | CAP. CASHI<br>10,00     | EMERE€    | SCIARPA           | e 3,20    | CRAV            | ATTAE 2,0                  | 0        | CAPI        | PELLO€          | 5,00     | GUANT           | € 5,00   | C/       | \PPOTTO€         | 8 7,50   | IMPERM<br>11,00 | IEABILE€  | CUSCINO€ 5,00           |
| FAY.€          | 15,00  |         | VARIE          | € 0,00          |          | Piumino oi<br>12,00     | CAE       | PIUMINO<br>15,00  | OCA L.C   | GILET           | OCA€ 9,5                   | 0        | GIAC        | CCA SCH         | e 7,50   | PANT. 9         | CI€ 6,50 | π        | JTA SCI€ '       | 15,00    | GUANTI          | SCI€ 6,00 | PIUMONE SING.€<br>10,50 |
| PIUMC<br>12,50 | INE MA | ATR.€   | PIUMC<br>20,50 | DNE OCA         | SIN€     | PIUMONE O<br>MAT€ 25,50 | CA        | COP. LAN<br>13,00 | IA 2P€    | COP. 1<br>10,00 | LANA 1P€                   |          | COP.<br>MAR | LANA<br>INO€ 28 | 3,00     | DIVANO<br>40,00 | 2POSTI   | e GI     | ACCA SET         | ra€ 7,00 | CUSCIN<br>8,00  | 0 0CA€    | TENDA SINT€<br>13,00    |
| TEND/<br>22,00 | A PESA | ANTE€   | TEND           | A LINO€         | 15,00    | FENDA SET<br>30,00      | AE        | TENDA S<br>13,00  | INT.€     | MATO            | VANA€ 8,0                  | 10       | CAM<br>5,20 | ICIA SE         | TA€      |                 |          | VE<br>15 | STITO SE<br>1,00 | TA€      | PANTAL          | ONE SETA  | € GONNA SETA€<br>6,00   |
| Α              |        | в       | С              | D               | E        | F                       | G         | Н                 | Ι         | J               | K                          | L        | -           | М               | Ν        | 0               | Ρ        | Q        | R                | S        | Т               |           |                         |
| U              | ۱      | V       | W              | Х               | Y        | Z                       | -         |                   | ,         | 1               | 1                          | 2        | 2           | 3               | 4        | 5               | 6        | 7        | 8                | 9        | 0               | <u></u>   | LANUELLA                |

Al momento che si arriva a 10 record la procedura, avviserà che essendo una DEMO non può più andare avanti presentando l'avviso al centro della schermata.

Questo è come si presenterà la postazione di lavoro dopo avere inserito SETTORI e LISTINO.

| TINTO++ 2009 ***        | /ersione 1.0.0 *** C@     | pyrigth by MASTRAN        | ONI PIERO *** Tel. 069   | 311072 Cell. 392141699     | 5                         |                     |                     |                              |                            |
|-------------------------|---------------------------|---------------------------|--------------------------|----------------------------|---------------------------|---------------------|---------------------|------------------------------|----------------------------|
| LISTINO SETTORI D       | IFETTI CLIENTI INCA       | SSI UTILITA CONSEC        | SNA ARCHIVI PROG         | RAMMATO CHIUDI             | ASSISTENZA ON LINE        |                     |                     |                              |                            |
| Porta RF                | Porta Sc.                 | € 0,0(<br>0.33.30         | )                        | CLIENTE<br>RICONS.<br>NOTE |                           |                     |                     |                              | 1 2<br>3 4                 |
| Qta Capo<br>*           | Prezzo                    | Catena                    | Totale                   | Difetto                    |                           | N.Sco.              |                     | CANCELLA RIGO                | STAMPA<br>DOC.FISC.        |
|                         |                           |                           |                          |                            |                           |                     |                     | CREDITO                      | ACC. NS#                   |
|                         |                           |                           |                          |                            |                           |                     |                     | PAGATO                       | SPOSTA REPARTO             |
|                         |                           |                           |                          |                            |                           |                     |                     | 1                            | COLORA REPARTO             |
| SECCO 1                 | SECCO 2                   | ACQUA                     | PELLE                    | COPE                       | RTE SI                    | FIRATO              | SARTORIA            | BeB                          |                            |
| VARIE                   | нннннн                    | SETTORE 1                 | 1 SETTORE                | E 12 SETTO                 | RE 13 SET                 | TORE 14             | SETTORE 15          | SETTORE 16                   | Promemoria                 |
| GIACCAE 4,70            | PANTALONE® 4,20           | CAMICIAE 3,00             | GILE GIACCA® 3,00        | MAGLIAE 3,60               | GOLF CASHMERE             | FELPAE 3,6          | CAMICIA SE          | TA€ VESTITO DONN<br>7,00     | A€ GIACCONE IMB€<br>7,50   |
| GONNA LISCIA®<br>4,00   | GONNA PIEGHE€<br>5,00     | CAP. CASHEMERE€<br>10,00  | SCIARPA€ 3,20            | CRAVATTAE 2,00             | CAPPELLO€ 5,00            | GUANTIE 5,          | 00 CAPPOTTO         | 7,50 IMPERMEABILE            | <sup>8</sup> CUSCINO€ 5,00 |
| FAY.€ 15,00             | VARIE€ 0,00               | PIUMINO OCAE<br>12,00     | PIUMINO OCA L.C<br>15,00 | GILET OCA€ 9,50            | GIACCA SCIE 7,50          | PANT. SCI€          | 6,50 TUTA SCIE      | 15,00 GUANTI SCIE 6,         | 00 PIUMONE SING.€<br>10,50 |
| PIUMONE MATR.€<br>12,50 | PIUMONE OCA SIN€<br>20,50 | PIUMONE OCA<br>MAT€ 25,50 | COP. LANA 2P€<br>13,00   | COP. LANA 1P€<br>10,00     | COP.LANA<br>MARINO€ 28,00 | DIVANO 2P0<br>40,00 | GIACCA SET          | A€ 7,00 CUSCINO OCA€<br>8,00 | TENDA SINT€<br>13,00       |
| TENDA PESANTE€<br>22,00 | TENDA LINO€ 15,00         | TENDA SETA€<br>30,00      | TENDA SINT.€<br>13,00    | MATOVANAE 8,00             | CAMICIA SETAC<br>5,20     |                     | VESTITO SE<br>15,00 | TA€ PANTALONE SE<br>5,50     | TA€ GONNA SETA€<br>6,00    |
| A B<br>U V              | CDE<br>WXY                | FG<br>Z.                  | H I<br>,                 | J K /                      | L M N<br>2 3 4            | 0 I<br>5 (          | PQR<br>678          | S T<br>9 0                   |                            |

## **ELEMENTI BASILARI PER INIZIARE**

Per poter iniziare a usare la procedura, bisogna prima inserire le basi su cui lavorare.

Quindi procedere secondo il seguente schema :

- 1. Inserimento dei settori
- 2. Inserimento del listino
- 3. Inserimento dei difetti
- 4. Configurazione del sistema
  - 4.1 Configurazione delle Stampanti
  - 4.2 Configurazione delle periferiche di stampe fiscali
  - 4.3 Configurazione del modulo ric.fiscali
  - 4.4 Configurazione della modalità di lavoro
  - 4.5 Configurazione dei driver dei misuratori fiscali (se utilizzati)
  - 4.6 Configurazione della connessione di rete (se utilizzata)
  - 4.7 Configurazione dei posti in catena (se utilizzati)
  - 4.8 Configurazione dei capi giornalieri (se utilizzati)
  - 4.9 Configurazione dei contatori
- 5. Intestazione scontrino

**SETTORI** 

I settori sono utili per dividere i varie reparti in ordine di famiglie, ci permettono un ricerca più logica e veloce del reparto interessato. Il totale dei settori è d 16, e per ogni settore si agganciano 50 reparti. Per personalizzarli selezionare il menù settori, come da figura riportata.

| TINTO++ 2009 ***        | Versione 1.0.0 *** C      | pyrigth by MASTRANT       | TONI PIERO '       | *** Tel. 069 | 311072          | Cell. 39214                | 16995 |                     |            |                    |        |                     |         |                 |          |                         |
|-------------------------|---------------------------|---------------------------|--------------------|--------------|-----------------|----------------------------|-------|---------------------|------------|--------------------|--------|---------------------|---------|-----------------|----------|-------------------------|
| LISTINO SETTORI         | DIFETTI CLIENTI INCA      | SSI UTILITA CONSEC        | GNA ARCH           | IVI PROG     | RAMMAT          | O CHIU                     | DI AS | SSISTENZA           | ON LINE    |                    |        |                     |         |                 |          |                         |
| Porta RF                | Porta Sc.                 | 13.54.14                  |                    |              | 0               | CLIENTE<br>RICONS.<br>NOTE |       |                     |            |                    |        |                     |         | NUOVO           |          | 1 2<br>3 4              |
| Qta Capo                | Prezzo                    | Catena                    |                    | Totale       | Diřetto         |                            |       |                     |            | N.Sco.             |        |                     | -       |                 |          |                         |
| *                       |                           |                           |                    |              |                 |                            |       |                     |            |                    |        |                     |         |                 | GO       | STAMPA<br>DOC.FISC.     |
|                         |                           |                           |                    |              |                 |                            |       |                     |            |                    |        |                     | ,       | CREDITO         |          | ICC. NS#                |
|                         |                           |                           |                    |              |                 |                            |       |                     |            |                    |        |                     |         | PAGATO          | s        | POSTA REPARTO           |
|                         |                           |                           |                    |              |                 |                            |       |                     |            |                    |        |                     |         |                 | 1 c      | )LORA REPARTO           |
| SECCO 1                 | SECCO 2                   | ACQUA                     |                    | PELLE        |                 | CO                         | PERT  | ΓE                  | STIF       | ATO OTAS           | SA     | RTORIA              | ſ       | BeB             |          |                         |
| VARIE                   | ннннн                     | SETTORE 1                 | 1 S                | ETTORE       | 12              | SET                        | TORE  | E 13                | SETT       | DRE 14             | SET    | TORE 15             | SE      | TTORE 1         | 6        | Promemoria              |
| GIACCAE 4,70            | PANTALONEE 4,20           | CAMICIAE 3,00             | GILE GIAC          | CAE 3,00     | MAGLIA          | AC 3,60                    |       | GOLF CAS<br>4,00    | SHMERE€    | FELPAC 3,          | 60     | CAMICIA SE<br>5,20  | TA€     | VESTITO         | DONNAE   | GIACCONE IMB€<br>7,50   |
| GONNA LISCIA€<br>4,00   | GONNA PIEGHE€<br>5,00     | CAP. CASHEMERE€<br>10,00  | SCIARPA€           | 3,20         | CRAVA           | TTA€ 2,00                  | , ](  |                     | 0€ 5,00    | GUANTIE            | 5,00   | CAPPOTTO            | 3 7,50  | IMPERME.        | ABILE€   | CUSCINO€ 5,00           |
| FAY.€ 15,00             | VARIEE 0,00               | PIUMINO OCAE<br>12,00     | PIUMIND C<br>15,00 | 3CA L.®      | GILET           | OCA€ 9,50                  |       | GIACCA S            | CI€ 7,50   | PANT. SCI          | € 6,50 | TUTA SCIE           | 15,00   | GUANTI S        | CI€ 6,00 | PIUMONE SING.€<br>10,50 |
| PIUMONE MATR.€<br>12,50 | PIUMONE OCA SINE<br>20,50 | PIUMONE OCA<br>MAT© 25,50 | COP. LANA<br>13,00 | A 2₽€        | COP. L<br>10,00 | ANA 1PE                    |       | COP.LAN/<br>MARINOC | A<br>28,00 | DIVANO 28<br>40,00 | POSTI€ | GIACCA SET          | A€ 7,00 | CUSCINO<br>8,00 | 0CA€     | TENDA SINT€<br>13,00    |
| TENDA PESANTE€<br>22,00 | TENDA LINO€ 15,00         | TENDA SETA€<br>30,00      | TENDA SII<br>13,00 | NT.E         | MATOV           | ANA€ 8,0                   | 0     | CAMICIA 9<br>5,20   | SETAE      |                    |        | VESTITO SI<br>15,00 | TAE     | PANTALO         | NE SETAC | GONNA SETAC<br>6,00     |
| A B                     | C D E                     | FG                        | Η                  | Ι            | J               | Κ                          | L     | . M                 | N          | 0                  | P      | ว R                 | S       | Т               | 6        |                         |
| U V                     | WXY                       | ′Z.                       |                    | ,            | 1               | 1                          | 2     | 3                   | 4          | 5                  | 6      | 78                  | 9       | 0               | w        |                         |

Avremo così visualizzata la finestra dei settori :

| SETTORI                                     |                                                                                    |             | -          |             |      | - |   |   |    |      |   |   |   |   | _ | _ | - | _ | - | - | _ | _       | _   |
|---------------------------------------------|------------------------------------------------------------------------------------|-------------|------------|-------------|------|---|---|---|----|------|---|---|---|---|---|---|---|---|---|---|---|---------|-----|
| SE<br>SEC<br>ACD<br>PEL<br>CD<br>STI<br>SAA | TTORE<br>CC0 1<br>CC0 2<br>QUA<br>LLE<br>PERTE<br>RATO<br>STORIA<br>R              |             |            |             |      |   |   |   | ŪS | CITA |   |   |   |   |   |   |   |   |   |   |   |         |     |
| VAS<br>HH<br>SE<br>SE<br>SE<br>SE<br>SE     | RE<br>HHHH<br>ITORE 11<br>ITORE 12<br>ITORE 13<br>ITORE 14<br>ITORE 15<br>ITORE 16 |             |            |             |      |   |   |   | IN | VIO  |   |   |   |   |   |   |   |   |   |   |   |         |     |
| Dopo av                                     | er inserito/                                                                       | variato per | confermare | e premere I | NVIO |   |   |   |    |      |   |   |   |   |   |   |   |   |   |   |   |         |     |
| A                                           | в                                                                                  | с           | D          | Е           | F    | G | н | 1 | J  | к    | L | м | N | 0 | Р | Q | R | s | т | υ | v | w       | ×   |
| Y                                           | z                                                                                  |             |            |             |      | _ |   |   |    | 1    | 1 | 2 | 3 | 4 | 5 | 6 | 7 | 8 | 9 | 0 |   | CORREGG | i - |
|                                             |                                                                                    |             |            |             |      |   |   |   |    |      |   |   |   |   |   |   |   |   |   |   |   |         |     |

Per variare la descrizione cliccare nel rigo interessato, quindi variare la descrizione e premere INVIO, per memorizzare.

Attenzione righi vuoti provocheranno un errore !!!!

Righi con la stessa descrizione provocheranno un errore !!!!

Al termine premere Uscita.

Per inserire i listini, selezionare il menù listino, come da figura.

| TINTO+         | + 2009 *   | *** Ve     | ersione        | 1.0.0 * | ** C@      | oyrigth by             | MASTRAN  | TONI PIER        | O *** Tel. 06 | 9311072         | Cell. 39214        | 16995 | 5                 |            |                 |          |            | Ν.                   |         |                 |           |                 |             |
|----------------|------------|------------|----------------|---------|------------|------------------------|----------|------------------|---------------|-----------------|--------------------|-------|-------------------|------------|-----------------|----------|------------|----------------------|---------|-----------------|-----------|-----------------|-------------|
| LISTINO        | SETTOR     | U DI       | FETTI          | CLIENTI | INCAS      | SI UTILITA             | A CONSE  | GNA AR           | CHIVI PROG    | GRAMMA          | TO CHIU            | DI A  | SSISTENZ          | A ON LINE  |                 |          |            |                      |         |                 |           | ICTINO          |             |
|                |            |            |                |         |            |                        | - 0      | )                |               | 0               | CLIENTE<br>RICONS. |       |                   |            | _               |          |            |                      |         | NUO             | /0        |                 | 2           |
| Porta RI       | F (        | F          | Porta Si       | c.      | $\bigcirc$ | 14.2                   | 4 04     |                  |               |                 | NOTE               |       |                   |            |                 |          |            |                      |         | CLIEN           | TE        | 3               | 4           |
| Ota            | Capo       |            |                | P       | 9770       | Catena                 |          |                  | Totale        | Difett          |                    |       |                   |            | N Sco           |          |            |                      | _       | <u> </u>        |           |                 |             |
| *              | 0000       |            |                |         | 0420       | Catoria                |          |                  | T Grans       | - Direct        | ·                  |       |                   |            | 11.000.         |          |            |                      |         |                 | IGO       | STAN<br>DOC.F   | IPA<br>ISC. |
|                |            |            |                |         |            |                        |          |                  |               |                 |                    |       |                   |            |                 |          |            |                      | C       | CREDITO         |           | ACC.            | NS#         |
|                |            |            |                |         |            |                        |          |                  |               |                 |                    |       |                   |            |                 |          |            |                      |         | PAGATO          |           |                 |             |
|                |            |            |                |         |            |                        |          |                  |               |                 |                    |       |                   |            |                 |          |            |                      |         |                 |           | SPUSTA H        | EPARTU      |
|                |            |            |                |         |            |                        |          |                  |               |                 |                    |       |                   |            |                 |          |            |                      |         |                 | 1         | COLORA R        | EPARTO      |
| S              |            |            |                | SECCO   | ) 2        | <u>ر ا</u>             | ACQUA    | T                | PELLE         | E               | CO                 | PER   | TE                | STIF       | RATO            |          | SARTO      | RIA                  | ſ       | BeB             |           |                 |             |
| ,<br>,         | VARIE      |            |                | нннн    | ΗΗ         | SE                     | ITORE 1  | 1                | SETTOR        | E 12            | SET                | TOR   | E 13              | SETT       | ORE 14          | S        | ETTOF      | RE 15                | SE      | TTORE           | 16        | Promer          | noria       |
| GIACC          | AE 4,70    |            | PANTA          | LONEC   | 4,20       | CAMICIAE               | 3,00     | GILE GI          | ACCA© 3,00    | MAGLI           | A€ 3,60            |       | GOLF CA<br>4,00   | 6HMERE€    | FELPAC          | 3,60     | CA1<br>5,2 | AICIA SE<br>D        | TA€     | VESTITO<br>7,00 | DONNAE    | GIACCO<br>7,50  | NE IMBE     |
| GONN/<br>4,00  | A LISCIAC  |            | GONN/<br>5,00  | A PIEGH | EC         | CAP. CASH<br>10,00     | EMERE®   | SCIARP           | A€ 3,20       | CRAV/           | ATTA€ 2,0          | 0     | CAPPELL           | 0€ 5,00    | GUANTI          | € 5,00   | CAF        | POTTO€               | 7,50    | IMPERM<br>11,00 | EABILE€   | CUSCIN          | O€ 5,00     |
| FAY.®          | 15,00      |            | VARIE          | € 0,00  |            | Piumino C<br>12,00     | ICAE     | PIUMIN<br>15,00  | D OCA L.C     | GILET           | OCA€ 9,5           | 0     | GIACCA S          | CI€ 7,50   | PANT. S         | CI€ 6,50 | TUT        | ra sci€ <sup>-</sup> | 15,00   | GUANTI          | SCI€ 6,00 | PIUMON<br>10,50 | IE SING.C   |
| PIUM0<br>12,50 | NE MATR    | <b>.</b> € | PIUM0<br>20,50 | INE OCA | SINE       | PIUMONE  <br>Mate 25,5 | DCA<br>D | COP. LA<br>13,00 | NA 2P€        | COP. L<br>10,00 | ANA 1PE            |       | COP.LAN<br>MARINO | A<br>28,00 | DIVANO<br>40,00 | 2POSTI6  | GIA        | CCA SET              | A€ 7,00 |                 | 9A30 0    | TENDA<br>13,00  | SINTE       |
| TENDA<br>22,00 | PESANT     | E€         | TENDA          | A LINO€ | 15,00      | TENDA SE<br>30,00      | TAE      | TENDA<br>13,00   | SINT.€        | MATO            | VANA€ 8,0          | 10    | CAMICIA<br>5,20   | SETA€      |                 |          | VE9        | STITO SE<br>DO       | TAE     | PANTALI<br>5,50 | DNE SETA  | GONNA<br>6,00   | SETAE       |
| ٨              | P          |            | $\mathbf{c}$   | р       | F          | F                      | C        | ш                |               | 1               | K                  |       | . N               | I NI       | 0               | D        | 0          | D                    | C       | Т               |           |                 |             |
| A              | D          |            |                | U       | E          |                        | G        | п                |               | J               | <b></b>            | L_    | . 17              |            | U               | Γ        | G          | n                    | 3       | 1               | @         | CA              | NCELLA      |
| U              | <u> </u> V | 1          | W              | Х       | Y          | Z                      | -        |                  | ,             | 1               | 1                  | 2     | 2 3               | 4          | 5               | 6        | 7          | 8                    | 9       | 0               |           |                 |             |

Cliccare e si apre la gestione dei listini ( 4 in totale)

|   | BEP         | CAPO       |          | In     | STINO | LISTINO 1 | LISTINO2 | LISTIND 3 | CATEN | O ta TICKE | PUNTI |   |   |     |   |   |          | •  |          |          |       |         |    |
|---|-------------|------------|----------|--------|-------|-----------|----------|-----------|-------|------------|-------|---|---|-----|---|---|----------|----|----------|----------|-------|---------|----|
|   |             | 1 GIACCA   |          |        | 4,70  | 3,00      | 0,00     | 0,00      | N     | 1          | 2,00  |   |   |     |   |   |          | Ē. |          |          |       |         |    |
| - |             | 2 PANTAL   | ONE      |        | 4,20  | 3,00      | 0,00     | 0,00      | N     | 1          | 0,00  |   |   |     |   |   |          |    |          |          |       |         |    |
|   |             | 3 CAMICIA  |          |        | 3,00  | 3,00      | 1,80     | 1,50      | N     | 1          | 0,00  |   |   |     |   |   |          |    | REPARTO  | F        |       |         |    |
| H |             | 4 GILE GIA | ICCA     |        | 3,00  | 3,00      | 0,00     | 0,00      | Ν     | 1          | 0,00  |   |   |     |   |   |          |    | CAPO     | GIACCA   |       |         | -  |
|   |             | 5 MAGLIA   |          |        | 3,60  | 3,00      | 0,00     | 0,00      | Ν     | 1          | 0,00  |   |   |     |   |   |          |    | CATENA   | 1        | 4     |         |    |
|   |             | 6 GOLF CA  | SHMERE   |        | 4,00  | 3,00      | 0,00     | 0,00      | Ν     | 1          | 0,00  |   |   |     |   |   |          |    | N.TICKET | F        | _     |         |    |
|   |             | 7 FELPA    |          |        | 3,60  | 3,00      | 0,00     | 0,00      | Ν     | 1          | 0,00  |   |   |     |   |   |          |    | PREZZO   | I        |       | 4.70    |    |
|   |             | 8 CAMICIA  | SETA     |        | 5,20  | 4,20      | 0,00     | 0,00      | Ν     | 1          | 0,00  |   |   |     |   |   |          |    |          |          |       | 4,70    |    |
|   |             | 9 VESTITO  | ) DONNA  |        | 7,00  | 5,00      | 0,00     | 0,00      | Ν     | 1          | 0,00  |   |   |     |   |   |          |    | PHEZZU I |          |       | 3,00    |    |
|   | 1           | O GIACCON  | VE IMB   |        | 7,50  | 5,20      | 0,00     | 0,00      | Ν     | 1          | 0,00  |   |   |     |   |   |          |    | PREZZO 2 | Γ        |       | 0,00    |    |
|   | 1           | 1 GONNA I  | LISCIA   |        | 4,00  | 3,00      | 0,00     | 0,00      | Ν     | 1          | 0,00  |   |   |     |   |   |          |    | PREZZO 3 | Γ        |       | 0,00    |    |
|   | 1           | 2 GONNA I  | PIEGHE   |        | 5,00  | 0,00      | 0,00     | 0,00      | Ν     | 1          | 0,00  |   |   |     |   |   |          |    | PUNTI    | Γ        | 2,00  |         |    |
|   | 1           | 3 CAP. CAS | SHEMERE  |        | 10,00 | 0,00      | 0,00     | 0,00      | Ν     | 1          | 0,00  |   |   |     |   |   |          |    |          | 1        |       |         |    |
|   | 1           | 4 SCIARPA  | 1        |        | 3,20  | 2,50      | 0,00     | 0,00      | N     | 1          | 0,00  |   |   |     |   |   |          |    |          |          |       |         |    |
|   | 1           | 5 CRAVAT   | TA       |        | 2,00  | 2,00      | 0,00     | 0,00      | N     | 1          | 0,00  |   |   |     |   |   |          |    |          |          |       |         |    |
|   | 1           | 6 CAPPELI  | LO       |        | 5,00  | 3,00      | 0,00     | 0,00      | N     | 1          | 0,00  |   |   |     |   |   |          |    |          | 9111-119 | STINO | _       | _  |
|   | 1           | 7 GUANTI   |          |        | 5,00  | 3,00      | 0,00     | 0,00      | N     | 1          | 0,00  |   |   |     |   |   |          |    | 51 21014 | 50L EI   | 51110 |         |    |
|   | 1           | 8 CAPPOT   | то       |        | 7,50  | 0,00      | 0,00     | 0,00      | N     | 1          | 0,00  |   |   |     |   |   |          |    | 0 A N OT |          |       |         |    |
|   | 1           | SIMPERM    | EABILE   |        | 11,00 | 7,00      | 0,00     | 0,00      | Ν     | 1          | 0,00  |   |   |     |   |   |          |    | CANCE    |          | NIER  | JEISTI  |    |
|   | 2           | O CUSCINO  | 0        |        | 5,00  | 0,00      | 0,00     | 0,00      | N     | 1          | 0,00  |   |   |     |   |   |          | 1  |          |          |       |         | -  |
| F | ^<br>       | den i      |          |        | 15.00 | 0.00      | 0.00     |           |       |            | 0.00  |   |   |     |   |   |          |    |          |          |       |         |    |
|   | NUO         | vo         | S.       | AL 1// | 、     | C.4       |          |           | aindi |            |       |   |   |     |   |   |          |    | CANC     | ELLA     | SOLO  | PREZ    | 21 |
|   | <u>n</u> 00 | .0         | <u>,</u> | 7547   |       | <u></u> A |          |           | naar  |            |       |   |   |     |   |   |          |    |          |          |       |         |    |
| H |             |            |          |        |       | 1         |          | [         |       |            |       |   | 1 | 1   | 1 |   |          |    | 1        | 1        | 1     | 1       |    |
|   | A           | в          | С        | D      | Е     | F         | G        | н         |       | J K        | L     | м | N | 0   | Р | Q | R        | s  | т        | U        | v     | w       | ×  |
|   | ¥           | 7          |          |        |       |           |          |           |       | ,          | 1     | 2 | 3 | 4   | 5 | 6 | 7        | 8  | q        | 0        |       | COBBEGG |    |
|   | ·           | -          |          | 1      |       |           |          |           | •     |            | · ·   | 2 | 3 | - 1 | 3 | 3 | <u>'</u> | 0  | 3        | 3        |       |         |    |

L'insermento avviene nel seguente modo :

- 1. Cliccare NUOVO
- 2. Nel pannello di destra inserire i dati necessari, <u>fare attenzione a non inserire un reparto già</u> <u>esistente.</u>
- 3. Cliccare SALVA

**La modifica** si effettua cliccando sulla riga interessata nella colonna di sinistra (quella dove si vede il triangolino nero del cursore, e poi modificando i dati sul pannello di destra.

**La cancellazione** di un reparto superfluo o errato, si effettua selezionando la riga interessata, e cliccando sul tasto CANC

Il tasto CANCELLA INTERO LISTINO, effettua la distruzione di tutti i listini.

Il tasto CANCELLA SOLO PREZZI, porta a zero tutti i prezzi di tutti i listini.

I listini sono contradistinti :

- 1 listino ---- $\rightarrow$  PREZZO
- 2 listino ----→ PREZZO1
- 3 listino ----→PREZZO2
- 4 listino ----→PREZZO3

I **punti** servono per la gestione della fidelizzazione del cliente, quindi inserire il relativo valore nel campo PUNTI, ricordarsi di attivare la gestione nel menu UTILITA' --→MODULI selezionando l'opzione FIDELITY.

Il campo <u>CATENA</u> ha solo due opportunità, S oppure N

Per la gestione della catena si deve attivare nel menu UTILITA' -→MODULI e selezionare l'opzione CATENA

<u>Ticket</u> comunichiamo alla procedura quanti tallon vogliamo per ogni indumento, quindi nel caso del PANTALONE inserire 1, nel caso del COMPLETO inserire 2 o 3, secondo se si considera Pantalone,Giacca , e Gilet.

Questa gestione la si può annullare inserendo zero nel campo ticket, quindi quando verrà stampato lo scontrino, esso sarà privo dei relativi tallon.

La descrizione dei reparti è lunga 15 caratteri, compresi spazi.

Per uscire dal listino premere il tasto CHIUDI, si tornerà direttamente sulla postazione di lavoro.

#### **DIFETTI**

Dalla postazione di lavoro cliccare sul menù **DIFETTI**, e si entrerà nel maschera dei difetti, ove si possono inserire ,modificare o cancellare.

Tramite le descrizioni dei difetti, si gestisce le eventuali problematiche che sono presenti sui capi del cliente,

in modo da far sì che, tale annotazione venga riportata sulle ricevute stampate.

|    |      | BO | тто | NE |   |   |   |   |   |   |   | N | υονο |       | C<br>2 | <u>S</u> ALVA |      | <u>C</u> / | ANCEL | LA |   | <u>C</u> hiuc | i |
|----|------|----|-----|----|---|---|---|---|---|---|---|---|------|-------|--------|---------------|------|------------|-------|----|---|---------------|---|
| SC | CUCI | го |     |    |   | _ |   |   |   |   |   |   |      |       |        |               |      |            |       |    |   |               |   |
| *  |      |    |     |    |   |   |   |   |   |   |   |   | SELE | ZIONA | DIFE   | по            |      |            |       |    |   |               |   |
|    |      |    |     |    |   |   |   |   |   |   | _ |   |      |       |        |               |      |            |       |    |   |               |   |
|    |      |    |     |    |   |   |   |   |   |   |   |   |      | DIF   | ΕΤΤΟ   | мас           | CHIA | SANC       | GUE   |    |   |               |   |
|    |      |    |     |    |   |   |   |   |   |   |   |   |      |       |        |               |      |            |       |    |   |               |   |
|    |      |    |     |    |   |   |   |   |   |   |   |   |      |       |        |               |      |            |       |    |   |               |   |
|    |      |    |     |    |   |   |   |   |   |   |   |   |      |       |        |               |      |            |       |    |   |               |   |
|    |      |    |     |    |   |   |   |   |   |   |   |   |      |       |        |               |      |            |       |    |   |               |   |
|    |      |    |     |    |   |   |   |   |   |   |   |   |      |       |        |               |      |            |       |    |   |               |   |
|    |      |    |     |    |   |   |   |   |   |   |   |   |      |       |        |               |      |            |       |    |   |               |   |
|    |      |    |     |    |   |   |   |   |   |   |   |   |      |       |        |               |      |            |       |    |   |               |   |
|    |      |    |     |    |   |   |   |   |   |   |   |   |      |       |        |               |      |            |       |    |   |               |   |
| A  | в    | с  | D   | Е  | F | G | Н | I | J | к | L | м | N    | 0     | Р      | Q             | R    | s          | т     | U  | v | w             | × |
| Y  | z    |    | -   |    |   |   |   |   |   | 7 | 1 | 2 | 3    | 4     | 5      | 6             | 7    | 8          | 9     | O  |   | CORREGG       |   |

**Inserimento** : cliccare il tasto <u>NUOVO,</u> e inserire la descrizione del difetto nel campo DIFETTO, dopodiché cliccare sul tasto SALVA.

**Modificare** : cliccare sulla colonna grigia della griglia, in corrispondenza al difetto da variare, il sstema porterà la descrzione nel campo DIFETTO, a questo punto rettificare, e alla fine clicre sul tasto SALVA.

<u>Cancellare</u> : cliccare sulla colonna grigia della griglia, in corrispondenza del difetto da eliminare, e poi cliccare sul tasto CANCELLA.

<u>Seleziona difetto</u> : questo tasto serve per selezionare il difetto in fase di scontrino, in modo che tale difetto venga riportato sulle ricevute.(Verrà illustrato successivamente in fase di emissione scontrino gestionale)

<u>Chiudi</u> : permette di chiudere la funzione dei difetti e ritornare sulla postazione di lavoro.

# **CLIENTI**

Per la gestione dei CLIENTI, cliccare sul menu clienti e si aprirà la funzione della gestione dei clienti.

In questa finestra si può gestire l'inserimento dei clienti con la relativa anagrafica, a differenza dell'inserimento del cliente direttamente dalla postazione di lavoro.(Verrà in seguito illustrato)

| CIR | enu |                  | D : 0 | 1.1    |                 | le.     | lew.           | 10  | l n      |          |     |   |                 |      | <b>T</b> 1 4 | le.  | lo r  | 0.15       |       |   |         |               | - |
|-----|-----|------------------|-------|--------|-----------------|---------|----------------|-----|----------|----------|-----|---|-----------------|------|--------------|------|-------|------------|-------|---|---------|---------------|---|
| F   | 000 | 0000001          | ME    | ociale |                 | P.IVa   |                | Lap | Prov.    | via      |     |   |                 |      | I elerono    | rax  | 26.00 | Log.Fiscal | e     |   |         |               |   |
|     | •   |                  |       |        |                 |         |                |     |          |          |     |   |                 |      |              |      |       |            |       |   |         |               |   |
| F   | 000 | 0000002          | MASTI | RANTO  | VI PIERO        | 1111111 | 111111         | 11  | 11       | 1111     | 111 |   |                 |      |              |      | 8,00  | 12345      | 67890 |   |         |               |   |
|     |     |                  |       |        |                 |         |                |     |          |          |     |   |                 |      |              |      |       |            |       |   |         |               |   |
| *   | ÷   |                  |       |        |                 |         |                |     |          |          |     |   |                 |      |              |      |       |            |       |   |         |               |   |
| L   |     |                  |       |        |                 |         |                |     |          |          |     |   |                 |      |              |      |       |            |       |   |         |               |   |
|     |     |                  |       |        |                 |         |                |     |          |          |     |   |                 |      |              |      |       |            |       |   |         |               |   |
|     |     |                  |       |        |                 |         |                |     |          |          |     |   |                 |      |              |      |       |            |       |   |         |               |   |
|     |     |                  |       |        |                 |         |                |     |          |          |     |   |                 |      |              |      |       |            |       |   |         |               |   |
|     |     |                  |       |        |                 |         |                |     |          |          |     |   |                 |      |              |      |       |            |       |   |         |               |   |
|     |     |                  |       |        |                 |         |                |     |          |          |     |   |                 |      |              |      |       |            |       |   |         |               |   |
|     |     |                  |       |        |                 |         |                |     |          |          |     |   |                 |      |              |      |       |            |       |   |         |               |   |
|     |     |                  |       |        |                 |         |                |     |          |          |     |   |                 |      |              |      |       |            |       |   |         |               |   |
|     |     |                  |       |        |                 |         |                |     |          |          |     |   |                 |      |              |      |       |            |       |   |         |               |   |
|     |     |                  |       |        |                 |         |                |     |          |          |     |   |                 |      |              |      |       |            |       |   |         |               |   |
|     |     |                  |       |        |                 |         |                |     |          |          |     |   |                 |      |              |      |       |            |       |   |         |               |   |
|     |     |                  |       |        |                 |         |                |     |          |          |     |   |                 |      |              |      |       |            |       |   |         |               |   |
| L   |     |                  |       |        |                 |         |                |     |          |          |     |   |                 |      |              |      |       |            |       |   |         |               |   |
|     |     |                  |       |        |                 |         |                |     |          |          |     |   |                 |      |              |      |       |            |       |   |         |               |   |
|     |     |                  |       |        |                 |         |                |     |          |          |     | 0 | D.              |      |              |      |       |            |       |   |         |               |   |
|     |     |                  |       |        |                 |         |                |     | Ľ        |          |     |   | مر <u>ا</u> عتا |      |              |      |       |            |       |   |         |               |   |
|     |     |                  |       |        |                 |         |                |     |          |          |     |   | <u>D</u> etrai  |      |              |      |       |            |       |   |         |               |   |
|     |     |                  | ~     |        |                 | 0       |                |     |          | v        |     |   |                 | ~    | D (          |      |       | -          |       |   | w       | v             |   |
|     | ~   | P                | U I   |        |                 | G       |                | J   |          | <u> </u> | L   | м | N               | 0    | ۳ L          | i R  | э     | <u>'</u>   | U     | v | W       | ^             |   |
|     | Y   | z                |       |        |                 |         |                |     | 1        |          | 1   | 2 | 3               | 4    | 5 6          | 7    | 8     | 9          | 0     |   | CORREGG |               |   |
|     |     |                  |       |        |                 |         |                |     | <u> </u> |          |     |   |                 |      |              |      |       |            |       |   |         |               |   |
|     |     |                  |       |        |                 |         |                |     |          |          |     |   |                 |      |              |      |       |            |       |   |         |               |   |
|     |     |                  |       |        |                 |         |                |     |          |          |     |   |                 | Cerc | a            | NOME | 0.0   | CODICE     |       |   | a       | 32            |   |
|     | Ĩ   |                  | C.    | 2      | 8               |         | STOP           |     |          |          | à., |   |                 |      |              |      |       |            | _     |   | 6       | <u>کا</u>     |   |
|     |     |                  |       |        |                 |         |                |     |          |          |     |   |                 |      |              |      |       |            |       |   | Elimina | <u>Intero</u> |   |
|     | Ag  | igi <u>u</u> ngi | Aggi  | orna   | <u>E</u> limina |         | <u>C</u> hiudi |     |          |          |     |   |                 |      |              |      |       |            |       |   | archivi | o Clienti     |   |

<u>Aggiungi</u> : cliccare sul tasto AGGIUNGI per inserire un nuovo cliente, posizionarsi poi nei vari campi della griglia ed inserire il dato in questione. Attenzione il campo codcli, viene inserito automaticamente dalla procedura, <u>non inserire o variare nulla</u> in questo campo, pena il malfunzionamento della gestione clienti. Al termine cliccare sul tasto AGGIORNA.

**<u>Elimina</u>** : selezionare il cliente da eliminare, cliccando sulla colonna grigia della griglia, e poi cliccare sul tasto ELIMINA.

<u>Chiudi</u> : cliccare sul tasto CHIUDI per uscire dalla gestione dei clienti.

<u>Selziona Ciente per Fattura</u> : tramite questo tasto si selezione il cliente in oggetto, per emettere la fattura.(Verrà illustrato successivamente, nella fase di emissione della fattura)

<u>Elimina intero Archivi Clienti</u> : tramite questo tasto, effettueremo la pulizia dell'intero arhivi clienti, cioè si eliminerà completamente l'intero archivio dei clienti. <u>Attenzione questa funzione è</u> <u>irreversibile !!!</u>

<u>Cerca</u> : Consente la ricerca di un determinato cliente, tale ricerca può essere effettuata, filtrando per NOME oppure per CODICE, selezionando ile opzioni Nome o Codice, poi inserire nel campo sottostante, il valore di ricerca , nome o codice.

**Detrai** : serve per detrarre dei punti al cliente , qualora si riconosce al cliente, il dovuto omaggio o premio , per aver conseguito il relativo punteggio, tramite la gestione della fidelizzazione.

Inserire i punti da detrarre nel campo e cliccare DETRAI.

# SEZIONE INCASSI

Cliccare sul menù INCASSI, per accedere sulla sezione Contabile sia gestionale che fiscale che statistiche.

| TINTO++2         | 2010 *** | Versione | 1.0.0 *    | ** C@r    | yrigth by I        | CONSEC    | SNA ARC          | O ***     | RAMMA    | TO CHIUD   | Δ   | SSISTENZ        |          |          |          |          |                 |          |                           |           |                         |
|------------------|----------|----------|------------|-----------|--------------------|-----------|------------------|-----------|----------|------------|-----|-----------------|----------|----------|----------|----------|-----------------|----------|---------------------------|-----------|-------------------------|
|                  | SETTOR   |          | CLIEFT     | C         | ORRISPETTI         | O MIS.FIS | CALE             |           |          | CUENTE     |     |                 |          |          |          |          |                 |          | -                         |           | STINO                   |
|                  |          |          |            | G         | IORNALIERO         | )         |                  |           | - UI     | CLIENTE    |     |                 |          |          |          |          |                 |          |                           |           | 1 2                     |
|                  |          |          |            | р         | ERIODICO           |           |                  |           |          | RICONS.    |     |                 |          |          |          |          |                 |          | NU0 <sup>1</sup><br>CLIEN |           |                         |
| Porta RF         |          | Porta S  | с.         | S         | TATISTICHE         |           |                  | →         |          | NOTE       |     |                 |          |          |          |          |                 |          |                           |           | 3 4                     |
| Qta              | Capo     |          | Pr         | ezzo      | Catena             |           |                  | Totale    | Difett   | 0          |     |                 |          | N.Sco.   |          |          |                 |          |                           |           |                         |
| *                |          |          |            |           |                    |           |                  |           |          |            |     |                 |          |          |          |          |                 |          |                           | IGO       | DOC.FISC.               |
|                  |          |          |            |           |                    |           |                  |           |          |            |     |                 |          |          |          |          |                 | <u> </u> |                           |           |                         |
|                  |          |          |            |           |                    |           |                  |           |          |            |     |                 |          |          |          |          |                 | (        | CREDITO                   |           | ACC. NS#                |
|                  |          |          |            |           |                    |           |                  |           |          |            |     |                 |          |          |          |          |                 | <u> </u> |                           |           |                         |
|                  |          |          |            |           |                    |           |                  |           |          |            |     |                 |          |          |          |          |                 |          |                           |           |                         |
|                  |          |          |            |           |                    |           |                  |           |          |            |     |                 |          |          |          |          |                 |          | PAGATO                    | S         | POSTA REPARTO           |
|                  |          |          |            |           |                    |           |                  |           |          |            |     |                 |          |          |          |          |                 |          |                           |           |                         |
|                  |          |          |            |           |                    |           |                  |           |          |            |     |                 |          |          |          |          |                 |          |                           | L C       | OLORA REPARTO           |
| SEC              | CO 1     |          | SECCO      | ) 2       |                    | CQUA      |                  | PELLE     |          | COF        | PER | TE              | STIF     | BATO     |          | SABT     | BIA             | Υ        | BeB                       |           |                         |
|                  | BIF      |          | нннн       |           | SET                | TORE 1    | 1                | SETTOR    | - 12     | SETT       | TOR | F 13            | SETT     | OBE 14   |          | ETTO     | BE 15           |          | TTORE                     | 16        | Promemoria              |
|                  | a ac     |          |            | Ϋ́        |                    |           |                  | BETTOTA   | Y        |            |     |                 |          | Y Y      |          | )<br>(c) |                 |          | Turona                    |           |                         |
| GIACCA®          | 4,70     | PANT     | ALONE€ 4   | 4,20      | AMICIA€ 3          | ,00       | GILE GIA         | CCA€ 3,00 | MAGLI    | A€ 3,60    |     | 4,00            | SHMERE   | FELPA€   | 3,60     | 5,2      | MILIA SE<br>20  | TAG      | 7,00                      | U DUNNAE  | 7,50                    |
| GONNA L          | ISCIA€   | GONN     | A PIEGH    | EC (      | AP. CASHI          | MERE      | SCIARPA          | € 3.20    | CRAVA    | ATTA€ 2.00 | Ϊ   | CAPPELL         | 0€ 5.00  | GUANTI   | £ 5.00   | CA       |                 | 37.50    |                           | EABILE€   | CUSCINOE 5.00           |
| 4,00             |          | 5,00     |            |           | 0,00               |           |                  |           | <u> </u> |            | _{  |                 |          | ļ        |          |          |                 |          |                           |           | <u> </u>                |
| FAY.€ 15,        | .00      | VARIE    | € 0,00     | 1         | Piumino di<br>2,00 | CA€       | PIUMINO<br>15,00 | OCA L.C   | GILET    | OCA€ 9,50  |     | GIACCA 9        | CI€ 7,50 | PANT. S  | CI€ 6,50 | ти       | TA SCI€         | 15,00    | GUANTI                    | SCI€ 6,00 | PIUMONE SING.€<br>10,50 |
| PIUMONE          | MATR.€   | PIUM     | DNE OCA    | SIN€      | NUMONE O           | CA        | COP. LAI         | NA 2P€    | COP. L   | ANA 1P€    | Î   | COP.LAN         | A        | DIVANO   | 2POSTI€  |          |                 | AP 7 00  | CUSCIN                    | OCAC      | TENDA SINTE             |
| 12,50            |          | 20,50    |            | <u></u> ! | IAT€ 25,50         |           | 13,00            |           |          |            | _ļ  | MARINO          | 28,00    | 40,00    |          |          | ACCA JEI        | AG 7,00  | 8,00                      |           | 13,00                   |
| TENDA P<br>22,00 | ESANTE€  | TEND     | A LINO€    | 15,00     | ENDA SET           | A€        | TENDA 9<br>13,00 | SINT.€    | MATO     | VANA€ 8,00 | )   | CAMICIA<br>5,20 | SETA€    |          |          | VE<br>15 | STITO SE<br>,00 | TA€      | PANTAL<br>5,50            | ONE SETA€ | GONNA SETAC<br>6,00     |
|                  | _        | -        | _          |           |                    |           |                  |           | •        |            |     |                 |          | ^        | _        |          | _               |          |                           |           |                         |
| Α                | В        | С        | D          | E         |                    | G         | H                |           | J        | K          | L   | .   N           | I N      | 0        | Р        | Q        | R               | S        |                           | 6         | CANCELLA                |
| U                | V        | W        | X          | Y         | 7                  |           |                  |           | 1        | 1          | 2   | 23              | 4        | 5        | 6        | 7        | 8               | 9        | 0                         | w         | LANCELLA                |
|                  | -        |          | ~ <b>`</b> |           |                    |           | 1                |           | •        |            |     |                 |          | <b>•</b> | ~        |          | <u> </u>        | -        | ~                         |           |                         |

Come si può vedere questo menù è composto da altri quattro sottomenù, cioè :

- 1. Corrispettivo Mis.Fiscale
  - a. Se previsto e configurato il misuratore fiscale
- 2. Giornaliero
  - a. È il totale incassi sia gestionale che fiscale del giorno
- 3. Periodico
  - a. Sono gli incassi periodici sia gestionali che fiscali
- 4. Statistiche
  - a. Ha ulteriori sottomenù (illustrato successivamente)

#### **CORRISPETTIVO FISCALE**

Questa sezione ci permette di effettuare tutte le operazioni di resoconti fiscali del Misuratore fiscale (ove previsto e configurato), questa sezione può variare a seconda della configurazione o del protocollo selezionato per il misuratore fiscale, anche al variare della marca dell'apparato fiscale, per maggiori performance si consiglia l'utilizzo dei misuratori fiscali della DITRON S.R.L., e in particolar modo della stampante fiscale ZIP.

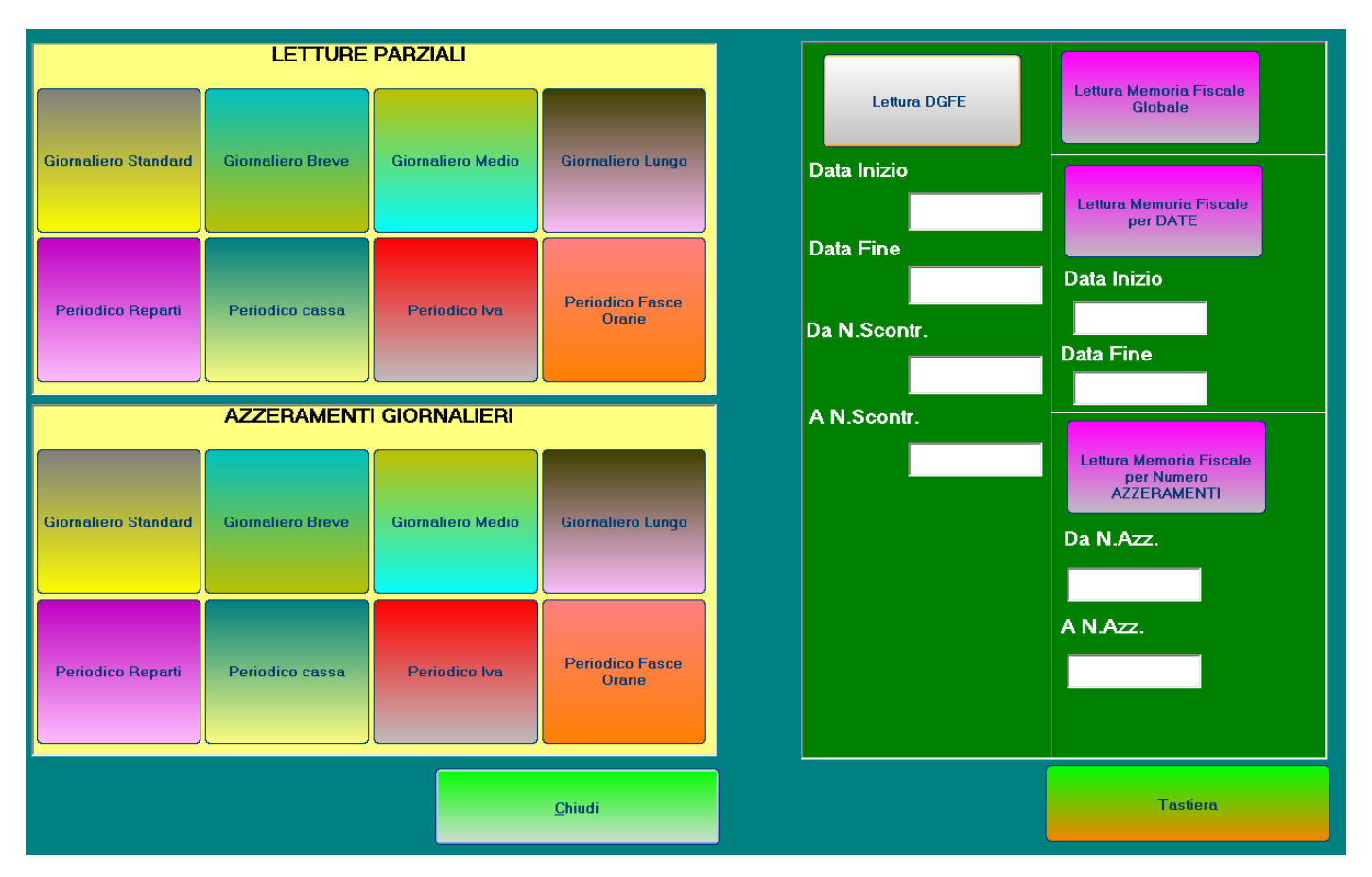

<u>Con altre marche di misuratori fiscali tutte le opzioni che si vedono in figura, potrebbero non essere presenti</u>

Infatti solo con i modelli della DITRON S.R.L. si potrà avere tutte le opzioni presenti sulla sinistra della figura, a non avere limitazioni nelle opzioni presenti nel pannello LETTURE PARZIALI, e AZZERAMENTI GIORNALIERI.

Questo non è dovuto ai vari misuratori fiscali, ma bensì da tipo di comunicazione utilizzata (Xon/Xoff), per connettersi a un PC, mentre con il Driver della DITRON queste limitazioni vengono superate.

In alternativa si dovrà procedere direttamente, manualmente sull'apparato misuratore fiscale anziché comandarlo dal PC.

#### **INCASSI GIORNALIERI**

Visulizza tutti gli incassi giornalieri, sia gestionali che fiscali .

| STATISTICHE GIORNALIERE | the second second second second second second second second second second second second second second second s |             | and the second second sec | _ |        |
|-------------------------|----------------------------------------------------------------------------------------------------|-------------|----------------------------------------------------------------------------------------------------|---|--------|
| GIORNALIERO SCON        | TRINI GESTIONALI                                                                                               |             | GIORNALIERO FISCALE                                                                                                    |   |        |
| CONTANTI                | € 0,00                                                                                                    |             |                                                                                                    |   |        |
| CREDITO                 | € 0,00                                                                                                    | RIC.FISCALI | CORRISP.INCASSATO                                                                                                    |   | 0      |
| TOTALE GIORNATA         | € 0,00                                                                                                    |             | CORRISP. NON INCASSATO                                                                                                    |   | 0      |
|                         |                                                                                                    |             | CORRISP.TOTALE                                                                                                    |   | 0      |
| CAPI LAVORATI           | 0                                                                                                    |             | N. RIC.FISCALI EMESSE                                                                                                    | 0 |        |
| REC.PREC.CREDITO        | € 0,00                                                                                                    | FATTURE     | CORRISP.INCASSATO                                                                                                    |   | 0      |
| CASSETTO                | £ 0.00                                                                                                    |             | CORRISP. NON INCASSATO                                                                                                    |   | 0      |
| CASSETTO                | £ 0,00                                                                                                    |             | CORRISP.TOTALE                                                                                                    |   | 0      |
| PREPAGATO               | 0                                                                                                    |             | N. FATTURE EMESSE                                                                                                    | 0 |        |
| PREMI                   | 0                                                                                                    | SCONTRINI   | CORRISP.INCASSATO                                                                                                    |   | 0      |
|                         |                                                                                                    |             | COBBISP TOTALE                                                                                                    |   | n      |
|                         |                                                                                                    |             |                                                                                                    | 0 |        |
| <u>S</u> tampa          |                                                                                                    |             |                                                                                                    | Ū |        |
|                         |                                                                                                    | RESOCONTO   | CORRISP.INCASSATO                                                                                                    |   | € 0,00 |
|                         |                                                                                                    |             | CORRISP. NON INCASSATO                                                                                                    |   | € 0,00 |
|                         |                                                                                                    |             | CORRISP.TOTALE                                                                                                    |   | € 0,00 |
|                         |                                                                                                    |             | N. DOCUMENTI EMESSI                                                                                                    | 0 |        |
| <u></u>                 | iudi                                                                                                    |             | <u>S</u> tampa                                                                                                    |   |        |
|                         |                                                                                                    |             |                                                                                                    |   |        |

Sul pannello del <u>GIORNALIERO SCONTRINI GESTIONALI</u>, vengono visualizzati tutti i movimenti di denaro che sono avvenuti nell'arco della giornata.

Viene riportato il totale dei contanti,dei crediti,il totale movimento gestionale giornaliero, le quantità dei capi entrati in lavorazione, i recuperi crediti.

Cliccanto sul relativo tasto STAMPA si avrà una stampa di ciò che abbiamo sul monitor.

Sul pannello del <u>GIORNALIERO FISCALE</u>, vengono visualizzati i vari incassi fiscali dovuti a emissione di Ricevute Fiscali,Fatture,Scontrini Fiscali, e il resoconto globale.

Anche in questa sezione, possiamo mandare in stampa il tutto cliccando sul relativo tasto STAMPA.

Ogni tipo di stampa incrementerà il relativo contatore di resoconti, che viene riportato in calce alla stampa effettuata, i due contatori sono indipendenti l'uno dall'altro.

## **IL PERIODICO**

ETTORI DIFETTI CLIENTI IN 0 0 STATISTICHE PERIODICHE Porta Sc PERIODICO SCONTRINI GESTIONALI PERIODICO FISCALE STAMPA DOC.FISC A DATA DA DATA RIC.FISCALI CORRISP.INCASSATO 0 0 CORRISP. NON INCASSATO CONTANTI ACC NS# по CORRISP.TOTALE 0 CREDITO 0 N. RIC.FISCALI EMESSE INCASSO 0 CORRISP.INCASSATO FATTURE 0 CAPI LAVORATI 0 CORRISP. NON INCASSATO 0 SPOSTA REPARTO CORRISP. TOTALE 0 N. FATTURE EMESSE 0 COLORA REPARTO SCONTRINI CORRISP.INCASSATO 0 PREPAGATO 0 CORRISP.TOTALE 0 SECC PREMI 0 N. SCONTRINI EMESSI Prome GIACCONE IMBE <u>C</u>erca <u>C</u>hiudi TITO DONNA GIACCAE 4,70 **PANTALONE®** RESOCONTO CORRISP.INCASSATO n GONNA LISCIA€ 4,00 GONNA PIEGH CORRISP. NON INCASSATO 0 BMEABILE€ CUSCINO€ 5.00 CORRISP.TOTALE PIUMONE SING.€ 10,50 N. DOCUMENTI EMESSI FAY.€ 15.00 VARIE€ 0.00 NTI SCIE 6.00 PIUMONE MATR.€ 12,50 DA DATA TENDA SINT€ 13,00 PIUMONE OC SCIND OCAE A DATA TENDA PESANTE€ 22,00 TALONE SETA€ GONNA SETAE TENDA LINO€ D Ν Ρ Q Α В С E G н J Κ Г Μ 0 R S Т @ U W Х Ζ 1 2 3 9 0 V Υ 1 4 5 6 7 8

Permette di visualizzare/stampare i movimenti di denaro di un certo periodo.

Per ottenere le statistiche periodiche bisogna che i campi "DA DATA" e "A DATA" siano valorizzati, per fare questo basta cliccare dentro il relativo campo che ci verrà in aiuto un calendario ove selezionare le date.

| LISTINO SETTORI DIFETTI CLIENTI                                                                                                    | INCASSI UTILITA CONSEGNA ARCHIVI PROGRAMMATO C                                                                                                    | CHIUDI ASSISTENZA ON LINE                                                                                                    |                                                                                                    |
|----------------------------------------------------------------------------------------------------|----------------------------------------------------------------------------------------------------|----------------------------------------------------------------------------------------------------|----------------------------------------------------------------------------------------------------|
| Porta BF 🕒 Porta Sc.                                                                                                    |                                                                                                    | NTE NS                                                                                                    | NUOVO<br>CLIENTE 3 4                                                                                             |
| 2ta Caeo P<br>*                                                                                                    | PERIODICO SCONTRINI GESTIONALI DA DATA ADATA CONTANTI 0 CREDITO 0 INCASSO 0 CAPI LAVORATI 0 EBERAGATO 0                                                                                                    | PERIODICO FISCALE  RIC.FISCALI CORRISP.INCASSAT0 CORRISP.TOTALE CORRISP.TOTALE CORRISP.TOTALE FATTURE CORRISP.NON INCASSAT0 CORRISP.TOTALE CORRISP.TOTALE CORRISP.TOTACE CORRISP.TOTALE CORRISP.TOTACE CORRISP.TOTACE CO | LLA 1800 STAMPA<br>DOCFISC.<br>EDITO ACC. NS#<br>GATO SPOSTA REPARTO<br>1 COLORA REPARTO                         |
| SECCOLI SECCO<br>VARIE HHHH                                                                                                    | • ottobre 2009                                                                                                    | CORRISP.TOTALE 0<br>N. SCONTRINI EMESSI 0                                                                                                    | 3 e B<br>Promemoria                                                                                              |
| GIACCAE 4,70 PANTALONEE<br>GONNA LISCIAE GONNA PIEGH<br>5,00                                                                                                  | 28         29         30         1         2         3         4           5         6         7         8         9         10         11           12         13         14         15         16         17         18           12         13         14         15         16         17         18 | RESOCONTO CORRISP.INCASSATO O<br>CORRISP. NON INCASSATO O<br>CORRISP.TOTALE O                                                                                                    | ESTITO DONNA® GIACCONE IMB®<br>.00 7,50<br>MPERMEABILE® CUSCINO® 5,00                                            |
| FAY.6 15,00         VARIEE 0.00           PIUMONE MATR.€         PIUMONE 0CA           12,50         PIUMONE 0CA           TENDA PESANTEC         TENDA LINOE | 19 20 21 22 23 24 25<br>26 27 28 29 30 31 1<br>2 3 4 5 6 7 8<br>Oggi: 17/10/2009                                                                                                    | N. DUCUMENTI EMESSI U<br>Stampa Cerca DA DATA A                                                                                                    | UANTI SCIE 6.00 PIUMONE SING.E<br>10.50<br>UISCIND OCAE TENDA SINTE<br>.00<br>NANTALONE SETAE GONNA SETAE<br>.50 |
| A B C D<br>U V W X                                                                                                    | E F G H I J K<br>Y Z . , / 1                                                                                                    | <pre>       L M N O P Q R S       2 3 4 5 6 7 8 9     </pre>                                                                                                    | T @ CANCELLA                                                                                                    |

Questa operazione va ripetuta sia per il campo "DA DATA" che per il campo "A DATA"

Selezionando le date, cliccare sul relativo tasto CERCA per avere il relativo periodico o gestionale o fiscale.

Ogni tipo di stampa incrementerà il relativo contatore di resoconti, che viene riportato in calce alla stampa effettuata, i due contatori sono indipendenti l'uno dall'altro.

#### **STATISTICHE**

Le statistiche si dividono in tre sottomenù :

- CLIENTI
- CAPI
- AZZERA STATISTICHE

|               | )++ <u>,</u> | 2010    | • Vers     | one 1        |        | -     | byrigth by                        | MASTRAN    | TONEPI        | EKO    |          |                 |                    |       |                |              |         |                 |        |      |             |          |          |                 |            |              |                      |
|---------------|--------------|---------|------------|--------------|--------|-------|-----------------------------------|------------|---------------|--------|----------|-----------------|--------------------|-------|----------------|--------------|---------|-----------------|--------|------|-------------|----------|----------|-----------------|------------|--------------|----------------------|
| LISTIN        | 10           | SETTORI | DIFET      | ті сі        | LIENTI | INCAS | ST UTILIT                         | A CONSE    | GNA J         | ARCHI  | VI PROG  | GRAMMA          | то сна             | UDI . | ASSISTE        | NZA (        | ON LINE |                 |        |      |             |          |          |                 |            |              |                      |
|               |              |         |            |              |        | G     | ORRISPET<br>IORNALIEF<br>ERIODICO | TVO MIS.FI | SCALE         |        |          | 0               | CLIENTE<br>RICONS. |       |                |              |         |                 |        |      |             |          |          |                 |            | LISTI<br>1   |                      |
| Porta         | RF           |         | Por        | ta Sc.       |        | S     | TATISTICH                         | E          |               | •      | · c      | LIENTI          |                    |       |                |              |         |                 |        |      |             |          |          |                 |            | 3            | - 4                  |
| 0             |              | Caro    | <b>,</b>   |              | P      |       | Calapa                            |            |               |        | c        | API             |                    |       |                |              |         | N Sco           |        |      |             | _        | _        |                 |            |              |                      |
| *             |              |         |            |              |        |       |                                   |            |               |        | A        | ZZERA ST        | ATISTICH           | E     |                |              |         |                 |        |      |             |          |          |                 |            | D            | TAMPA<br>0C.FISC.    |
|               |              |         |            |              |        |       |                                   |            |               |        |          |                 |                    |       |                |              |         |                 |        |      |             |          |          | CREDIT          | D          | ACC          | NS#                  |
|               |              |         |            |              |        |       |                                   |            |               |        |          |                 |                    |       |                |              |         |                 |        |      |             |          |          | PAGATO          | ,          | SPOS         | TA REPARTO           |
|               |              |         |            |              |        |       |                                   |            |               |        |          |                 |                    |       |                |              |         |                 |        |      |             |          |          |                 | 1          | COLO         | RA REPARTO           |
|               |              |         |            | S            | ECCC   | 2     | T                                 | ACQUA      | I             |        | PELLE    |                 | 0                  | OPER  | RTE            | Τ            | STIF    | ATO             | T      | SA   | RTO         | RIA      | Γ        | BeB             | ſ          |              |                      |
|               | VA           | RIE     |            | Н            | ннн    | н     | SE                                | TTORE :    | 11            | SE     | TTOR     | E 12            | SE.                | гтор  | RE 13          | T            | SETT    | DRE 14          | ſ      | SET  | гтор        | tE 15    | SE       | TTORE           | 16         |              | romemoria            |
| GIAC          | CAE          | 4,70    | Р          | NTAL         | ONE¢ 4 | 1,20  | CAMICIAE                          | 3,00       | GILE          | GIACC  | CAE 3,00 | MAGLI           | AE 3,60            |       | 60LF  <br>4,00 | CASH         | IMEREC  | FELPAG          | 3,60   |      | CAN<br>5,20 | IICIA SE | TAE      | VESTIT<br>7,00  | O DONN/    | € 61.<br>7,9 | ACCONE IMBE          |
| GONI<br>4,00  | NA L         | ISCIAE  | 60<br>57   | DNNA I<br>DO | PIEGH  | EC    | CAP. CASI<br>10,00                | IEMERE¢    | SCIAF         | IPAC 3 | 3,20     | CRAVA           | ATTAE 2,           | 00    | CAPPE          | LLO          | C 5,00  | GUANT           | IC 5,0 | 10   | CAF         | POTTO    | 8 7,50   | IMPERN<br>11,00 | EABILE€    | Cu           | ISCINOE 5,00         |
| FAY.          | e 15,        | .00     | v/         | RIEC         | 0,00   |       | Piumino  <br>12,00                | DCAE       | PIUM<br>15,00 | NO O   | CA L.C   | GILET           | OCAE 9,            | 50    | GIACC.         | A SC         | IC 7,50 | PANT. S         | scie   | 6,50 | TUT         | A SCIE   | 15,00    | GUANT           | I SCIE 6.0 | 0 PI         | UMONE SING.€<br>1,50 |
| PIUM<br>12,50 | IONE<br>)    | MATR.   | ; PI<br>20 | UMON<br>1,50 | E OCA  | SINE  | PIUMONE<br>Mate 25,5              | 0CA<br>0   | COP.<br>13,00 | LANA   | 2PE      | COP. L<br>10,00 | ANA 1PO            |       | COP.L          | ANA<br>IOC 2 | 8,00    | DIVANO<br>40,00 | 2P0    | STIE | GIA         | CCA SET  | FAE 7,00 | CUSCIN<br>8,00  | 0 OCAE     | TE<br>13     | NDA SINTE<br>.00     |
| TENE<br>22,00 | DA PI        | ESANTE  | e Te       | NDA I        | LINOE  | 15.00 | FENDA SE<br>80,00                 | TAE        | TEND<br>13,00 | A SIN  | IT.E     | MATO            | VANAC 8            | .00   | CAMIC<br>5,20  | IA SE        | TAC     |                 |        |      | VES<br>15,0 | TITO SE  | TAC      | PANTAI<br>5,50  | ONE SET    | 'AC 60       | INNA SETAC<br>DO     |
| A             |              | в       | С          | ;            | D      | Е     | F                                 | G          | H             | 1      | T        | J               | ĸ                  | 1     |                | М            | Ν       | 0               | F      | ) (  | Q           | R        | S        | Т               |            |              |                      |
| U             | J            | ۷       | W          | 1            | Х      | Y     | Z                                 |            |               |        | ,        | 1               | 1                  | 2     | 2              | 3            | 4       | 5               | 6      | 3    | 7           | 8        | 9        | 0               | 6          | ,            | CANCELLA             |

## STATISTICHE CLIENTI

Inserendo il nominativo di un cliente, e le date di filtro, verrà visualizzato quanti capi ha portato in lavorazione, l'importo in contanti, e soprattutto eventuali crediti, ed ultimo l'ultima volta che si è servito della tintoria.

In questa sezione possiamo stampare tutti i crediti, che debbono essere incassati.

La stampa avviene in modo analitico, cioè ordinata per nome del cliente, numero scontrino, e dettaglio scontrino.

Per avere la stampa di tutti i sospesi, inserire solo le date di filtro, e premere il tasto "STAMPA I SOSPESI DI TUTTI I CLIENTI". Per i sospesi di un singolo cliente, inserire il nome e le date relative, e premere "STAMPA I SOSPESI DI QUESTO CLIENTE"

| STATIST | ICHE CLIENTI     | A.        |           |        | _ | *    | 10          | _       |             |   |        | • |        |       |      |   |   | 1 | • |   |   |         |     |
|---------|------------------|-----------|-----------|--------|---|------|-------------|---------|-------------|---|--------|---|--------|-------|------|---|---|---|---|---|---|---------|-----|
|         |                  |           |           |        |   |      |             |         |             |   |        |   |        |       |      |   |   |   |   |   |   |         |     |
|         |                  |           |           |        |   |      |             |         |             |   |        |   |        |       |      |   |   |   |   |   |   |         |     |
|         |                  |           |           |        |   |      |             |         |             |   |        |   |        |       |      |   |   |   |   |   |   |         |     |
| C       | JENTE            | [         |           |        |   |      |             |         |             |   |        |   |        |       |      | _ |   |   |   | _ | _ |         |     |
| D       | A DATA           |           |           |        | _ | A DA | ТА          |         | _           |   |        |   | 421    |       |      |   |   |   |   |   |   |         | U   |
|         |                  |           |           |        |   |      |             |         |             |   |        | м | PORTO  | INCAS | SATO |   |   |   |   |   |   |         | 0   |
|         |                  |           |           |        |   |      |             |         |             |   |        | м | PORTO  | CREDI | го   |   |   |   |   |   |   |         | 0   |
|         | Clampa C         | oonooi di | questo C  | lionto |   |      | S I a       |         | unasi di Tu |   | lianti |   |        |       |      |   |   |   |   |   |   |         |     |
|         | <u>ə</u> tampa ə | ospesi di | questo Li | liente |   |      | <u>5</u> ta | mpa so: | spesiariu   |   | liena  | U | TIMA V | OLTA  |      |   |   |   |   |   |   |         | 0   |
|         |                  |           |           |        |   |      | -           |         |             |   |        |   |        |       |      |   |   |   |   |   |   |         |     |
|         |                  |           |           |        |   |      |             |         |             |   |        |   |        |       |      |   |   |   |   |   |   |         |     |
|         |                  |           |           |        |   |      |             |         |             |   |        |   |        |       |      |   |   |   |   |   |   |         |     |
|         |                  |           |           |        |   |      |             |         |             |   |        |   |        |       |      |   |   |   |   |   |   |         |     |
|         |                  |           |           |        |   |      |             |         |             |   |        |   |        | 1     | 1    |   |   | 1 |   | 1 | 1 |         |     |
| 1       | в                | С         | D         | Е      | F | G    | н           | Т       | J           | к | L      | м | N      | 0     | Р    | Q | R | S | т | U | ۷ | w       | ×   |
| 5       | , z              |           |           |        |   |      |             |         | 1           |   | 1      | 2 | 3      | 4     | 5    | 6 | 7 | 8 | 9 | 0 |   | CORREGO | al. |
| _       |                  | _         | -         |        |   |      |             |         |             |   | -      |   |        |       |      |   |   |   |   |   |   |         |     |
|         |                  |           |           |        |   |      |             |         |             |   |        |   | Eine   |       |      |   |   |   |   |   |   |         |     |
|         |                  |           |           |        |   |      |             |         |             |   |        |   |        |       |      |   |   |   |   |   |   |         |     |
|         |                  |           |           |        |   |      |             |         |             |   |        |   |        |       |      |   |   |   |   |   |   |         |     |
|         |                  |           |           |        |   |      |             |         |             |   |        |   |        |       |      |   |   |   |   |   |   |         |     |
|         |                  |           |           |        |   |      |             |         |             |   |        |   |        |       |      | - |   |   | - |   |   |         |     |

**STATISTICHE CAPI** 

Si possono avere le statistiche di un singolo capo, selezionandolo dal menu a discesa, e inserendo le date di filtro. Questa opzione va solo in stampa.

| STATISTICHE CAPI LAVORATI | 1 1 6 |              |        |  |
|---------------------------|-------|--------------|--------|--|
|                           |       | VA SOLO IN   | STAMPA |  |
|                           |       |              |        |  |
| DI UN CAPO                |       |              | •      |  |
|                           |       |              |        |  |
| DA DATA                   |       | A DATA       |        |  |
|                           |       |              |        |  |
|                           |       |              |        |  |
|                           |       |              |        |  |
|                           |       |              |        |  |
|                           |       |              |        |  |
|                           |       |              |        |  |
|                           |       |              |        |  |
|                           |       |              |        |  |
|                           |       |              |        |  |
|                           |       |              |        |  |
|                           |       |              |        |  |
|                           |       |              |        |  |
|                           |       |              |        |  |
|                           |       |              |        |  |
|                           |       |              |        |  |
|                           |       |              |        |  |
|                           |       |              |        |  |
|                           |       |              |        |  |
|                           | ·     | -            |        |  |
|                           |       | снирі        |        |  |
|                           |       | <u>Suite</u> |        |  |
|                           |       |              |        |  |
|                           |       |              |        |  |
|                           |       |              |        |  |
|                           |       |              |        |  |

## **AZZERAMENTO DELLE STATISTICHE**

L'azzeramento delle statistiche, azzera tutti gli incassi.

Ovviamente è protetta da **Password** in modo che non sia effettuata da personale non addetto.

| AZZERAMENTO DELLE STATISTICHE |                            | N. del | Record Attuale Cance | illato |   |  |
|-------------------------------|----------------------------|--------|----------------------|--------|---|--|
| inserire passwora             |                            |        |                      |        | 0 |  |
|                               |                            |        |                      |        |   |  |
|                               |                            |        |                      |        |   |  |
|                               | <u>E</u> SEGUI AZZERAMENTO |        | 0                    | 1      | 2 |  |
|                               |                            |        | 3                    | 4      | 5 |  |
|                               |                            |        |                      |        |   |  |
|                               |                            |        | 6                    | 7      | 8 |  |
|                               |                            |        |                      |        |   |  |
|                               | <u>U</u> SCITA             |        | 9                    | ,      | C |  |
|                               |                            |        |                      |        |   |  |

All'inserimento della giusta password, si attiva il tasto "ESEGUI AZZEAMENTO", quindi cliccare sul medesimo per eseguire la pulizia degli archivi incassi.

Effettuando questa operazione non si avranno più statistiche elaborabili fino al momento di azeramento statistiche, quindi si consiglia prima di stamparsi le eventuali statistiche, e poi eseguire l'azzeramento.

## N.B) la Password verrà rilasciata dall'installatore al titolare dell' esercizio.

## UTILITA'

Nel menù utilità, si effettuano le varie configurazioni del sistema, quindi è consigliabile l'accesso a personale tecnico, in quanto inserire dei dati errati, potrebbero pregiudicare il regolare funzionamento della procedura.

Per l'accesso cliccare sul menù UTILITA'

| TINTO++ 2  | 010 *** | Versione | 1.0.0   | ** C@      | oyrigth b | / MASTRA   | NTONI PIE  | RO ***       |         |            |      |           |          |                                        |             |         |          |          |             |            |                    |
|------------|---------|----------|---------|------------|-----------|------------|------------|--------------|---------|------------|------|-----------|----------|----------------------------------------|-------------|---------|----------|----------|-------------|------------|--------------------|
| LISTINO S  | SETTORI | DIFETTI  | CLIENTI | INCAS      | SI (UTILI | TA CONS    | EGNA A     | RCHIVI PRO   | GRAMMA  | TO CHIU    | DI A | SSISTENZ/ | ON LINE  |                                        |             |         |          |          |             |            |                    |
|            |         |          |         |            |           | MODULI     |            |              | - OI    | CHENTE     |      |           |          |                                        |             |         |          |          | r           |            | STINO              |
|            |         |          |         |            |           | POSTI CAT  | INA        |              | - 1 11  | CEICINIC   |      |           |          |                                        |             |         |          |          |             |            | 1 2                |
|            |         |          |         |            |           | CAPI GIORI | ALIERI     |              |         | RICONS.    |      |           |          |                                        |             |         |          |          | NUOV        | io II      |                    |
|            | -       |          |         | $\sim$     |           | INTESTAZIO | DNE        |              |         | NOTE       |      |           |          |                                        |             |         |          |          | LLIEN       | IE I       | 3                  |
| Porta RF   |         | Porta S  | с.      | $\bigcirc$ |           | VARIA CON  | TATORI     |              |         |            |      |           |          |                                        |             |         |          |          |             |            |                    |
| Qta        | Capo    |          | P       | ezzo       | Ca        |            | C FIGCAL   | . ale        | Difetti | )          |      |           |          | N.Sco.                                 |             |         |          |          |             |            |                    |
| *          |         |          |         |            |           | UTILITA' M | IS.FISCALE | <u> </u>     |         |            |      |           |          |                                        |             |         |          |          |             | IGO        | STAMPA<br>DOC FISC |
|            |         |          |         |            |           |            |            |              |         |            |      |           |          |                                        |             |         |          |          |             |            | 500.1180.          |
|            |         |          |         |            |           |            |            |              |         |            |      |           |          |                                        |             |         |          |          |             |            | ACC NCH            |
|            |         |          |         |            |           |            |            |              |         |            |      |           |          |                                        |             |         |          | (        | CREDITO     |            | ALL. NS#           |
|            |         |          |         |            |           |            |            |              |         |            |      |           |          |                                        |             |         |          |          |             |            |                    |
|            |         |          |         |            |           |            |            |              |         |            |      |           |          |                                        |             |         |          |          |             |            |                    |
|            |         |          |         |            |           |            |            |              |         |            |      |           |          |                                        |             |         |          |          | PAGATO      |            |                    |
|            |         |          |         |            |           |            |            |              |         |            |      |           |          |                                        |             |         |          |          | , i dan i o | S          | POSTA REPARTO      |
|            |         |          |         |            |           |            |            |              |         |            |      |           |          |                                        |             |         |          |          |             |            |                    |
|            |         |          |         |            |           |            |            |              |         |            |      |           |          |                                        |             |         |          |          |             | <b>1</b> c | OLORA REPARTO      |
|            |         |          |         |            |           |            |            |              |         |            |      |           |          |                                        |             |         |          |          |             |            |                    |
| SEC        |         |          | SECCO   | ) 2        | Ϋ́        | ACQUA      | Ĩ          | PELL         | -       | COF        | PER  | TE        | STIF     | BATO                                   | Ť           | SARTO   | BIA      | Ϋ́       | BeB         |            |                    |
|            |         |          |         |            |           |            | -          |              |         | <u>}</u>   |      |           |          |                                        |             |         |          | +        |             |            | Promemoria         |
| VA         | RIE     |          | ннны    | H          | J SI      | TTORE      | 11         | SETTOR       | E 12    | SET        | FOR  | E 13      | SETT     | ORE 14                                 |             | SETTOP  | RE 15    | SE       | ETTORE 1    | 16         |                    |
| CIACCAR /  | 4 70    | DANT     |         | 4 20 Å     |           | 2.00       |            |              | THACH   | 48.2.00    | ſ    | GOLF CAS  | HMEREC   | CELDAR -                               |             | CA      | MICIA SE | TAC      | VESTITO     | DONNAC     | GIACCONE IMBE      |
| UIACCAE 4  | 4,70    |          | 4LUNE6  | •,20       | JAMICIA   | , 3,00     |            | IIACCA6 3,00 |         | ME 3,00    | Ŀ    | 4,00      |          | LLLLLLLLLLLLLLLLLLLLLLLLLLLLLLLLLLLLLL | <b>,0</b> 0 | 5,2     | 0        |          | 7,00        |            | 7,50               |
| GONNA LI   | SCIAC   | GONN     | A PIEGH | EC Ì       | CAP. CAS  | HEMERE     | COMP       | D40.2.20     | CDAVA   |            | , T  | CADDELL   | 20 5 00  | CULUTI                                 | E 00        | 1       | DECTTO   | 7.50     | IMPERME     | ABILE®     |                    |
| 4,00       |         | 5,00     |         |            | 10,00     |            | SCIAR      | PA& 3,20     | CHAVA   | (TTA€ 2,00 |      | CAPPELL   | J£ 9,00  | GUANTIE                                | 0,00        |         | PPUTTUŧ  | 57,50    | 11,00       |            |                    |
|            |         | Y        |         | Ŷ          |           | 0CAE       | РШМ        |              | Y.      |            | , î  |           |          | Y                                      |             |         |          |          | Υ           |            | PILIMONE SING &    |
| FAY.€ 15,0 | 00      | VARIE    | € 0,00  |            | 12,00     |            | 15,00      |              | GILET   | UCA€ 9,50  |      | GIACCA S  | CI€ 7,50 | PANT. SI                               | .1€ 6,50    | τυ      | TA SCI€  | 15,00    | GUANTIS     | SCI€ 6,00  | 10,50              |
| PILIMONE   | MATR £  | РШМ      |         | SINE       |           | 004        | COP 1      | ANA 2PE      | COP 1   | ANA 1PE    | Ŷ    | COPLAN    |          |                                        | 220571      | e T     |          |          |             | 0CAE       | TENDA SINTE        |
| 12,50      |         | 20,50    | ML OCA  | SING       | MAT€ 25   | 50         | 13,00      | 210          | 10,00   |            |      | MARINO    | 28,00    | 40,00                                  |             | GIA     | ACCA SET | FA€ 7,00 | 8,00        | - SCMO     | 13,00              |
|            | CANTER  | - î      |         | Ť          |           | стар       | TEND       |              | Ŷ       |            | Ŷ    |           | ETAP     | Ŷ                                      |             | ) Inter |          | TAP      |             | ME CETAP   |                    |
| 22,00      | .JANTE® | TEND.    | A LINO€ | 15,00      | 30,00     | LIAG       | 13,00      | 4 JIN 1.6    | MATO    | /ANA€ 8,0  | 0    | 5,20      | IL THE   |                                        |             | 15,     | .00      | .146     | 5,50        | MC SETA6   | 6,00               |
|            |         |          |         |            |           | -          |            | -            |         |            |      |           | 1        | <u> </u>                               |             |         | -        |          | ~           |            | ^                  |
|            | B       | C        | D       | F          | I F       | G          | H          |              | .1      | K          |      | M         | N        | 0                                      | Ρ           | 0       | B        | S        | Т           |            |                    |
|            | -       | -        | -       | _          |           |            | -          |              | •       | • •        | -    |           | -        |                                        | •           | ~       |          |          | -           | 0          | CANCELLA           |
| IUI        | V       | W        | X       | ΙY         |           |            |            |              | 1       | 11         | 2    | 2 3       | 4        | 5                                      | 6           | 7       | 8        | 9        | 0           | e          |                    |
|            | -       |          |         |            |           |            |            |              | •       |            |      |           |          |                                        | -           |         |          |          |             |            |                    |

Questo menù si suddivide in :

- 1. Moduli
- 2. Posti in Catena
- 3. Capi Giornalieri
- 4. Intestazione
- 5. Varia contatori
- 6. Utilità Mis.Fiscale

## UTILITA' MODULI

Questa è la sezione centrale del sistema, in questa <u>sezione è fatto divieto a qualsiasi modifica da</u> <u>parte di personale non addetto,</u> in quanto se si cambiano i parametri erroneamente, il sistema potrebe non funzionare e addirittura non riavviarsi, con il conseguente bisogno di intervento da parte di personale tecnico.

| SETTAGGI SISTEMA                                                                                                    | 6 B                                                                     | With the Party of the loss                                                                 | Bearingth ing state interactions related                                                                         |
|----------------------------------------------------------------------------------------------------|-------------------------------------------------------------------------|--------------------------------------------------------------------------------------------|----------------------------------------------------------------------------------------------------|
| NEGOZIO N. (Utilizzare una lettera )                                                                                                    |                                                                         | PARA<br>MAX RIGHE RICEVUTA FISCALE<br>RIGHE LIBERE TESTA RICEVUTA<br>RIGHE UTILI DOCUMENTO | METRI PER LE RIC.FISCALI                                                                                         |
| <ul> <li>□ Samsung 270 / 275</li> <li>□ Epson TMU 210/B -220/B</li> <li>□ Epson TM295</li> <li>□ Epson TM295 PARALLELA</li> <li>PORTA DISPLAY OPZIONAL</li> </ul> | orta 0<br>orta 0<br>orta 2 - +                                          | DRIVER DISPONIBIL<br>Connetti a<br>Sico/Sarema Xon/Xoff (N<br>Ø Ditron<br>Installa WEC     | LI PER MIS.FISCALI<br>9600.n.8.1<br>NO STAMPA FATTURE SU MIS.FISCALE<br>N. CARATTERI MIS.FISCALE<br>24 • 30 • 36 |
| ✓ Stampa Fattura Su Mis.Fiscale           Misuratore Fiscale         Porta                                                                                        | ō                                                                       | - RICOVERO                                                                                 | DO DI LAVORO<br>TOUCHE SCREEN<br>TOBBLIGO NOME CLIENTE                                                           |
|                                                                                                    | Cambio Indirizzo di Rete                                                | Configura EcrComm                                                                          | OBBLIGO DATA RICONSEGNA Descrizione sui tasti Reparto                                                            |
| COPPIO SCONTRINO  FIDELITY  Messaggio cortesia                                                                                                    | <u>C</u> HIL                                                            |                                                                                            | Font 8 •                                                                                                    |
| AVVISO : Per cambiare la configurazione di sistema, con<br>questo caso la Chiamata Tecnica, PER IL RIPRISTINO, a                                                  | tattare il Tecnico abilitato, in quanto<br>werra' SOLO ED ESCLUSIVAMENT | se tale configurazione non e' adatt<br>E A PAGAMENTO.                                      | a al sistema questo potrebbe NON FUNZIONARE, in                                                                  |

**Negozio N.** deve essere inserita una lettera selezionandolo dal menù a discesa.

Questo viene utilizzato quando più lavanderie lavorano i capi in un unico centro.

Viene stampato sullo scontrino oltre che il numero progressivo, anche una lettera che contraddistingue la lavanderia, oltre a questo è anche consigliabile utilizzare il sistema dei rotoli di colorazione diversa, un colore per singola lavanderia.

**Parametri per le ricevute fiscali**, si indica al sistema la lunghezza, le righe da saltare per lo spazio dell'intestazione, e in automatico le righe utili per la stampa delle Ricevute Fiscali/Fatture. (Solo se si utilizza le stampanti ad impatto Epson TMU 295 o similiari)

<u>Stampanti di sistema</u>, selezionare il tipo di stampante utilizzata, e la relativa porta seriale dove è connessa.

L'opzione <u>stampa fatture su misuratore fiscale</u>, è consentita solo se si utilizza misuratori fiscali della DITRON , possibilmente la stampante fiscale ZIP. In questo caso come <u>driver di connessione</u> selezionare DITRON, ed installarlo tramite il tasto <u>installa wec</u>, selezionare il numero dei caratteri dela stampante fiscale, 30 o 36.

**<u>Ricovero</u>** serve per selezionare l'unità ove salvare ,(ogni volte che la procedura viene chiusa) il database dei dati.

Moduli aggiuntivi sono i moduli di gestione che il cliente intende utilizzare nella propria attività.

La <u>Gestione della catena</u>, attiva l'assegnazione del posto in catena, di conseguenza nel listino per ogni capo che deve essere assegnato a un posto in catena, bisogna inserire CATENA -> S , e programmare quanti sono i posti disponibili sulla catena in questione( questo viene fatto in POSTI CATENA).

<u>Calcolo del resto</u> attiva in fase di emissione scontrino gestinale, una finestra per effettuar il calcolo del resto.

<u>Doppio scontrino</u> permette la stampa della copia dello scontrino gestionale tutte le volte che viene effettuata una transazione gestionale.

<u>Fidelity</u> è la gestione della fidelizzazione del cliente, (bisogna abbinare su ogni voce di LISTINO, il relativo punteggio). Ogni volta che si emette uno scontrino gestionale, sullo scontrino vengono stampati il riepilogo della situazione punti.

<u>Messaggio di Cortesia</u>, se attivato bisogna programmare le righe nel sezione INTESTAZIONE, le righe sono tre di venti caratteri cadauna.

Cambio indirizzo di rete viene utilizzato, per connettere più unità tra di loro.

Se non inserito esattamente, la procedura non troverà il database di lavoro.

<u>Configura EcrComm</u> questa opzione è utilizzabile solo con misuratori fiscali Ditron

| SETTAGGI SISTEMA                                                           |                                                                                                    | Martin Mar - Martin 198 - Charge & Martinerice Mar-                                                                                                    |
|----------------------------------------------------------------------------|----------------------------------------------------------------------------------------------------|----------------------------------------------------------------------------------------------------|
| - NEGOZIO N. (Utilizzare una lettera)                                      |                                                                                                    | PARAMETRI PER LE RIC.FISCALI       MAX RIGHE RICEVUTA FISCALE       SIGHE LIBERE TESTA RICEVUTA       RIGHE LIBERE TESTA RICEVUTA       RIGHE UTILI DOCUMENTO       32 |
| Samsung 270 / 275                                                          | Porta                                                                                                    |                                                                                                    |
| Epson TMU 210/B -220/B                                                     | Porta 0                                                                                                    | Connetti a 9600.n.8.1                                                                                                    |
| F Epson TM295                                                              | WinEcrConf v1.6 - (C) 2007 Ditron s.r.l.                                                                       |                                                                                                    |
| Epson TM295 PARALLELA                                                      | Porta Logica 1  Descrizione Dati porta logica 1                                                                |                                                                                                    |
| PORTA DISPLAY OPZIONAL                                                     | Aggiungi Tipo RS232  ☐ On Bimuovi DSi                                                                          | n Line<br>SR Dheck Installa WEC • 24 • 30 • 36                                                                                                    |
| 🗵 Stampa Fattura Su Mis.Fiscale                                            | Modifica (C) 2007 Ditron s.r.l CTS                                                                             | TS Check  RR0  RR0  RR0  RR0  RR0  RR0  RR0  R                                                                                                    |
| Misuratore Fiscale                                                         | Protocollo Ecr 50187 Porta Usata COM3                                                                          |                                                                                                    |
| MODULI AGGIUNTIVI                                                          |                                                                                                    | Chiudi                                                                                                    |
| GESTIONE CATENA                                                            | Cambio Indirizzo di Rete                                                                                       | Configura EcrComm                                                                                                    |
| CALCOLO DEL RESTO                                                          |                                                                                                    | Font 8                                                                                                    |
| 🗖 DOPPIO SCONTRINO                                                         | Сни                                                                                                    |                                                                                                    |
| FIDELITY                                                                   |                                                                                                    | I Grassetto                                                                                                    |
| 🗖 MESSAGGIO CORTESIA                                                       |                                                                                                    |                                                                                                    |
| AVVISO : Per combiare la configuraz<br>questo caso la Chiamata Tecnica, PE | ione di sistema, contattare il Tecnico abilitato, in quanto<br>R IL RIPRISTINO, avverra' SOLO ED ESCLUSIVAMENT | io se tale configurazione non e' adatta al sistema questo potrobbe NON FUNZIONARE, in<br>TE A PAGAMENTO.                                                               |

Bisogna indicare la porta logica, la seriale utilizzata per il collegamento, e il protocollo 50187.

Pannello <u>Modo di lavoro</u>, si indica se stiamo utilizzando un touche screen, se è obbligatorio l'inserimento del nome cliente e obbligo della data riconsegna in fase di emissione scontrino gestionale, queste due <u>opzioni sono consigliabili selezionate</u>, in quanto le statistiche clienti, senza questo obbligo non possono essere elaborate.

Il <u>fon</u>t è riferito alla desrizione riportata sui tasti dei reparti.

<u>Ricordarsi che per aver effetto le modifiche,</u> bisogna riavviare la procedra.

#### POSTI IN CATENA

Sono le posizioni disponibili sulla catena. Deve essere attivato sui moduli->catena

Inserire il numero dei posti e cliccare su genera, automaticamente viene inizializzata la catena.

| MASSIMO NUMERO POSTI IN CATENA |   |    | 1.000-10 | - Non Chine | TRUNK & MITCH |                |
|--------------------------------|---|----|----------|-------------|---------------|----------------|
| N.POSTI                        |   | 60 |          |             |               |                |
|                                |   |    |          |             |               |                |
|                                |   | 0  | 1        | 2           |               |                |
|                                |   | 3  | 4        | 5           |               |                |
|                                |   | 6  | 7        | 8           |               |                |
|                                |   | 9  |          | с           |               |                |
| GENERA                         | L |    |          |             | J             | <u>C</u> HIUDI |
|                                |   |    |          |             |               |                |

## **CAPI GIORNALIERI**

È la quantità dei capi che si possono lavorare nella giornata,richiede l'attivazione dell'OBBLIGO DATA RICONSEGNA. Inserire la quantità e chiudere.

Se attivato inserendo un numero diverso da zero, ogni volte che si emette una scontrino il sistema controllo per il giorno di riconsegna se c'è posto per la lavorazione, in questo caso non da nessun avviso, mentre se si è raggiunto il numero prefissato verà indicato, possiamo ugualmente convalidare e andare avanti, anche se si è raggiunto il numero massimo dei capi.

| FORZA LAVORO |   |        | 0 |  |
|--------------|---|--------|---|--|
|              | 0 | 1      | 2 |  |
|              | 3 | 4      | Б |  |
|              | 6 | 7      | 8 |  |
|              | 9 |        | с |  |
| L            |   |        |   |  |
|              |   | CHIUDI |   |  |
|              |   |        |   |  |

### **INTESTAZIONE**

In questa sezione, si inserisce l'intestazione dello scontrino gestionale, e le righe del messaggio di cortesia.

Dopo aver inserito i dati richiesti, premere il tasto CONFERMA.

Il tasto INVIO A MIS.FISCALE sarà utilizzabile solo se si configura un misuratore fiscale della Ditron, per altri tipi di misuratori fiscali questa opzione non sarà possibile.

Per rendere operative le modifiche, ricordarsi di riavviare la procedura.

| INTESTAZION | NE     |   |     |         |       |        |          |         |       |        |               |       |       |      |     |   |             |       |     |   |            |       |      |
|-------------|--------|---|-----|---------|-------|--------|----------|---------|-------|--------|---------------|-------|-------|------|-----|---|-------------|-------|-----|---|------------|-------|------|
| т           | τοιο   |   | TIN | TORIA   |       |        |          |         |       | N. LIC | ENZA          | ovuso |       | Г    |     |   |             | 68878 |     |   |            |       |      |
| RA          | AG.SOC | : | N.P | . DI MA | STRAN | TONI P | IER0     |         |       |        |               |       |       |      |     |   |             |       |     |   |            |       |      |
| Cľ          | TTA    |   | RO  | AN      |       |        |          |         |       |        |               |       |       |      |     |   |             |       |     |   |            |       |      |
| CA          | AP     |   | 001 | 36      |       |        | VIA      | VI      | A ANG | ELO EN | <b>4</b> O 30 |       |       |      |     |   |             |       | 1   |   |            |       |      |
| PF          | ROV.   |   | RM  |         |       |        | P.IVA    | 09      | 15534 | 1002   |               | TEL   | EFONC | I    |     |   |             |       | -   |   |            |       |      |
|             |        |   |     |         |       |        |          |         |       |        |               |       |       |      |     |   |             |       |     |   |            |       |      |
|             |        |   |     |         |       |        |          |         |       |        |               |       |       |      |     |   |             |       |     |   |            |       |      |
|             |        |   |     |         |       | Messa  | aggio di | Cortesi | a —   |        |               |       |       |      |     |   |             |       |     |   |            |       |      |
|             |        |   |     |         |       | RIG    | A 1      |         | GBA   |        | BBIVE         | DEBCI |       |      |     |   |             |       | - 1 |   |            |       |      |
|             |        |   |     |         |       | RIG    | A 2      |         |       |        |               | SERGI |       |      |     |   |             |       | -81 |   |            |       |      |
|             |        |   |     |         |       | RIG    | A 3      |         |       |        |               |       |       |      |     |   |             |       | -81 |   |            |       |      |
|             |        |   |     |         |       |        |          |         |       |        |               |       |       |      |     |   |             |       |     |   |            |       |      |
|             |        |   |     |         |       |        |          |         |       |        |               |       |       |      |     |   |             |       |     |   |            |       |      |
|             |        |   |     |         |       |        |          |         |       |        |               |       |       |      |     |   |             |       |     |   |            |       |      |
|             |        |   |     |         |       |        |          |         |       |        |               |       |       |      |     |   |             |       |     |   |            |       |      |
|             |        |   |     |         |       |        |          |         |       |        |               |       |       |      |     |   |             |       |     |   |            |       |      |
|             |        |   |     |         |       |        |          |         |       |        |               | IN∨IO | AMIS  | FISC | 4LE |   | <u>C</u> ON | IFERM | IA  |   | <u>U</u> S | CITA  |      |
|             |        |   |     |         |       |        |          |         |       |        |               |       |       |      |     |   |             |       |     |   |            |       |      |
|             |        |   |     |         |       |        |          |         |       |        |               |       |       |      |     |   |             |       |     |   |            |       |      |
| Α           | В      | С | D   | Е       | F     | G      | Н        |         | J     | Κ      | L             | М     | Ν     | 0    | Р   | Q | R           | S     | Т   | U | V          | W     | X    |
| V           | 7      | - |     | _       |       |        | _        |         |       | 1      | 1             | 2     | 3     | 1    | 5   | 6 | 7           | Q     | 0   | 0 |            |       | e.   |
|             | 2      |   | -   |         |       |        |          | ,       |       |        |               | 2     | 5     | 4    | J   | 0 | 1           | 0     | 9   | U |            | JAREG | ur i |
|             |        |   |     |         |       |        |          |         |       |        |               |       |       |      |     |   |             |       |     |   |            |       |      |

## VARIA CONTATORI

In questa finestra si possono variare i contatori delle ricevute fiscali, e fatture.

Inserire la numerazione scrupolosamente, nello stesso modo in cui è visualizzato, cioè sei numeri / anno I numeri debbono avere forzatamente una lunghezza pari a sei numeri, quindi per inserire il numero 202, si deve inserire 000202/anno, altrimenti la numerazione sarà falsata.

Dopo aver inserito la nuova numerazione cliccare sul tasto ESEGUI, altrimenti, le modifiche saranno nulle

Qui si possono eliminare anche eliminare gli scontrini gestionali, le ricevute fiscali e fatture.

Selezionare la sezione voluta e premere esegui.

| AZZERAMENTI O VARIAZIONE NUMERAZIONI                   | Pa R Batter and                      | · being 18 | e - celeren v | MACTUMETON AND | - |  |
|--------------------------------------------------------|--------------------------------------|------------|---------------|----------------|---|--|
| ☐ Elimina Scontrini (NON SARANNO PIU'<br>RECUPERABILI) |                                      |            |               |                |   |  |
| 🗆 Elimina Ric.Fiscali                                  |                                      |            |               |                |   |  |
| 🗆 Elimina Fatture                                      |                                      |            |               |                |   |  |
| Ultima Ric.Fiscale Emessa                              | 000003/2000                          |            | 0             | 1              | 2 |  |
| Ultima Fattura Emessa                                  | 000029/2009                          |            | 3             | 4              | 5 |  |
|                                                        | Perche' abbiano effetto le Modifiche |            | 6             | 7              | 8 |  |
|                                                        | PREMERE ESEGUI.                      |            | 9             | ,              | I |  |
|                                                        |                                      |            |               | с              |   |  |
|                                                        |                                      |            |               |                |   |  |
| <u>U</u> scita                                         |                                      |            | <u>E</u> segu | i              |   |  |
|                                                        |                                      |            |               |                |   |  |

## **CONFIGURAZIONE MISURATORE FISCALE**

Questa opzione è valida solo per misuratori fiscali Ditron.

Intestazione riporta sulla schermata dell'intestazione scontrino gestionale.

<u>**Cambio Ora**</u>, inserire l'ora corrente nel formato HHMM, e premere il tasto CAMBIA ORA, automaticamente sul misuratore fiscale Ditron, verrà cambiata l'ora.

Necessita aver prima fatto l'azzeramento fiscale.

<u>Cambio Data</u> inserire la data corrente nel formato GGMMAA e premere il tasto CAMBIA DATA per cambiare la data sul misuratore fiscale Ditron. <u>Fare attenzione a non mandare la data oltre quella odierna,</u> <u>pena dover sostituire la memoria fiscale dell'apparato Mis.Fiscale. OPZIONE A PAGAMENTO.</u>

Inizializza giornale di fondo serve per inizializzare un novo giornale di fondo elettronico

**Inizializza Memoria fiscale** serve per fiscalizzare il misuratore fiscale, questa opzione è possibile solo una volta in sede di prima fiscalizzazione.

|              | CONFIGURAZIONE MIS.FISCALE  |        |
|--------------|-----------------------------|--------|
| INTESTAZIONE | CAMBIA ORA                  |        |
|              |                             |        |
|              | INIZIALIZZA DGFE            |        |
| ESEGUI       |                             |        |
|              | INIZIALIZZA MEMORIA FISCALE |        |
| ESEGUI       |                             |        |
|              |                             | USCITA |

## **RICHIESTA ASSISTENZA ON LINE**

È possibile richiedere un collegamento di assistenza on line, tramite connessione ADSL ( se previsto con il centro di assistenza)

Di default l'assistenza on line può essere richiesta al produttore, ma può essere personalizzata anche da terzi.

| LISTI       | NO         | SETTORI | DIFETTI       | CLIENTI  | INCAS    | SI UTILITA              | CONSE  | GNA AF           | RCHIVI PRO  | GRAMMA          | TO CHIU                    | IDI A | ASSIST      | FENZA O    | N LINE |                 |          |           |                 |          |                 |           |                          |
|-------------|------------|---------|---------------|----------|----------|-------------------------|--------|------------------|-------------|-----------------|----------------------------|-------|-------------|------------|--------|-----------------|----------|-----------|-----------------|----------|-----------------|-----------|--------------------------|
| Porta       | RF         |         | Porta         | Sc.      | <u> </u> | 21.43                   | .26    | )                |             | 0               | CLIENTE<br>RICONS.<br>NOTE |       |             |            |        |                 |          |           |                 |          | NUO'<br>CLIEN   | VO<br>ITE | 1 2<br>3 4               |
| ۵<br>*      | lta        | Саро    |               | F        | rezzo    | Catena                  |        |                  | Totale      | Difett          | 0                          |       |             |            |        | N.Sco.          |          |           |                 |          |                 |           | STAMPA                   |
| <u> </u>    |            |         |               |          |          |                         |        |                  |             |                 |                            |       |             |            |        |                 |          |           |                 |          |                 | ago       | DOC.FISC.                |
|             |            |         |               |          |          |                         |        |                  |             |                 |                            |       |             |            |        |                 |          |           |                 |          | CREDITO         | ,         | ACC. NS#                 |
|             |            |         |               |          |          |                         |        |                  |             | _               |                            |       |             |            |        |                 |          |           |                 | , I      | PAGATO          |           | SPOSTA REPARTO           |
|             |            |         |               |          |          |                         |        |                  |             | ATTEN           | ZIONE                      |       |             |            |        |                 |          |           |                 |          |                 | 1         | COLORA REPARTO           |
|             |            |         |               | SECCO    | D 2      | ) A                     | CQUA   |                  | PELLE       |                 | 🍯 Sie'o                    | onnes | ssi a In    | nternet ?? | ?      | NTO             |          | SART      | DRIA            | ]        | BeB             |           | Promomoria               |
|             | VA         | RIE     |               | нннн     | нн       | SET                     | TORE 1 | 1                | SETTOR      |                 |                            |       | -           |            |        | ORE 14          | s        | ветто     | RE 15           | SE       | ETTORE          | 16        | Tromemoria               |
| GIA         | CCAE       | 4,70    | PANT          | ALONE    | 4,20     | CAMICIAE 3              | ,00    | GILE G           | IACCAE 3,00 |                 | Si                         |       |             | No         |        | FELPAC          | 3,60     | CA<br>5,2 | MICIA SE<br>20  | TAE      | VESTITC<br>7,00 | ) DONNAE  | GIACCONE IMBE<br>7,50    |
| GON<br>4,00 | NA L       | ISCIA€  | GONI<br>5,00  | NA PIEGH | IE€      | CAP. CASHI<br>10,00     | MEREC  | SCIARF           | °A€ 3,20    | CRAV            | ATTA€ 2,0                  | 0     | CAPF        | PELLOC     | 5,00   | GUANTI          | € 5,00   | C/        | PPOTTO          | e 7,50   | IMPERM<br>11,00 | EABILE€   | CUSCINOE 5,00            |
| FAY.        | .€ 15,     | .00     | VARI          | E€ 0,00  |          | Piumino oi<br>12,00     | CAE    | PIUMIN<br>15,00  | 0 0CA L.C   | GILET           | OCA€ 9,5                   | 0     | GIAC        | CCA SCH    | e 7,50 | PANT. S         | CI€ 6,50 | τι        | ITA SCIE        | 15,00    | GUANTI          | SCI€ 6,00 | PIUMONE SING.€<br>10,50  |
| PIU<br>12,5 | HONE<br>0  | MATR.€  | PIUM<br>20,50 | ONE OCA  | \ SIN€   | PIUMONE O<br>MAT© 25,50 | CA     | COP. L/<br>13,00 | ANA 2PE     | COP. 1<br>10,00 | LANA 1P€                   |       | COP.<br>MAR | LANA       | 3,00   | DIVANO<br>40,00 | 2POSTI   | e GI      | ACCA SE         | FA€ 7,00 | CUSCINO<br>8,00 | 0 OCA€    | TENDA SINT€<br>13,00     |
| TEN<br>22,0 | DA PI<br>0 | ESANTE  | TEND          | DA LINDE | 15,00    | TENDA SET<br>30,00      | AE     | TENDA<br>13,00   | SINT.€      | MATO            | VANAE 8,0                  | 00    | CAM<br>5,20 | ICIA SE    | TA€    |                 |          | VE<br>15  | STITO SI<br>,00 | ETAE     | PANTAL          | ONE SETA  | €<br>GONNA SETA€<br>6,00 |
| F           | 1          | В       | С             | D        | E        | F                       | G      | Η                | Ι           | J               | K                          | L     | -           | М          | Ν      | 0               | Ρ        | Q         | R               | S        | Т               | 6         | CANCELLA                 |
| ι           | J          | V       | W             | Х        | Y        | Z                       | -      |                  | ,           | 1               | 1                          | 2     | 2           | 3          | 4      | 5               | 6        | 7         | 8               | 9        | 0               | <u></u>   | CANCELEA                 |

Alla pressione di richiesta assistenza la procedura richiede la connessione Internet, se la situazione è positiva cliccare su SI, quindi viene aperto il software di connessione, (bisogna prima contattare telefonicamente il centro assistenza).

| LISTING SETTORI D       | IEETTI CLIENTI INCA       | SSI UTILITA CONSE         | GNA ARCHIVI PRO          | GRAMMATO CHIUDI                    | ASSISTENZA ON LINE                         |                        |                     |                        |                                |
|-------------------------|---------------------------|---------------------------|--------------------------|------------------------------------|--------------------------------------------|------------------------|---------------------|------------------------|--------------------------------|
| Porta RF                | Porta Sc.                 | 21.49.35                  | ו                        | CLIENTE<br>RICONS.<br>NOTE         |                                            |                        |                     | NUOVO<br>CLIENTE       |                                |
| Qta Capo<br>*           | Prezzo                    | Catena                    | Totale                   | Difetto                            |                                            | N.Sco.                 |                     | CANCELLA RIG           | STAMPA<br>DOC.FISC.            |
|                         |                           |                           |                          | TELE ASSISTENZA                    | <b>-</b> X                                 |                        |                     | CREDITO                | ACC. NS#                       |
|                         |                           |                           |                          | N                                  | .P.                                        |                        |                     | PAGATO                 | SPOSTA REPARTO                 |
|                         |                           |                           |                          | Comunica al partne<br>collegamento | r la seguente ID per il<br>al tuo desktop: |                        |                     |                        | 1 COLORA REPARTO               |
| SECCO 1                 | SECCO 2                   | ACQUA                     | PEL                      | ID                                 | Password                                   | то                     | SARTORIA            | BeB                    | Promemoria                     |
| VARIE                   | ннннн                     | SETTORE 1                 | 1 SETTO                  | 405 640 312                        | ****                                       | RE 14 S                | ETTORE 15           | SETTORE 16             |                                |
| GIACCAE 4,70            | PANTALONE© 4,20           | CAMICIA© 3,00             | GILE GIACCA® 3,0         | Pronto alla con                    | nessione (connessione<br>sicura)           | ELPA& 3,60             | CAMICIA SE<br>5,20  | TAE VESTITO DI<br>7,00 | DNNAC GIACCONE IMBC<br>7,50    |
| GONNA LISCIAE<br>4,00   | GONNA PIEGHE€<br>5,00     | CAP. CASHEMERE®<br>10,00  | SCIARPA€ 3,20            | www.teamviewer.com                 | Annulla                                    | UANTIE 5,00            | CAPPOTTO            | 7,50 IMPERMEAE         | BILEE CUSCINOE 5,00            |
| FAY.& 15,00             | VARIE€ 0,00               | PIUMINO OCAE<br>12,00     | PIUMINO OCA L.C<br>15,00 | GILET OCA€ 9,50                    | GIACCA SCIE 7,50                           | PANT. SCIE 6,50        | TUTA SCIE           | 15,00 GUANTI SC        | € 6,00 PIUMONE SING.€<br>10,50 |
| PIUMONE MATR.€<br>12,50 | PIUMONE OCA SIN€<br>20,50 | PIUMONE OCA<br>MAT€ 25,50 | COP. LANA 2P€<br>13,00   | COP. LANA 1P€<br>10,00             | COP.LANA<br>MARINO€ 28,00                  | DIVANO 2POSTI<br>40,00 | GIACCA SET          | AE 7,00 CUSCINO 0      | CA€ TENDA SINT€<br>13,00       |
| TENDA PESANTE€<br>22,00 | TENDA LINO€ 15,00         | TENDA SETA€<br>30,00      | TENDA SINT.€<br>13,00    | MATOVANAE 8,00                     | CAMICIA SETA€<br>5,20                      | [                      | VESTITO SE<br>15,00 | TAE PANTALONI<br>5,50  | E SETA€ GONNA SETA€<br>6,00    |
| AB                      | CDE                       | FG                        | HI                       | JK                                 | LMN                                        | ΟΡ                     | Q R                 | ST                     |                                |
| υν                      | W X Y                     | Ζ.                        | ,                        | / 1                                | 234                                        | 56                     | 78                  | 90                     |                                |

In questo caso il software di assistenza del produttore è in attesa di connessione, da parte del relativo centro, bisognerà comunicare alla controparte il codice ID, per effuare la connessione, da quel momento il centro assistenza prende possesso dell'unità, eseguendo le verifiche dovute.

## **PROGRAMMATO**

È la gestione del lavoro per una data.

Basta selezionare il giorno interessato, per avere tutto il dettaglio degli impegni presi con i clienti.

Si ottiene il numero dello scontrino, le quantità, la descrizione del capo, il nome del cliente in oggetto.

Clecdo sul tasto STAMPA, vrrà stampato un report di quello che abbiamo sul monitor, in questo modo si può effettuare un controllo presso la postazione di pulitura, o smistamento dei capi.

Così facendo, si può essere sempre puntuali con i clienti, e si eliminando le possibilità che dei capi che debbono essere pronti per una determinata data, non siano pronti.

| Chill Bhi Contocont |      |                 |                   |       |             |          |        |      |        |     |       |
|---------------------|------|-----------------|-------------------|-------|-------------|----------|--------|------|--------|-----|-------|
| N.Scontrino         | Q.TA | DESCRIZIONE     | CLIENTE           |       |             |          |        |      |        |     |       |
|                     | 1    | 1 CAPPELLO      |                   |       |             | 0.H0     | hro 1  | onna |        | •   |       |
|                     | 1    | 1 GIACCA SCI    |                   |       |             | Ullu     | ible 4 | 2009 |        |     |       |
|                     | 1    | 1 GILET OCA     |                   |       |             |          |        |      |        |     |       |
|                     | 2    | 1 GOLF CASHMERE | MASTRANTONI PIERO | l lun |             |          |        |      |        |     |       |
|                     | 2    |                 | MASTRANTONI PIERO |       |             |          |        | _    |        | -   |       |
| -                   | 2    |                 | MASTRANTONI PIERO | 28    | - 29        | - 30     | 1      | 2    | 3      | 4   |       |
|                     | 2    |                 | MASTRANTONI PIERO | - E   | ~           | 7        | •      | ~    | 10     | 4.4 |       |
|                     | 2    |                 | MASTRANTONI DEDO  | 5     | o           | - 7      | 8      | э    | 10     |     |       |
| _                   | 4    | 1 MACLIA        | MASTHANTONTFIERO  | 12    | 13          | 14       | 15     | 16   | 77     | 18  |       |
|                     | 3    |                 | ME                |       |             | 17       | 10     |      | $\sim$ |     |       |
|                     | 2    |                 | ME                | 19    | 20          | 21       | 22     | 23   | 24     | 25  |       |
|                     | 3    | I COP. LANA IP  | ME                | 00    | ~ 7         |          |        | ~~   | ~      |     |       |
|                     | 3    | 1 CUP. LANA 1P  | ME                | 26    | 27          | 28       | 29     | 30   | 31     | 1   |       |
|                     |      |                 |                   | 2     | 0           |          | 5      | 6    | 7      | 0   |       |
|                     |      |                 |                   | 4     | 0           | 4        | 0      | 0    | 1      | 0   |       |
|                     |      |                 |                   |       | )Oac        | ni: 17   | 110/2  | 009  |        |     |       |
|                     |      |                 |                   |       | <b>~</b> 98 | <b>,</b> |        |      |        |     |       |
|                     |      |                 |                   |       |             |          |        |      |        |     |       |
|                     |      |                 |                   |       |             |          |        |      |        |     |       |
|                     |      |                 |                   |       |             |          |        |      |        |     |       |
|                     |      |                 |                   |       |             |          |        |      |        |     |       |
|                     |      |                 |                   |       |             |          |        |      |        |     |       |
|                     |      |                 |                   |       |             |          |        |      |        |     |       |
|                     |      |                 |                   |       |             |          |        |      |        |     |       |
|                     |      |                 |                   |       |             |          |        |      |        |     |       |
|                     |      |                 |                   |       |             |          |        |      |        |     |       |
|                     |      |                 |                   |       |             |          |        |      |        |     |       |
|                     |      |                 |                   |       |             |          |        |      |        |     |       |
|                     |      |                 |                   |       |             |          |        |      |        |     |       |
|                     |      |                 |                   |       |             |          |        |      |        |     |       |
|                     |      |                 |                   |       |             |          |        |      |        |     |       |
|                     |      |                 |                   |       |             |          |        |      |        |     |       |
|                     |      |                 |                   |       |             |          |        |      |        | (   |       |
|                     |      |                 |                   |       |             |          |        |      |        |     |       |
|                     |      |                 |                   |       |             |          |        |      |        |     |       |
|                     |      |                 |                   |       |             | CTA      | MDA    |      |        |     |       |
|                     |      |                 |                   |       |             | SIA      | MPA    |      |        |     | USCHA |
|                     |      |                 |                   |       |             |          |        |      |        |     |       |
|                     |      |                 |                   |       |             |          |        |      |        |     |       |
|                     |      |                 |                   |       |             |          |        |      |        | L   |       |
|                     |      |                 |                   |       |             |          |        |      |        |     |       |
|                     |      |                 |                   |       |             |          |        |      |        |     |       |
|                     |      |                 |                   |       |             |          |        |      |        |     |       |
|                     |      |                 |                   |       |             |          |        |      |        |     |       |
|                     |      |                 |                   |       |             |          |        |      |        |     |       |
|                     |      |                 |                   |       |             |          |        |      |        |     |       |
|                     |      |                 |                   |       |             |          |        |      |        |     |       |
|                     |      |                 |                   |       |             |          |        |      |        |     |       |
|                     |      |                 |                   |       |             |          |        |      |        |     |       |
|                     |      |                 |                   |       |             |          |        |      |        |     |       |
|                     |      |                 |                   |       |             |          |        |      |        |     |       |

È suddiviso in tre sottomenù

- 1. Cancella Archivio scontrini
- 2. Vedi archivio documenti fiscali
- 3. Reset

|                                                                  | O SEITOR                                                              | DIFET                                                  | II CLIENTI                                                                                              | INCASE                                                                    | A UTILITA                                                                                                    | CONSEC                                     | UNA A                                                               | INCHIVI PROG                                                                     | KAIVIIVIA                                                  | TO CHIU                                                                               | UI A         | ASSISTEINZA                                                                                     | A OIN LINE                                                            |                                                                   |                                                          |                                                                   |                                                                           |                                |                                                                                                    |                                                          |                                                                                                    |
|------------------------------------------------------------------|-----------------------------------------------------------------------|--------------------------------------------------------|----------------------------------------------------------------------------------------------------|---------------------------------------------------------------------------|----------------------------------------------------------------------------------------------------|--------------------------------------------|---------------------------------------------------------------------|----------------------------------------------------------------------------------|------------------------------------------------------------|---------------------------------------------------------------------------------------|--------------|-------------------------------------------------------------------------------------------------|-----------------------------------------------------------------------|-------------------------------------------------------------------|----------------------------------------------------------|-------------------------------------------------------------------|---------------------------------------------------------------------------|--------------------------------|----------------------------------------------------------------------------------------------------|----------------------------------------------------------|----------------------------------------------------------------------------------------------------|
|                                                                  |                                                                       |                                                        |                                                                                                    |                                                                           |                                                                                                    | - C                                        | 1                                                                   | CANCELLA                                                                         | ARCHIVI                                                    | IO SCONTRI                                                                            | INI          |                                                                                                 |                                                                       |                                                                   |                                                          |                                                                   |                                                                           |                                |                                                                                                    |                                                          |                                                                                                    |
|                                                                  |                                                                       |                                                        |                                                                                                    |                                                                           |                                                                                                    | . U                                        |                                                                     | VEDI ARCHI                                                                       | VIO DOC                                                    | UMENTI FI                                                                             | SCALI        |                                                                                                 |                                                                       |                                                                   |                                                          |                                                                   |                                                                           |                                | hulos                                                                                                    |                                                          | 1 2                                                                                                    |
|                                                                  |                                                                       |                                                        |                                                                                                    |                                                                           |                                                                                                    |                                            |                                                                     | RESET                                                                            |                                                            |                                                                                       | _            | ,                                                                                               |                                                                       |                                                                   |                                                          |                                                                   |                                                                           |                                | CLIEN                                                                                                    | те                                                       |                                                                                                    |
| Porta I                                                          | RF 🛛                                                                  | Port                                                   | a Sc.                                                                                                   | 0                                                                         | 22.00                                                                                                    | .55                                        |                                                                     |                                                                                  |                                                            | NOTE                                                                                  |              |                                                                                                 |                                                                       |                                                                   |                                                          |                                                                   |                                                                           |                                |                                                                                                    |                                                          | 3 4                                                                                                    |
| Qt                                                               | a Capo                                                                |                                                        | F                                                                                                    | rezzo                                                                     | Catena                                                                                                    |                                            |                                                                     | Totale                                                                           | Difett                                                     | 0                                                                                     |              |                                                                                                 |                                                                       | N.Sco.                                                            |                                                          |                                                                   |                                                                           |                                |                                                                                                    |                                                          | STAMPA                                                                                                    |
| *                                                                |                                                                       |                                                        |                                                                                                    |                                                                           |                                                                                                    |                                            |                                                                     |                                                                                  |                                                            |                                                                                       |              |                                                                                                 |                                                                       |                                                                   |                                                          |                                                                   |                                                                           |                                |                                                                                                    | GO                                                       | DOC.FISC.                                                                                                    |
|                                                                  |                                                                       |                                                        |                                                                                                    |                                                                           |                                                                                                    |                                            |                                                                     |                                                                                  |                                                            |                                                                                       |              |                                                                                                 |                                                                       |                                                                   |                                                          |                                                                   |                                                                           | c                              | REDITO                                                                                                    |                                                          | ACC. NS#                                                                                                    |
|                                                                  |                                                                       |                                                        |                                                                                                    |                                                                           |                                                                                                    |                                            |                                                                     |                                                                                  |                                                            |                                                                                       |              |                                                                                                 |                                                                       |                                                                   |                                                          |                                                                   |                                                                           | I                              | PAGATO                                                                                                    |                                                          | POSTA REPARTO                                                                                                    |
|                                                                  |                                                                       |                                                        |                                                                                                    |                                                                           |                                                                                                    |                                            |                                                                     |                                                                                  |                                                            |                                                                                       |              |                                                                                                 |                                                                       |                                                                   |                                                          |                                                                   |                                                                           |                                |                                                                                                    | <b>4</b> (                                               | OLORA REPARTO                                                                                                    |
|                                                                  |                                                                       |                                                        |                                                                                                    |                                                                           |                                                                                                    |                                            |                                                                     |                                                                                  |                                                            |                                                                                       |              |                                                                                                 |                                                                       |                                                                   |                                                          |                                                                   |                                                                           |                                |                                                                                                    |                                                          |                                                                                                    |
|                                                                  |                                                                       |                                                        | SECC                                                                                                    | ) 2                                                                       | <b>A</b>                                                                                                    | CQUA                                       |                                                                     | PELLE                                                                            |                                                            | CO                                                                                    | PER          | TE                                                                                              | STI                                                                   | RATO                                                              | ) s/                                                     | ARTO                                                              | RIA                                                                       |                                | BeB                                                                                                    |                                                          | Dumania                                                                                                    |
|                                                                  | VARIE                                                                 |                                                        | SECC                                                                                                    | ) 2<br>HH                                                                 | A<br>SET                                                                                                    | CQUA<br>TORE 1                             | 1                                                                   | PELLE                                                                            | 12                                                         | CO<br>SET                                                                             | PER'<br>TORI | TE<br>E 13                                                                                      | STIF                                                                  | RATO<br>ORE 14                                                    | S/                                                       | ARTOI<br>TTOR                                                     | RIA<br>E 15                                                               | SE                             | B e B                                                                                                    | 16                                                       | Promemoria                                                                                                    |
| GIAC                                                             | VARIE<br>CAC 4,70                                                     | PAI                                                    | SECCO<br>HHHH<br>NTALONEC                                                                               | 0 2<br>HH<br>4,20 C                                                       | A<br>SET                                                                                                    | CQUA<br>TORE 1<br>00                       | 1<br>GILE G                                                         | PELLE<br>SETTORE                                                                 | 12                                                         | CO<br>SET<br>A6 3,60                                                                  | PER          | TE<br>E 13<br>GOLF CA:<br>4,00                                                                  | STIF<br>SETT                                                          | RATO<br>ORE 14                                                    | S/<br>SE <sup>*</sup><br>3,60                            | ARTOI                                                             | RIA<br>E 15<br>IICIA SET                                                  | SE<br>TAC                      | B e B<br>TTORE 1<br>VESTITO<br>7,00                                                                            | 16<br>DONNAE                                             | Promemoria<br>GIACCONE IMB©<br>7,50                                                                                            |
| GIACI<br>GONI<br>4,00                                            | VARIE<br>CAC 4,70<br>NA LISCIAC                                       | PAI                                                    | SECCO<br>HHHH<br>NTALONE®<br>NNA PIEGH                                                                  | 0 2<br>HH<br>4,20 C<br>E6 C                                               | A<br>SET<br>AMICIAC 3,<br>AP. CASHE<br>0,00                                                                                                    | CQUA<br>TORE 1<br>00<br>MERE6              | 1<br>GILE G<br>SCIARI                                               | PELLE<br>SETTORE<br>SIACCAE 3,00<br>PAE 3,20                                     | 12<br>MAGLI<br>CRAVA                                       | CO<br>SET<br>A& 3,60                                                                  |              | TE<br>E 13<br>GOLF CA<br>4,00<br>CAPPELL                                                        | STIF<br>SETT<br>Shmeree<br>De 5,00                                    | RATO<br>ORE 14<br>FELPAC<br>GUANTI                                | 3,60                                                     | ARTOI                                                             | RIA<br>E 15<br>IICIA SET<br>POTTOE                                        | SE<br>7,50                     | BeB<br>ETTORE 1<br>VESTITO<br>7,00<br>IMPERME<br>11,00                                                         | IG<br>DONNAC<br>ABILEC                                   | Promemoria<br>GIACCONE IMBE<br>7,50<br>CUSCINOE 5,00                                                                           |
| GIACI<br>GONI<br>4,00<br>FAY.6                                   | VARIE<br>CAE 4,70<br>NA LISCIAE<br>: 15,00                            | PAI<br>GO<br>5,0<br>VAI                                | SECCO<br>HHHH<br>NTALONE®<br>NNA PIEGH<br>RIE® 0,00                                                     | D 2<br>HH<br>4,20 C<br>E6 C<br>1<br>F                                     | A<br>SET<br>AMICIAC 3,<br>AP. CASHE<br>0,00                                                                                                    | CQUA<br>TORE 1<br>00<br>MERE6              | 1<br>GILE G<br>SCIARI<br>PIUMII<br>15,00                            | PELLE<br>SETTORE<br>SIACCAE 3,00<br>PAE 3,20<br>NO DCA L.E                       | 12<br>MAGLI<br>CRAV/<br>GILET                              | CO<br>SET<br>A& 3,60<br>ATTA& 2,00<br>OCA& 9,50                                       |              | TE<br>E 13<br>GOLF CA:<br>4,00<br>CAPPELL<br>GIACCA S                                           | STIF<br>SETT<br>Shmeree<br>06 5,00<br>Cle 7,50                        | RATO<br>ORE 14<br>FELPAC<br>GUANTH<br>PANT, S                     | 3,60<br>3,60<br>3,60<br>3,60                             | ARTOI<br>TTOR<br>CAM<br>5,20<br>CAP<br>TUT                        | RIA<br>E 15<br>IICIA SET<br>POTTO©<br>A SCI© 1                            | 7,50                           | B e B<br>TTORE 1<br>VESTITO<br>7,00<br>IMPERME<br>11,00<br>GUANTI S                                            | IG<br>DONNAC<br>ABILEC<br>SCIC 6,00                      | Promemoria<br>GIACCONE IMBE<br>7,50<br>CUSCINDE 5,00<br>PIUMONE SING.<br>10,50                                                 |
| GIACI<br>GONI<br>4,00<br>FAY.(<br>PIUM<br>12,50                  | VARIE<br>CAE 4,70<br>NA LISCIAE<br>15,00                              | PAI<br>60<br>5,0<br>VAI<br>€ PIU<br>20,                | SECCO<br>HHHH<br>NTALONE®<br>NNA PIEGH<br>RIE® 0,00                                                     | D 2<br>HH<br>4,20 C<br>EC C<br>1<br>F<br>1<br>SINC F                      | A<br>SET<br>AMICIAC 3,<br>AP, CASHE<br>0,00<br>10MINO 00<br>2,00<br>10MONE 0<br>IATE 25,50                                                                                                    | CQUA<br>TORE 1<br>00<br>MEREC<br>XAC       | 1<br>GILE G<br>SCIARI<br>15,00<br>COP, L<br>13,00                   | PELLE<br>SETTORE<br>GIACCAE 3,00<br>PAE 3,20<br>NO OCA L.E<br>ANA 2PE            | I 12<br>MAGLI<br>CRAV/<br>GILET<br>COP. L<br>10,00         | CO<br>SET<br>(A& 3,60<br>ATTA& 2,00<br>OCA& 9,50<br>_ANA 1P&                          |              | TE<br>E 13<br>GOLF CA:<br>4,00<br>CAPPELL<br>GIACCA S<br>COP.LAN.<br>MARINOE                    | STIF<br>SETT<br>Shmeree<br>06 5,00<br>Cle 7,50                        | RATO<br>ORE 14<br>FELPAC<br>GUANTIA<br>PANT, S<br>DIVANO<br>40,00 | S/<br>SE<br>3,60<br>3 5,00<br>CIE 6,50<br>2POSTIE        | ARTOI<br>TTOR<br>CAM<br>5,20<br>CAP<br>TUT<br>GIAC                | RIA<br>E 15<br>IICIA SET<br>POTTO©<br>A SCI© 1<br>CCA SET                 | 7,50<br>5,00<br>A€ 7,00        | B e B<br>TTORE 1<br>VESTITO<br>7,00<br>IMPERME<br>11,00<br>GUANTI S<br>CUSCINO<br>8,00                         | I 6<br>DONNAC<br>ABILEC<br>SCIE 6,00<br>OCAC             | Promemoria<br>GIACCONE IMBE<br>7,50<br>CUSCINGE 5,00<br>PILMONE SING:<br>10,50<br>TENDA SINTE<br>13,00                         |
| GIACI<br>GONI<br>4,00<br>FAY.€<br>PIUM<br>12,50<br>TEND<br>22,00 | VARIE<br>CAC 4,70<br>IA LISCIAC<br>15,00<br>ONE MATR                  | PAI<br>GO<br>5,0<br>VAI<br>& PIU<br>20,<br>EE TEI      | SECCO<br>HHHH<br>NTALONE®<br>NNA PIEGH<br>0<br>RIE® 0,00<br>IMONE OCA<br>50<br>NDA LINO®                | 2 2<br>HH<br>4,20 C<br>EC C<br>1<br>F<br>1<br>SINC F<br>N<br>15,00 T<br>3 | A<br>SET<br>AMICIAC 3,<br>AP, CASHE<br>0,00<br>10MINO 0C<br>2,00<br>10MONE 0<br>IATC 25,50<br>ENDA SET.<br>0,00                                                                                                    | CQUA<br>TORE 1<br>00<br>MEREE<br>XAE<br>CA | 1<br>GILE G<br>SCIARI<br>15,00<br>COP. L<br>13,00<br>TENDA<br>13,00 | PELLE<br>SETTORE<br>SIACCAE 3,00<br>PAE 3,20<br>NO DCA LE<br>ANA 2PE<br>A SINT.E | E 12<br>MAGLI<br>CRAV/<br>GILET<br>COP. L<br>10,00<br>MATO | CO<br>SET<br>(AC 3,60<br>ATTAC 2,00<br>OCAC 9,50<br>OCAC 9,50<br>ANA 1PC<br>VANAC 8,0 |              | TE<br>E 13<br>GOLF CA:<br>4,00<br>CAPPELL<br>GIACCA S<br>COP.LAN.<br>MARINOE<br>CAMICIA<br>5,20 | STIF<br>SETT<br>SHMERE¢<br>0¢ 5,00<br>Cl¢ 7,50<br>A<br>28,00<br>SETA¢ | RATO<br>ORE 14<br>FELPAC<br>GUANTIO<br>PANT, S<br>DIVANO<br>40,00 | S/<br>SE<br>3,60<br>3,60<br>5,00<br>CIE 6,50<br>2POSTIE  | ARTOI<br>TTOR<br>CAM<br>5,20<br>CAP<br>TUT<br>GIAC<br>VES<br>15,0 | RIA<br>E 15<br>IICIA SET<br>POTTO©<br>A SCI© 1<br>CCA SET<br>TITO SE      | 7,50<br>5,00<br>A& 7,00<br>TA& | B e B<br>TTORE 1<br>VESTITO<br>7,00<br>IMPERME<br>11,00<br>GUANTI S<br>CUSCINO<br>8,00<br>PANTALO<br>5,50      | I 6<br>DONNAE<br>ABILEE<br>SCIE 6,00<br>DCAE             | Promemoria<br>GLACCONE IMBE<br>7,50<br>CUSCINOE 5,00<br>PILMONE SING (<br>10,50<br>TENDA SINTE<br>13,00<br>GONNA SETAE<br>5,00 |
| GIACI<br>GONP<br>4,00<br>FAY.6<br>PIUM<br>12,50<br>TEND<br>22,00 | VARIE<br>CAC 4,70<br>HA LISCIAC<br>15,00<br>ONE MATR<br>HA PESANTI    | PAI<br>60<br>5,0<br>VAI<br>€ PIU<br>20,<br>5€ TEI      | SECCO<br>HHHH<br>NTALONE®<br>NNA PIEGH<br>3IE® 0,00<br>MONE 0CA<br>NDA LINO®                            | 2 2<br>HH<br>4,20 C<br>E6 C<br>1<br>SIN6 P<br>N<br>15,00 T<br>3           | A<br>SET<br>AMICIAE 3,<br>AP. CASHE<br>0,00<br>10MIND 00<br>2,00<br>10MONE 0<br>IATE 25,50<br>ENDA SET.<br>0,00<br>F                                                                                                    | CQUA<br>TORE 1<br>00<br>MEREC<br>CA<br>AC  | I<br>GILE G<br>SCIARI<br>IS.00<br>COP. L<br>13.00<br>TENDA<br>13.00 | PELLE<br>SETTORE<br>SIACCAE 3,00<br>PAE 3,20<br>NO OCA LE<br>ANA 2PE<br>A SINT.E | TI2<br>MAGLI<br>CRAV/<br>GILET<br>COP. L<br>10,00<br>MATO  | CO<br>SET<br>A6 3,60<br>ATTA6 2,00<br>OCA6 9,50<br>ANA 1P6<br>VANA6 8,0               |              | TE<br>E 13<br>GOLF CA:<br>4,00<br>CAPPELL<br>GIACCA S<br>COP.LAN.<br>MARINOS<br>CAMICIA<br>5,20 | STIF<br>SETT<br>SHMEREC<br>00 5,00<br>CIC 7,50<br>A<br>28,00<br>SETAC | ATO<br>ORE 14<br>FELPAC<br>GUANTIN<br>PANT. S<br>DIVANO           | S/<br>SE<br>3,60<br>3,60<br>25,00<br>CIE 6,50<br>2POSTIE | ARTOI<br>TTOR<br>CAM<br>5,20<br>CAP<br>TUT<br>GIAC<br>VES<br>15,0 | RIA<br>E 15<br>IICIA SET<br>POTTOE<br>A SCIE 1<br>CCA SET<br>TITO SE<br>R | 7,50<br>5,00<br>A& 7,00<br>TA& | B e B<br>TTORE 1<br>VESTITO<br>7,00<br>IMPERME<br>11,00<br>GUANTI S<br>GUANTI S<br>6,00<br>PANTALO<br>5,50     | IG<br>DONNAC<br>ABILEC<br>SCIC 6,00<br>DCAC              | Promemoria<br>GLACCONE IMBE<br>7,50<br>CUSCINDE 5,00<br>PUMONE SING:<br>10,50<br>TENDA SINTE<br>18,00<br>GONNA SETAE<br>6,00   |
| GIACI<br>GONF<br>4,00<br>FAY.0<br>FAY.0<br>TENC<br>22,00         | VARIE<br>CAC 4,70<br>HA LISCIAC<br>CISCIAC<br>CONE MATR<br>HA PESANTI | PAI<br>GO<br>5,0<br>VAI<br>€ PIU<br>20,<br>E€ TEI<br>C | SECCI<br>HHHH<br>MTALONEE<br>NNA PIEGH<br>NNA PIEGH<br>NNA PIEGH<br>NNA PIEGH<br>NNA DIEGH<br>NNA LINOE | 4.20 C<br>HH<br>4.20 C<br>F<br>F<br>T<br>SINE F<br>N<br>15,00 T<br>3      | AMICIAC 3,<br>AP, CASHE<br>0,00<br>1UMIND 0C<br>2,00<br>1UMONE 0<br>ILIMONE 0<br>ILIMON | CQUA<br>TORE 1<br>00<br>MEREC<br>CA<br>AC  | 1<br>GILE G<br>SCIARI<br>15,00<br>COP, L<br>13,00<br>TENDA<br>13,00 | PELLE<br>SETTORE<br>IACCAE 3.00<br>PAC 3.20<br>NO UCA L C<br>ANA 2PC<br>A SINT.C | I2<br>MAGLI<br>CRAV/<br>GILET<br>COP. L<br>10,00<br>MATO   | CO<br>SET<br>A&E 3,60<br>ATTAE 2,00<br>OCAE 9,50<br>ANA 1PE<br>VANAE 8,0              |              | TE<br>E 13<br>GOLF CA:<br>4,00<br>CAPPELL<br>GIACCA S<br>COP LAN<br>MARINOE<br>CAMICIA<br>5,20  | STIF<br>SETT<br>SHMEREC<br>00 5,00<br>CIC 7,50<br>A<br>28,00<br>SETAC | ATO<br>ORE 14<br>FELPAC<br>GUANTIC<br>PANT. S<br>DIVANO<br>40,00  | S/<br>SE<br>3,60<br>2 5,00<br>CIE 6,50<br>2POSTIE<br>P   | ARTOI<br>TTOR<br>CAM<br>5,20<br>CAP<br>TUT<br>GIAC<br>VES<br>15,0 | RIA<br>E 15<br>IICIA SET<br>A SCIE 1<br>CCA SET<br>TITO SE<br>R           | 7,50<br>5,00<br>Αε 7,00<br>ΤΑε | B e B<br>TTORE 1<br>VESTITO<br>7,00<br>IMPERME<br>11,00<br>GUANTI S<br>CUSCINO<br>8,00<br>PANTALO<br>5,50<br>T | IE<br>DONNAC<br>ABILEC<br>SCIC 6,00<br>OCAC<br>INE SETAC | Promemoria<br>GLACCONE IMBE<br>7,50<br>CUSCINDE 5,00<br>PULMONE SING.<br>10,50<br>TENDA SINTE<br>15,00<br>GONNA SETAE<br>6,00  |

<u>Cancella archivio scontrini</u> permette di eliminare gli scontrini presenti in archivio di lavoro, salvandoli in un archivio richiamabile per poter effettuare la riconsegna dei capi, e le relative documentazioni fiscali (fattura,ric.fiscale, scontrino fiscale). Utile quando la numerazione degli scontrini gestionali è troppo elevata, attivando questa procedura si riporta a zero il contatore.

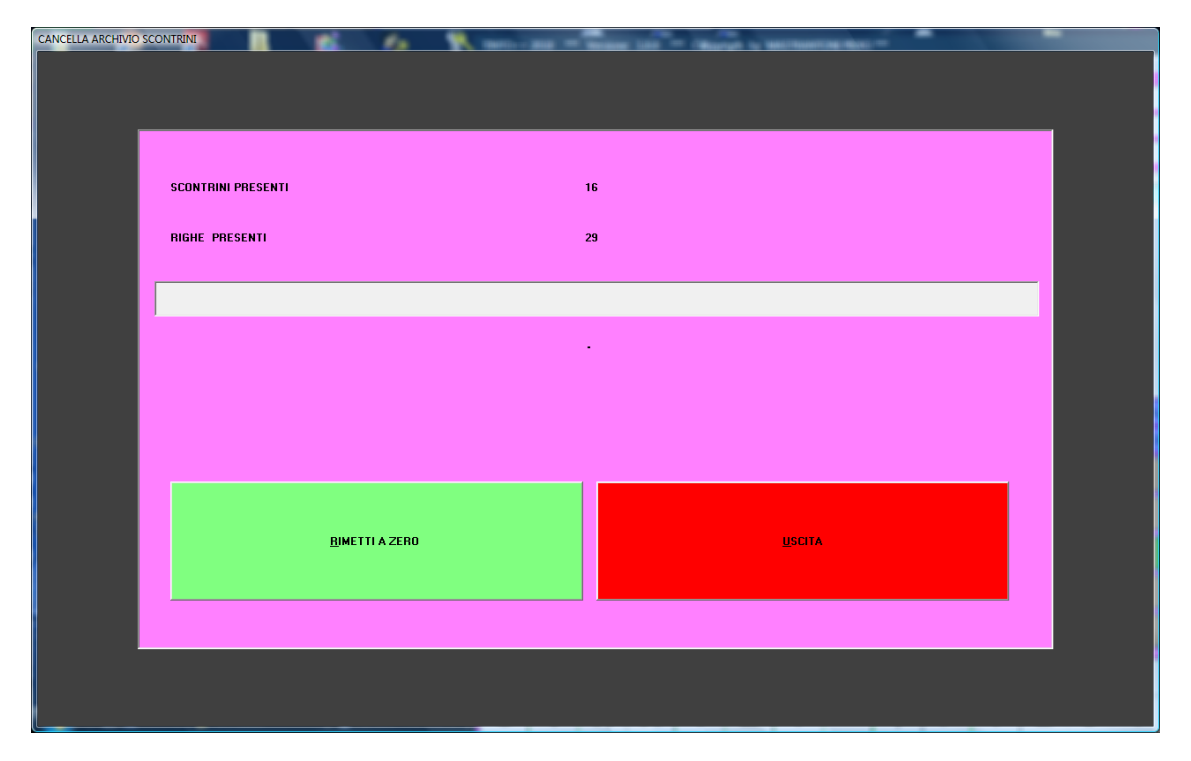

Premendo il tasto RIMETTI A ZEROsi avvia la procedura

Visualizza documenti Contabili serve per controllare le ric.fiscali e fatture messe.

È solo in lettura

| IN BICFISC IDATA ITOTALE PAGAMEN                                                                                                    |                            |                                     |  |
|----------------------------------------------------------------------------------------------------|----------------------------|-------------------------------------|--|
| 000001/2009 10/07/2009 4,20 PAGATO                                                                                                    |                            | 0 OCA L. 15,00 15,00                |  |
| 000002/2009 22/09/2009 15,00 PAGATO                                                                                                    |                            |                                     |  |
|                                                                                                    |                            |                                     |  |
|                                                                                                    |                            |                                     |  |
|                                                                                                    |                            |                                     |  |
|                                                                                                    |                            |                                     |  |
|                                                                                                    |                            |                                     |  |
|                                                                                                    |                            |                                     |  |
|                                                                                                    |                            |                                     |  |
|                                                                                                    |                            |                                     |  |
|                                                                                                    |                            |                                     |  |
|                                                                                                    |                            |                                     |  |
|                                                                                                    |                            |                                     |  |
|                                                                                                    |                            |                                     |  |
|                                                                                                    |                            |                                     |  |
|                                                                                                    |                            |                                     |  |
|                                                                                                    |                            |                                     |  |
|                                                                                                    |                            |                                     |  |
|                                                                                                    |                            |                                     |  |
|                                                                                                    |                            |                                     |  |
|                                                                                                    |                            |                                     |  |
| FATTURE                                                                                                    |                            |                                     |  |
| FATTURE                                                                                                    |                            |                                     |  |
| FATTURE         TOTALE         PAGAMEN           INIFATTURA         DATA         TOTALE         PAGATO           000001/2009         22/09/2009         41,00         PAGATO                                                                                                    |                            | P 20 UNIT. IMPORTO<br>3.20 3.20     |  |
| FATTURE           NFATTURA         DATA         TOTALE         PAGAMEN           000007/2009         22/93/2009         41,00         PAGATO           000002/2009         22/93/2009         41,00         PAGATO                                                                                                    | Q ta CAPI  CAPI  I SCIARPA | P.20 UNT, IMPORTO<br>3.20 3.20      |  |
| FATTURE           INFATTUBA         DATA         TOTALE         PAGAMEN           000001/2003         22/09/2009         41,00         PAGATO           000002/2009         22/09/2009         3,20         PAGATO           000002/2009         22/09/2009         3,20         PAGATO           000002/2009         22/09/2009         3,20         PAGATO                                                                                                    |                            | P.20 UNIT,  IMPORTO  <br>320 320    |  |
| FATTURE         TOTALE         PAGAMEN           000001/2009         22/09/2009         41.00         PAGATO           000001/2009         22/09/2009         3.20         PAGATO           000002/2009         22/09/2009         3.20         PAGATO           000002/2009         20/09/2009         3.20         PAGATO           000002/2009         20/09/2009         3.00         PAGATO           000004/2009         20/09/2009         0.00         PAGATO                                                                                                    |                            | P.20 UNIT.   IMPORTO  <br>3.20 3.20 |  |
| FATTURE         DATA         TOTALE         PAGAMEN           00000172009         22/09/2009         41.00         PAGATO           000002/2009         22/09/2009         3.20         PAGATO           000002/2009         20/09/2009         3.20         PAGATO           000002/2009         20/09/2009         3.20         PAGATO           000002/2009         20/09/2009         3.20         PAGATO           000002/2009         20/09/2009         9.00         PAGATO           000002/2009         22/09/2009         9.40         PAGATO                                                                                                    | Dia CAPI     SCIARPA       | P 20 UNIT.   IMPORTO  <br>3.20 3.20 |  |
| FATTURE         IOTALE         PAGAMEN           000001/2003         22/09/2009         41.00         PAGATO           000001/2003         22/09/2009         3.20         PAGATO           000001/2003         22/09/2009         3.20         PAGATO           000004/2009         22/09/2009         3.20         PAGATO           000004/2009         22/09/2009         0.00         PAGATO           000006/2009         12/10/2009         3.00         PAGATO           000006/2009         12/10/2009         3.00         PAGATO                                                                                                    |                            | P 20 UNIT, IMPORTO  <br>3 20 3 20   |  |
| FATTURE         TOTALE         PAGAMEN           000001/2009         22/09/2009         41.00         PAGATO           000000/2009         22/09/2009         4.20         PAGATO           000000/2009         22/09/2009         3.20         PAGATO           000000/2009         22/09/2009         3.20         PAGATO           000000/2009         22/09/2009         0.00         PAGATO           000000/2009         22/09/2009         9.00         PAGATO           000000/2009         22/09/2009         9.40         PAGATO           000000/2009         12/10/2009         3.00         PAGATO           000000/2009         12/10/2009         3.00         PAGATO           000000/2009         12/10/2009         3.50         PAGATO                                                                                                    |                            | P 20 UNIT. IMPORTO J<br>3 20 3 20   |  |
| FATTURE           N.FATTURA         DATA         TOTALE         PAGAMEN           000001/2009         22/09/2009         41.00         PAGATO           000004/2009         22/09/2009         3.20         PAGATO           000004/2009         22/09/2009         3.20         PAGATO           000006/2009         12/10/2009         9.40         PAGATO           000006/2009         12/10/2009         9.40         PAGATO           000006/2009         12/10/2009         9.40         PAGATO           000006/2009         12/10/2009         7.50         PAGATO           000006/2009         12/10/2009         7.50         PAGATO           000006/2009         12/10/2009         7.50         PAGATO           000006/2009         12/10/2009         7.50         PAGATO           000006/2009         12/10/2009         7.50         PAGATO           000006/2009         12/10/2009         7.50         PAGATO                                                                                                    |                            | P 20 UNIT   IMPORTO  <br>3.20 3.20  |  |
| FATTURE           INFATTURE           1000001/2009         22/09/2009         41.00         PAGATO           000001/2009         22/09/2009         3.20         PAGATO           000001/2009         22/09/2009         3.20         PAGATO           0000007/2009         22/09/2009         3.20         PAGATO           000005/2009         12/09/2009         0.00         PAGATO           000005/2009         12/10/2009         3.00         PAGATO           000005/2009         12/10/2009         3.00         PAGATO           000005/2009         12/10/2009         3.00         PAGATO           000005/2009         12/10/2009         5.00         PAGATO           000005/2009         12/10/2009         5.00         PAGATO           000005/2009         12/10/2009         5.00         PAGATO           000005/2009         12/10/2009         15.00         PAGATO                                                                                                    |                            | P.20 UNIT.   IMPORTO  <br>3.20 3.20 |  |
| FATTURE         TOTALE         PAGAMEN           000001/2009         22/09/2009         41,00         PAGAT0           000001/2009         22/09/2009         3,20         PAGAT0           000000/2009         22/09/2009         3,20         PAGAT0           000000/2009         22/09/2009         3,20         PAGAT0           000000/2009         22/09/2009         3,20         PAGAT0           000000/2009         12/10/2009         3,40         PAGAT0           000000/2009         12/10/2009         7,50         PAGAT0           000000/2009         12/10/2009         7,50         PAGAT0           000000/2009         12/10/2009         7,50         PAGAT0           000000/2009         12/10/2009         5,00         PAGAT0           000000/2009         12/10/2009         5,00         PAGAT0           000000/2009         12/10/2009         5,00         PAGAT0           000010/2009         12/10/2009         1,50         PAGAT0           000010/2009         12/10/2009         1,50         PAGAT0           000010/2009         12/10/2009         1,50         PAGAT0           000010/2009         12/10/2009         1,50         PAGAT0 <td></td> <td>P.zo UNIT. IMPORTO  <br/>320 320</td> <td></td> |                            | P.zo UNIT. IMPORTO  <br>320 320     |  |
| FATTURE           INFATTURA         DATA         TOTALE         PAGAMEN           000001/2009         22/09/2009         41.00         PAGATO           000001/2009         22/09/2009         41.00         PAGATO           000004/2009         22/09/2009         3.20         PAGATO           000004/2009         22/09/2009         3.00         PAGATO           000005/2009         12/10/2009         3.00         PAGATO           000005/2009         12/10/2009         3.00         PAGATO           000005/2009         12/10/2009         15.00         PAGATO           000005/2009         12/10/2009         7.50         PAGATO           000001/2009         12/10/2009         15.00         PAGATO           000001/2009         12/10/2009         15.00         PAGATO           000001/2009         12/10/2009         15.00         PAGATO           000001/2009         12/10/2009         15.00         PAGATO           000001/2009         12/10/2009         15.00         PAGATO           000001/2009         12/10/2009         15.00         PAGATO           000001/2009         12/10/2009         15.00         PAGATO           000001/2009                                                                    |                            | P 20 UNIT, IMPORTO  <br>320 320     |  |
| FATTURE         DATA         TOTALE         PAGAMEN           000007/2009         22/09/2009         41,00         PAGATO           000007/2009         22/09/2009         41,00         PAGATO           000007/2009         22/09/2009         3.20         PAGATO           000007/2009         22/09/2009         3.20         PAGATO           000007/2009         22/09/2009         0.00         PAGATO           000007/2009         12/10/2009         9.40         PAGATO           000007/2009         12/10/2009         7.50         PAGATO           000007/2009         12/10/2009         7.50         PAGATO           000010/2009         12/10/2009         5.00         PAGATO           000010/2009         12/10/2009         5.00         PAGATO           000010/2009         12/10/2009         5.00         PAGATO           000010/2009         12/10/2009         3.00         PAGATO           000010/2009         12/10/2009         3.00         PAGATO           000010/2009         12/10/2009         3.00         PAGATO           000010/2009         12/10/2009         3.00         PAGATO           000010/2009         12/10/2009         3.00                                                                |                            | P 20 UNIT. IMPORTO J<br>320 320     |  |
| FATTURE           NFATTURA         DATA         TOTALE         PAGAMEN           00000172009         22/09/2009         41.00         PAGATO           00000172009         22/09/2009         3.20         PAGATO           000006/2009         2/2/09/2009         3.20         PAGATO           000006/2009         12/10/2009         9.40         PAGATO           000006/2009         12/10/2009         3.00         PAGATO           000006/2009         12/10/2009         7.50         PAGATO           000006/2009         12/10/2009         7.50         PAGATO           000007/2009         12/10/2009         15.00         PAGATO           000012/2009         12/10/2009         11.50         PAGATO           000012/2009         12/10/2009         3.00         PAGATO           000012/2009         12/10/2009         3.00         PAGATO           000011/2009         12/10/2009         3.00         PAGATO           000012/2009         12/10/2009         3.00         PAGATO           000012/2009         12/10/2009         0.00         PAGATO           000012/2009         12/10/2009         0.00         PAGATO           000012/2009                                                                           |                            | P 20 UNIT. [IMPORTO ]<br>3.20 3.20  |  |
| FATTURE           NIFATTURE           D00001/2005         22/03/2009         41.00         PAGATO           D00001/2005         22/03/2009         3.20         PAGATO           D000001/2005         22/03/2009         3.20         PAGATO           D000007/2005         22/03/2009         3.20         PAGATO           D000007/2005         22/03/2009         3.20         PAGATO           D000007/2009         22/03/2009         3.00         PAGATO           D000007/2009         22/01/2009         3.00         PAGATO           D000007/2009         12/10/2009         3.00         PAGATO           D000007/2009         12/10/2009         5.00         PAGATO           D00001/2009         12/10/2009         5.00         PAGATO           D00001/2009         12/10/2009         5.00         PAGATO           D00011/2009         12/10/2009         3.00         PAGATO           D00011/2009         12/10/2009         3.00         PAGATO           D00014/2009         12/10/2009         0.00         PAGATO           D00014/2009         12/10/2009         0.00         PAGATO           D00014/2009         12/10/2009         0.00         PAGATO                                                                   |                            | P.20 UNIT.   IMPORTO  <br>3.20 3.20 |  |
| FATTURE           NIFATTURA         DATA         TOTALE         PAGAMEN           000001/2009         22/09/2009         41,00         PAGAT0           000001/2009         22/09/2009         3,20         PAGAT0           000002/2009         20/09/2009         3,20         PAGAT0           000006/2009         22/09/2009         3,20         PAGAT0           000006/2009         12/10/2009         3,40         PAGAT0           000006/2009         12/10/2009         3,00         PAGAT0           000006/2009         12/10/2009         7,50         PAGAT0           000006/2009         12/10/2009         7,50         PAGAT0           000007/2009         12/10/2009         5,00         PAGAT0           000010/2009         12/10/2009         5,00         PAGAT0           000011/2009         12/10/2009         3,00         PAGAT0           000011/2009         12/10/2009         3,00         PAGAT0           000011/2009         12/10/2009         3,00         PAGAT0           000011/2009         12/10/2009         0,00         PAGAT0           000011/2009         12/10/2009         0,00         PAGAT0           000011/2009         12                                                                  |                            | P.zo.UNIT. IMPORTO J<br>320 320     |  |
| FATTURE           IN FATTURE           100001/2009         22/03/2009         41.00         PAGATO           000001/2009         22/03/2009         3.20         PAGATO           000001/2009         22/03/2009         3.20         PAGATO           000005/2009         22/03/2009         3.20         PAGATO           000005/2009         22/03/2009         3.00         PAGATO           000005/2009         22/01/2009         3.00         PAGATO           000005/2009         12/10/2009         3.00         PAGATO           000005/2009         12/10/2009         5.00         PAGATO           000005/2009         12/10/2009         5.00         PAGATO           000016/2009         12/10/2009         5.00         PAGATO           000012/2009         12/10/2009         5.00         PAGATO           000012/2009         12/10/2009         3.00         PAGATO           000012/2009         12/10/2009         0.00         PAGATO           000014/2009         12/10/2009         0.00         PAGATO           000014/2009         12/10/2009         0.00         PAGATO           000015/2009         12/10/2009         0.00         PAGATO                                                                         |                            | P 20 UNIT, IMPORTO  <br>320 320     |  |
| FATTURE           NIFATTURA         DATA         TOTALE         PAGAMEN           000007/2009         22/09/2009         41,00         PAGATO           000007/2009         22/09/2009         3.20         PAGATO           000007/2009         22/09/2009         3.20         PAGATO           000007/2009         22/09/2009         3.20         PAGATO           000006/2009         12/10/2009         9.40         PAGATO           000006/2009         12/10/2009         3.00         PAGATO           000006/2009         12/10/2009         7.50         PAGATO           000007/2009         12/10/2009         7.50         PAGATO           000001/2009         12/10/2009         5.00         PAGATO           000011/2009         12/10/2009         5.00         PAGATO           000011/2009         12/10/2009         3.00         PAGATO           000011/2009         12/10/2009         0.00         PAGATO           000011/2009         12/10/2009         0.00         PAGATO           000011/2009         12/10/2009         0.00         PAGATO           000011/2009         12/10/2009         0.00         PAGATO           000011/2009         1                                                                   |                            | P 20 UNIT. IMPORTO J<br>320 320     |  |

Per visualizzare il contenuto di un documento selezionare il numero del documento prescelto, cliccando sulla colonna grigia della griglia, e automaticamento verrà visualizzato ciò che è presente su quel documento.

Reset dati permette la cancellazione di alcuni dati dall'archivio

| ſ  | TINTO++          | 2010 *** | Version       | e 1.0.0      | *** C@ | pyrigth by           | MASTRAN  | TONI PIE        | RO ***     |       |                |          |            |                 |              |                 |         |     |             |               |          |                 |          |                         |
|----|------------------|----------|---------------|--------------|--------|----------------------|----------|-----------------|------------|-------|----------------|----------|------------|-----------------|--------------|-----------------|---------|-----|-------------|---------------|----------|-----------------|----------|-------------------------|
|    | LISTINO          | SETTORI  | DIFETTI       | CLIENTI      | INCA   | SSI UTILITA          | A CONSE  | GNA A           | CANCEL     |       |                | CONTRIN  | I A        | SSISTENZ        | A ON LINE    |                 | _       |     |             | _             | _        | _               |          |                         |
|    |                  |          |               |              |        |                      | - 1      |                 | VEDLAR     |       | DOCU           | MENTLEIS | νι<br>ΓΔΙΤ |                 |              |                 |         |     |             |               |          |                 |          |                         |
|    |                  |          |               |              |        |                      | - A      | 4               | RESET      | crano |                |          | er ter     | •               | CANC         | ELLA DATI       | 1       |     |             |               |          | NUO             | vo       |                         |
|    |                  |          | Deale         | n -          |        | 004                  |          |                 |            |       | ,              | NOTE     |            |                 |              |                 |         |     |             |               |          | CLIEF           | NTE      | 3 4                     |
| 1  |                  |          | Fuita         | э <b>с</b> . | $\cup$ | 22.1                 | 2.50     |                 |            |       |                |          |            |                 |              |                 |         |     |             |               |          |                 |          |                         |
|    | Qta<br>*         | Capo     |               | F            | rezzo  | Catena               |          |                 | Total      | e     | Difetto        |          |            |                 |              | N.Sco           | 2       |     |             |               |          |                 |          | STAMPA                  |
|    |                  |          |               |              |        |                      |          |                 |            | _     |                |          |            |                 |              |                 |         |     |             |               |          |                 |          | DOC.FISC.               |
|    |                  |          |               |              |        |                      |          |                 |            |       |                |          |            |                 |              |                 |         |     |             |               |          | CREDITO         | 5        | ACC. NS#                |
| ſ  |                  |          |               |              |        |                      |          |                 |            |       |                |          |            |                 |              |                 |         |     |             |               |          |                 |          |                         |
|    |                  |          |               |              |        |                      |          |                 |            |       |                |          |            |                 |              |                 |         |     |             |               |          | PAGATO          |          | SPOSTA REPARTO          |
| P  |                  |          |               |              |        |                      |          |                 |            |       |                |          |            |                 |              |                 |         |     |             |               |          |                 | 4        | COLORA REPARTO          |
|    | SE               | CCO 1    |               | SECC         | D 2    |                      | ACQUA    |                 | PEL        | LE    |                | COP      | PER        | TE              | STI          | RATO            |         | SA  | RTO         | RIA           | J        | BeB             |          | Promomoria              |
|    | V                | ARIE     |               | нннн         | нн     | SE                   | TTORE 1  | 11              | SETTO      | RE 12 | 2              | SETT     | OR         | E 13            | SETT         | ORE 14          |         | SET | TOR         | E 15          | SE       | ETTORE          | 16       | Fromemoria              |
|    | GIACCA           | 8 4,70   | PANT          | ALONE        | 4,20   | CAMICIAE             | 3,00     | GILE G          | IACCAC 3,I | 00 M  | AGLIA          | E 3,60   |            | GOLF CA<br>4,00 | SHMERE€      | FELPA           | 3,60    |     | CAM<br>5,20 | IICIA SE      | TAE      | VESTITO<br>7,00 | D DONNA  | € GIACCONE IMB€<br>7,50 |
| Er | GONNA<br>4,00    | LISCIAC  | GON<br>5,00   | NA PIEGH     | IEC    | CAP. CASH<br>10,00   | IEMERE€  | SCIARI          | PA€ 3,20   | CF    | RAVAT          | TA€ 2,00 |            | CAPPELL         | 0€ 5,00      | GUANT           | I€ 5,00 | I   | САР         | POTTO         | 8 7,50   | IMPERM<br>11,00 | IEABILE€ | CUSCINO€ 5,00           |
| T  | FAY.6 15         | 5,00     | VARI          | E€ 0,00      |        | PIUMINO (<br>12,00   | )CAE     | PIUMI<br>15,00  | 10 OCA L.C | G     | LET O          | CA€ 9,50 |            | GIACCA S        | SCI€ 7,50    | PANT.           | SCI€ 6, | .50 | τυτ         | A SCI€        | 15,00    | GUANTI          | SCI€ 6,0 | 0 PIUMONE SING.0        |
|    | PIUMON<br>12,50  | E MATR.€ | PIUM<br>20,50 | ONE OCA      | \ SIN€ | PIUMONE<br>MATE 25,5 | 0CA<br>0 | COP. L<br>13,00 | ANA 2PE    | C(    | )p. la<br>),00 | NA 1PE   |            | COP.LAN         | A<br>3 28,00 | DIVAN0<br>40,00 | ) 2POS  | TIE | GIA         | CCA SET       | FAE 7,00 | CUSCIN<br>8,00  | 0 OCAE   | TENDA SINTE<br>13,00    |
|    | TENDA  <br>22,00 | PESANTE€ | TEN           | A LINOE      | 15,00  | TENDA SE<br>30,00    | TAE      | TENDA<br>13,00  | SINT.€     | M     | ATOVA          | NA€ 8,00 |            | CAMICIA<br>5,20 | SETA€        |                 |         |     | VES<br>15,0 | TITO SE<br>IO | TAE      | PANTAL<br>5,50  | ONE SET  | AE GONNA SETAE          |
|    |                  |          | ~             | -            |        |                      |          |                 |            | T     | •              | 14       |            |                 |              | 6               |         |     | ~           | ~             | ~        |                 |          |                         |
|    | Α                | в        | C             | D            | E      | .   F                | G        | H               |            | 1.    | וו             | ĸ        | L          | -   N           | I N          | U               | P       | ' ( | J           | н             | S        |                 | 6        | CANCELLA                |
| (  | U                | V        | W             | Х            | Y      | Ζ                    |          |                 | ,          | 1     | 1              | 1        | 2          | 2 3             | 4            | 5               | 6       |     | 7           | 8             | 9        | 0               | <u>u</u> |                         |

i dati cancellbili sono :

- 1. Listino
- 2. Difetti
- 3. Clienti

| CANCELLA DATI  |                                          |
|----------------|------------------------------------------|
|                |                                          |
| SELEZIONA AF   | RCHIVI DA CANCELLARE                     |
|                |                                          |
|                |                                          |
|                |                                          |
|                |                                          |
| □ DIFETTI      |                                          |
|                |                                          |
|                |                                          |
|                |                                          |
|                |                                          |
|                | _                                        |
|                | · .                                      |
|                |                                          |
|                |                                          |
| FOFOU          |                                          |
| <u>E</u> SEGOI | USCITA                                   |
|                |                                          |
|                |                                          |
|                | * ** // / ## / / / / / / / / / / / / / / |

selezionare i dati da cancellare, e cliccare sul tasto ESEGUI.

#### **EMISSIONE SCONTRINO GESTIONALE**

Dalla postazione di lavoro seguire la seguente procedura:

1. Inserire nome del cliente cliccando nel campo nome cliente, si aprirà l'elenco clienti

| LISTINO SETTORI D       | DIFETTI CLIENTI INCASS | I UTILITA CONSEC       | SNA ARCHIVI PROGRAMMAT | O CHIUDI ASSISTENZA               | ON LINE     |     |         |                       |                           |
|-------------------------|------------------------|------------------------|------------------------|-----------------------------------|-------------|-----|---------|-----------------------|---------------------------|
| Porta RF                | Porta Sc.              | C 0,00<br>22.21.40     | ) 0                    | CLIENTE MASTRA<br>RICONS.<br>NOTE | NTONI PIERO |     |         | NUOVO<br>Cliente      | LISTINO<br>1 2<br>3 4     |
| Qta Capo<br>*           | Prezzo D               | Catena                 | NOME CLIENTE           | CODICE<br>000000000001            |             |     | CANC    | ELLA RIGO             | STAMPA<br>DOC.FISC.       |
|                         |                        |                        | MASTRANTONI PIERO      | 000000000002                      |             |     | CF      | REDITO                | ACC. NS#                  |
|                         |                        |                        |                        |                                   |             |     | P/      | AGATO                 | SPOSTA REPARTO            |
|                         |                        |                        |                        |                                   |             |     |         | 4                     | COLORA REPARTO            |
| SECC0 1<br>VARIE        | SECCO 2<br>HHHHHH      | SET                    |                        |                                   |             |     | SET     | B e B<br>TORE 16      | Promemoria                |
| GIACCAE 4,70            | PANTALONE® 4,20        | AMICIAE 3              |                        |                                   |             |     | AC      | VESTITO DONNA<br>7,00 | € GIACCONE IMB€<br>7,50   |
| GONNA LISCIA€<br>4,00   | GONNA PIEGHE®          | AP. CASHI<br>0,00      |                        |                                   |             | 2   | 7,50    | MPERMEABILE€<br>11,00 | CUSCINO€ 5,00             |
| FAY.€ 15,00             | VARIEC 0,00            | 1UMINO 01<br>2,00      |                        |                                   |             | 1   | 5,00    | GUANTI SCIE 6,0       | 0 PIUMONE SING.€<br>10,50 |
| PIUMONE MATR.€          | PIUMONE OCA SINE       | IUMONE O<br>IATE 25,50 |                        |                                   |             | r.  | 4€ 7,00 | CUSCINO OCAE<br>8,00  | TENDA SINTE<br>13,00      |
| TENDA PESANTE€<br>22,00 | TENDA LINOE 15,00      | ENDA SET<br>0,00       |                        |                                   |             |     | TAE     | PANTALONE SE1<br>5,50 | AE GONNA SETAE            |
| AB                      | C D E                  | F G                    | H I J                  | K L M                             | ΝΟΡ         | Q R | S       | Та                    | CANCELLA                  |
| UV                      | WXY                    | Z .                    | , <i>I</i>             | 1 2 3                             | 4 5 6       | 78  | 9       | 0                     |                           |

**Se il cliente è presente** verrà visualizzato, in questo caso basterà cliccare sulla colonna grigia della griglia, per farlo riportare nel campo cliente.

**Se il cliente non è presente** in archivio, continuare l'inserimento nel campo cliente, e per memorizzarlo premere il tasto NUOVO CLIENTE, a questo punto il cliente viene memorizzato nell'archivio.

2. Cliccare nel campo RICONS per selezionare il giorno di riconsegna capi.

| SELEZIO | ONE DEL GI | ORNO DI            | RICONSEG | 5NA  | 10 Y W | a Ruberr |    | -  | _     | _    | _    |    | _   |  |
|---------|------------|--------------------|----------|------|--------|----------|----|----|-------|------|------|----|-----|--|
| •       |            | otto               | bre 2    | 2009 |        |          |    | г  | novei | nbre | 200  | 9  | •   |  |
| lun     |            |                    |          |      |        |          |    |    |       |      |      |    | dom |  |
| 28      | 29         | 30                 | 1        | 2    | 3      | 4        |    |    |       |      |      |    | 1   |  |
| 5       | 6          | 7                  | 8        | 9    | 10     | 11       | 2  | 3  | 4     | 5    | 6    | 7  | 8   |  |
| 12      | 13         | 14                 | 15       | 16   | (17)   | 18       | 9  | 10 | 11    | 12   | 13   | 14 | 15  |  |
| 19      | 20         | 21                 | 22       | 23   | 24     | 25       | 16 | 17 | 18    | 19   | 20   | 21 | 22  |  |
| 26      | 27         | 28                 | 29       | 30   | 31     |          | 23 | 24 | 25    | 26   | 27   | 28 | 29  |  |
|         |            |                    |          |      |        |          | 30 |    |       |      |      |    |     |  |
|         |            |                    |          |      |        |          |    |    |       |      |      |    |     |  |
|         |            | dicer              | nbre     | 2009 | 9      |          |    |    | genr  | naio | 2010 |    |     |  |
| Iun     |            |                    |          |      |        |          |    |    |       |      |      |    | dom |  |
|         | 1          | 2                  | 3        | 4    | 5      | 6        |    |    |       |      | 1    | 2  | 3   |  |
| 7       | 8          | 9                  | 10       | 11   | 12     | 13       | 4  | 5  | 6     | 7    | 8    | 9  | 10  |  |
| 14      | 15         | 16                 | 17       | 18   | 19     | 20       | 11 | 12 | 13    | 14   | 15   | 16 | 17  |  |
| 21      | 22         | 23                 | 24       | 25   | 26     | 27       | 18 | 19 | 20    | 21   | 22   | 23 | 24  |  |
| 28      | 29         | 30                 | 31       | 20   |        |          | 25 | 26 | 27    | 28   | 29   | 30 | 31  |  |
|         | 20         |                    | •.       |      |        |          | 1  | 2  | 3     | 4    | 5    | 6  | 7   |  |
| ~       | Oan        | i <sup>.</sup> 17. | /10/2    | 009  |        |          |    | -  |       |      |      | Ĩ  |     |  |
|         | ~99        |                    | 1012     |      |        |          |    |    |       |      |      |    |     |  |
|         |            |                    |          |      |        |          |    |    |       |      |      |    |     |  |
|         |            |                    |          |      |        |          |    |    |       |      |      |    |     |  |
|         |            |                    |          |      |        |          |    |    |       |      |      |    |     |  |
|         |            |                    |          |      |        |          |    |    |       |      |      |    |     |  |
|         |            |                    |          |      |        |          |    |    |       |      |      |    |     |  |

Selezionare la data di riconsegna

## E la data selezionata viene riportata nel campo RICONS

| LISTINO        | SETTORI           | DIFFTT        | e 1.0.0         |                        | pyrigtn<br>set 117 |                  |       |                   | IN DROV   | DANANAA         |                    | τ Δ  | COLCTENIZA          | ONLINE         |                   |          |                  |                |         |                 |           |                         |
|----------------|-------------------|---------------|-----------------|------------------------|--------------------|------------------|-------|-------------------|-----------|-----------------|--------------------|------|---------------------|----------------|-------------------|----------|------------------|----------------|---------|-----------------|-----------|-------------------------|
|                | SETTOR            | DIFETTI       | CEENI           |                        | £                  | 2,1              |       |                   |           |                 | CLIENTE<br>RICONS. |      | MASTR/              | ANTONI I<br>09 | PIERO             |          |                  |                |         | NUO             | VO<br>ITE |                         |
| Porta RF       |                   | Porta         | Sc.             | $\bigcirc$             | 22                 | .31.3            | 32    |                   |           |                 | NOTE               |      |                     |                |                   |          |                  |                |         |                 |           | 3 4                     |
| Qta<br>▶       | Capo<br>1 CRAVAT1 | A             |                 | P <u>rezzo</u><br>2,00 | Catena             |                  |       |                   | Totale 2  | Difette         | 5                  |      |                     |                | N.Sco.            | 4        |                  |                | CAN     | CELLA P         | ugo       | STAMPA<br>DOC.FISC.     |
|                |                   |               |                 |                        |                    |                  |       |                   |           |                 |                    |      |                     |                |                   |          |                  |                | C       | REDITO          | ,         | ACC. NS#                |
|                |                   |               |                 |                        |                    |                  |       |                   |           |                 |                    |      |                     |                |                   |          |                  |                | ,       | PAGATO          |           | POSTA REPARTO           |
|                |                   |               |                 |                        |                    |                  |       |                   |           |                 |                    |      |                     |                |                   |          |                  |                |         |                 | 4 0       | OLORA REPARTO           |
| SE             | CCO 1             |               | SECC            | 0 2                    |                    | ACC              | AUG   |                   | PELLE     | :               | COF                | PERT | те 🚺                | STIF           | NATO              |          | SARTO            | RIA            | Ì       | BeB             |           |                         |
| V              | 'ARIE             |               | нннн            | нн                     |                    | SETTO            | DRE 1 | I [ 5             | SETTOR    | E 12            | SETT               | ORE  | E 13                | SETT           | ORE 14            | ) ေ      | BETTOP           | RE 15          | SE      | TTORE           | 16        | Promemoria              |
| GIACCA         | € 4,70            | PANI          | <b>FALONE</b> € | 4,20                   | CAMIC              | IA€ 3,00         |       | GILE GIAI         | CCA€ 3,00 | MAGLI           | A€ 3,60            |      | GOLF CAS<br>4,00    | HMERE€         | FELPA® 3          | ,60      | CA1              | MICIA SE<br>D  | TAE     | VESTITO<br>7,00 | DONNAE    | GIACCONE IMB®           |
| GONNA<br>4,00  | LISCIA€           | GON<br>5,00   | NA PIEGI        | IE€                    | CAP. C<br>10,00    | ASHEMI           | ERE€  | SCIARPA           | 3,20      | CRAVA           | \TTA€ 2,00         |      | CAPPELLO            | )€ 5,00        | GUANTIE           | 5,00     | CAI              | РОТТО€         | 7,50    | IMPERM          | EABILE€   | CUSCINO€ 5,00           |
| FAY.6 1        | 5,00              | VARI          | EC 0,00         |                        | PIUMII<br>12,00    | NO OCAE          | e )   | PIUMINO<br>15,00  | 0CA L.6   | GILET           | OCAC 9,50          |      | GIACCA S            | CIE 7,50       | PANT. SC          | :I€ 6,50 | TU               | TA SCIE 1      | 15,00   | GUANTI          | SCI€ 6,00 | PIUMONE SING.€<br>10,50 |
| PIUMO<br>12,50 | IE MATR.€         | PIUM<br>20,50 | IONE OC.        | a sine                 | PIUMO<br>Mat€ :    | INE OCA<br>25,50 | •     | COP. LAN<br>13,00 | A 2PC     | COP. L<br>10,00 | ANA 1PC            |      | COP.LANA<br>Marino€ | 28,00          | DIVANO 2<br>40,00 | POSTI    | <sup>B</sup> GIA | CCA SET        | A€ 7,00 |                 | D OCAC    | TENDA SINTE<br>13,00    |
| TENDA<br>22,00 | PESANTE           | TENI          | DA LINO€        | : 15,00                | TENDA<br>30,00     | A SETA€          |       | TENDA SI<br>13,00 | NT.E      | MATO            | /ANA€ 8,00         |      | CAMICIA 9<br>5,20   | SETA€          |                   |          | VE9<br>15,       | STITO SE<br>DO | TAE     | PANTALI<br>5,50 | ONE SETA  | GONNA SETAE             |
| Α              | В                 | С             | D               | E                      |                    | F                | G     | Н                 | Ι         | J               | K                  | L    | . M                 | Ν              | 0                 | Ρ        | Q                | R              | S       | Τ               | 6         |                         |
| U              | V                 | W             | Х               | Y                      |                    | Z                | -     |                   | ,         | 1               | 1                  | 2    | 3                   | 4              | 5                 | 6        | 7                | 8              | 9       | 0               | w         | LANCELLA                |

- 3. A questo punto inserire i vai capi, cliccando i relativi reparti.
  - a. Se dovete **inserire un difetto** sul capo, prima di premere il reparto interessato, cliccare nel campo NOTE, si aprirà l'archivio difetti, selezioniamo il difetto voluto, e premere il tasto SELEZIONA DIFETTO

|   | ANC/ | а во<br>го | тто | NE |   |   |   |   |   |   |   | N | UOVO |       | ç    | ALVA |   | <u>C</u> / | ANCEL | LA |   | <u>C</u> hiud | i |
|---|------|------------|-----|----|---|---|---|---|---|---|---|---|------|-------|------|------|---|------------|-------|----|---|---------------|---|
| * |      |            |     |    |   |   |   |   |   |   |   |   | SELE | ZIONA | DIFE | по   |   |            |       |    |   |               |   |
|   |      |            |     |    |   |   |   |   |   |   |   |   |      | DIF   | εττο |      |   |            |       |    |   |               |   |
|   |      |            |     |    |   |   |   |   |   |   |   |   |      |       |      |      |   |            |       |    |   |               |   |
|   |      |            |     |    |   |   |   |   |   |   |   |   |      |       |      |      |   |            |       |    |   |               |   |
|   |      |            |     |    |   |   |   |   |   |   |   |   |      |       |      |      |   |            |       |    |   |               |   |
|   |      |            |     |    |   |   |   |   |   |   |   |   |      |       |      |      |   |            |       |    |   |               |   |
|   |      |            |     |    |   |   |   |   |   |   |   |   |      |       |      |      |   |            |       |    |   |               |   |
| A | в    | с          | D   | E  | F | G | н | ı | J | к | L | м | N    | 0     | Ρ    | Q    | R | s          | т     | U  | v | w             | × |
| Y | z    |            |     |    |   |   |   |   |   | 7 | 1 | 2 | 3    | 4     | 5    | 6    | 7 | 8          | 9     | 0  |   | CORREGGI      |   |

Avremo selezionato il difetto voluto, che verrà stampato sullo scontrino gestionale, questa operazione è rieseguibile, cioè si possono inserire più difetti per ogni capo

| LISTINO         | SETTORI                                                                                                    | DIFETTI      | CLIENTI  | INCAS          | SI UTILITA         | CONSE  | GNA ARC           | HIVI PRO  | GRAMM         | ATO CHIU           | DI A | SSISTENZA           | ON LINE        |                 |          |           |                 |          |                 |           |                |               |
|-----------------|----------------------------------------------------------------------------------------------------|--------------|----------|----------------|--------------------|--------|-------------------|-----------|---------------|--------------------|------|---------------------|----------------|-----------------|----------|-----------|-----------------|----------|-----------------|-----------|----------------|---------------|
|                 |                                                                                                    |              |          | 4              | E 2                | ,00    | )                 |           | 1             | CLIENTE<br>RICONS. |      | MASTR/<br>18/10/20  | ANTONI I<br>19 | PIERO           |          |           |                 |          | NUOV            |           | STINO -        | 2             |
| Porta RF        | •                                                                                                    | Porta        | GC.      | 0              | 22.39              | 9.10   |                   |           |               | NOTE               |      | MANCA               | ΒΟΤΤΟΝ         | IE;             |          |           |                 |          |                 |           | 3              | 4             |
| Qta             | Capo<br>1 CRAVATT.                                                                                                    | 4            | P        | Prezzo<br>2,00 | Catena             |        |                   | Totale    | 2,00          | to                 |      |                     |                | N.Sco.          | 4        |           |                 | CAN      | CELLA RI        | IGO       | STAN<br>DOC.F  | /IPA<br>FISC. |
|                 |                                                                                                    |              |          |                |                    |        |                   |           |               |                    |      |                     |                |                 |          |           |                 | C        | REDITO          |           | ACC.           | NS#           |
|                 |                                                                                                    |              |          |                |                    |        |                   |           |               |                    |      |                     |                |                 |          |           |                 | ,        | PAGATO          | s         | POSTA R        | EPARTO        |
|                 |                                                                                                    |              |          |                |                    |        |                   |           |               |                    |      |                     |                |                 |          |           |                 |          |                 | 4 a       | OLORA R        | EPARTO        |
| SE              | CC0 1                                                                                                    |              | SECCO    | D 2            |                    | CQUA   |                   | PELL      | E             | Сог                | PER  | TE                  | STIF           | RATO            |          | SARTO     | DRIA            |          | BeB             |           | Prome          | moria         |
| V               | ARIE                                                                                                    |              | нннн     | нн             | SET                | TORE 1 | 1                 | SETTOR    | E 12          | SET                | TOR  | E 13                | SETT           | 0RE 14          | <u> </u> | SETTO     | RE 15           | SE       | TTORE 1         | 16        | Troinci        | liona         |
| GIACCA          | e 4,70                                                                                                    | PANT         | ALONEC   | 4,20           | CAMICIA© 3         | ,00    | GILE GIA          | CCAC 3,00 | MAGL          | IAC 3,60           |      | GOLF CAS<br>4,00    | HMERE€         | FELPAC          | 3,60     | CA<br>5,2 | MICIA SE<br>10  | TA€      | VESTITO<br>7,00 | DONNA€    | GIACCO<br>7,50 | NE IMB€       |
| GONNA<br>4,00   | LISCIAC                                                                                                    | GONI<br>5,00 | IA PIEGH | IEC            | CAP. CASH<br>10,00 | MEREC  | SCIARPA           | € 3,20    | CRAV          | ATTAE 2,00         | , (  | CAPPELLO            | € 5,00         | GUANTI          | e 5,00   | CA        | PPOTTO€         | 8 7,50   | IMPERME         | ABILE€    | CUSCIN         | IO€ 5,00      |
| FAY.€ 1         | A LISCIAC         BONNA PIEdrice         Car.         Cosneme           5,00         VARIEE 0,00         PIUMINO 0CAE         12,00                                                                                                    |              |          |                |                    | CAE    | PIUMINO<br>15,00  | OCA L.C   | GILET         | 0CA€ 9,50          | , Ĵ  | GIACCA S            | CI€ 7,50       | PANT. S         | CI€ 6,5( | т         | TA SCI€         | 15,00    | GUANTIS         | SCI€ 6,00 | PIUMOI         | NE SING.C     |
| PIUMOI<br>12,50 | Internet internet int |              |          |                |                    |        | COP. LAI<br>13,00 | IA 2PE    | COP.<br>10,00 | LANA 1PE           |      | COP.LANA<br>Marinoe | 28,00          | DIVANO<br>40,00 | 2P0STI   | e Gi/     | ACCA SET        | ra€ 7,00 | CUSCINO<br>8,00 | 9A30      | TENDA<br>13,00 | SINTE         |
| TENDA<br>22,00  | PESANTE€                                                                                                    | TEN          | A LINOE  | 15,00          | TENDA SEI<br>30,00 | AE     | TENDA 9<br>13,00  | INT.€     | MATO          | VANAC 8,0          | 0    | CAMICIA 9<br>5,20   | ETA€           |                 |          | VE<br>15  | STITO SE<br>.00 | TA€      | PANTALO         | DNE SETA€ | GONNA<br>6,00  | SETAE         |
| Α               | В                                                                                                    | С            | D        | E              | F                  | G      | Н                 | Ι         | J             | K                  | L    | . M                 | Ν              | 0               | Ρ        | Q         | R               | S        | Т               | 0         |                | NOTING        |
| U               | V                                                                                                    | W            | Х        | Y              | Z                  | -      |                   | ,         | 1             | 1                  | 2    | 2 3                 | 4              | 5               | 6        | 7         | 8               | 9        | 0               | <u>w</u>  |                | NCELLA        |

- b. Per cambiare il listino basta pemere il listino desiderato nel pannello LISTINO
- c. Per Cancellare un capo da conto
  - i. selezionare il rigo da cancellare sullo scontrino, cliccando sulla colonna grigria della griglia scontrino
  - ii. Premere il asto CANCELLA RIGO
- d. Per **variare un prezzo** manualmente, impostare il prezzo sulla tastiera in basso e premere il reparto voluto.
- e. Per **moltiplicare**, impostare le quantità sulla tastiera in basso, e premere il tasto @ e il reparto voluto
- f. Per **moltiplicare e variare il prezzo**, impostare le quantità premere il tsta @ impostare sempre sulla tastiera il basso il prezzo e premere il reparto voluto.
- g. Selezionare un **reparto di un altro settore**, selezionare il ettore voluto, questo diviene di color rosso, premere il reparto voluto
- 4. Chudere la transazione con CONTANTI o CREDITO, a secondo del tipo di pagamento pattuito con il cliente.
- 5. Nel caso di un pagamento CONTANTI si accede all'emissione del documento fiscale (ric.fiscale,Scontrino,Fattura), tramite il tasto STAMPA DOC.FISCALE La stampa dei documenti fiscali verrà illustrata successivamente

## FUNZIONI PRESENTI IN POSTAZIONE LAVORO

| LISTING SETTORI DIFETTI CLIENTI INCASSI UTILITA CONSEGNA ARCHIVI PROGRAMMATO CHIUDI ASSISTENZA ON LINE |              |               |                           |       |                                                                                               |     |                          |      |                 |                        |             |                           |                |                         |                |            |                        |           |                         |            |                          |  |
|----------------------------------------------------------------------------------------------------|--------------|---------------|---------------------------|-------|-----------------------------------------------------------------------------------------------|-----|--------------------------|------|-----------------|------------------------|-------------|---------------------------|----------------|-------------------------|----------------|------------|------------------------|-----------|-------------------------|------------|--------------------------|--|
| €                                                                                                    |              |               |                           |       | 8 2                                                                                           | ,00 | )                        |      | 1               | CLIENTE<br>RICONS.     |             | MASTR<br>18/10/20         | PIERO          |                         |                |            |                        |           |                         |            |                          |  |
| Porta RF 🥚 Porta Sc. 🚫                                                                                 |              |               | 0                         | 22.54 | 1.40                                                                                          |     |                          |      | NOTE            |                        | MANCA       | BOTTON                    | E;             |                         |                |            |                        |           |                         | 3 4        |                          |  |
| Qta         Capo         Prezz           I         CRAVATTA                                            |              | rezzo<br>2,00 | Catena                    |       | Totale                                                                                        |     | Difetti<br>2,00          | to   |                 |                        |             | N.Sco.<br>4               |                |                         |                | CAN        | CELLA RIGO             |           | STAMPA<br>DOC.FISC.     |            |                          |  |
|                                                                                                    |              |               |                           |       |                                                                                               |     |                          |      |                 |                        |             |                           |                |                         | c              | CREDITO    | ,                      | ACC. NS#  |                         |            |                          |  |
|                                                                                                    |              |               |                           |       | CREDITO<br>PAGATO<br>PAGATO<br>4 COLORA REPARTO<br>ACQUA PELLE COPERTE STIRATO SARTORIA B e B |     |                          |      |                 |                        |             |                           |                |                         |                |            |                        |           |                         |            |                          |  |
|                                                                                                    |              |               |                           |       |                                                                                               |     |                          |      |                 |                        |             |                           |                |                         |                |            |                        |           |                         | 4          | COLORA REPARTO           |  |
| SECCO 1 SE                                                                                             |              | SECCO         | ) 2                       |       |                                                                                               |     | PELLI                    | = )  | COPE            |                        |             | STIF                      |                |                         |                | RTORIA     |                        | BeB       |                         | Promomoria |                          |  |
| ∧                                                                                                    | VARIE HHHHHH |               | нн                        |       |                                                                                               |     |                          | E 12 | SETTOP          |                        | RE 13 SETTO |                           | ORE 14         | DRE 14 SET              |                | FORE 15 SE |                        | ETTORE 16 |                         | Tomemona   |                          |  |
| GIACCA€                                                                                                | 4,70         | PANT          | PANTALONE€ 4,20           |       | CAMICIA€ 3,00                                                                                 |     | GILE GIACCA€ 3,00        |      | MAGLI           | A€ 3,60                |             | GOLF CASHMERE€<br>4,00    |                | FELPA€ 3,60             |                | C/<br>5,2  | CAMICIA SETA€<br>5,20  |           | VESTITO DONNA           |            | 4€ GIACCONE IMB€<br>7,50 |  |
| GONNA L<br>4,00                                                                                        | LISCIA€      | GONI<br>5,00  | GONNA PIEGHE€<br>5,00     |       | CAP. CASHEMERE®<br>10,00                                                                      |     | SCIARPA€ 3,20            |      | CRAVA           | CRAVATTA€ 2,00         |             | CAPPELL                   | 0€ 5,00        | GUANTIE 5,00            |                |            | CAPPOTTO€ 7,50         |           | IMPERMEABILE€<br>11,00  |            | CUSCINO€ 5,00            |  |
| FAY.€ 15                                                                                               | i,00         | VARI          | VARIE€ 0,00               |       | PIUMINO OCAE<br>12,00                                                                         |     | PIUMINO OCA L.C<br>15,00 |      | GILET OCA€ 9,9  |                        | 0           | GIACCA S                  | CIE 7,50 PANT. |                         | ANT. SCI€ 6,50 |            | TUTA SCI€ 15,00        |           | GUANTI                  | SCI€ 6,00  | PIUMONE SING.€<br>10,50  |  |
| PIUMONE                                                                                                | E MATR.€     | PIUM<br>20,50 | PIUMONE OCA SIN€<br>20,50 |       | PIUMONE OCA<br>MAT€ 25,50                                                                     |     | COP. LANA 2P€<br>13,00   |      | COP. L<br>10,00 | COP. LANA 1P€<br>10,00 |             | COP.LANA<br>MARINO© 28,00 |                | DIVANO 2POSTIE<br>40,00 |                | € GI       | GIACCA SETA€ 7,00      |           | 00 CUSCINO OCAE<br>8,00 |            | TENDA SINT€<br>13,00     |  |
| TENDA PESANTE®<br>22,00                                                                                |              | TEND          | TENDA LINO€ 15,00         |       | TENDA SETA€<br>30,00                                                                          |     | TENDA SINT.€<br>13,00    |      | MATO            | MATOVANAE 8,00         |             | CAMICIA<br>5,20           | SETA€          |                         |                |            | VESTITO SETA€<br>15,00 |           | AE PANTALONI<br>5,50    |            | €<br>GONNA SETA€<br>6,00 |  |
| Α                                                                                                    | В            | С             | D                         | E     | F                                                                                             | G   | H                        |      | J               | Κ                      | L           | . M                       | I N            | 0                       | Ρ              | Q          | R                      | S         | Τ                       | 6          | CANCELLA                 |  |
| UVWX                                                                                                   |              | Y             | Z                         | -     |                                                                                               | ,   | 1                        | 1    | 2               | 2 3                    | 4           | 5                         | 6              | 7                       | 8              | 9          | 0                      |           | LANUELLA                |            |                          |  |

Cliente : nome del cliente

Ricons : data di riconsegna dei capi

Note : difetti presenti sui capi

Nuovo Cente : si inserisce in rchivio un ciente nuovo

Listino : selezione del listino da tilizzare

Porta RF : indica la condizione della stampante per Ric.Fiscali/Fatture

Verde -→ stampante il linea

Rosso - $\rightarrow$  stampante fuori linea, e non settata nel sistema

Giallo -→ stampante fuori linea, ma settata nel sistema

Porta Sco : indica le condizione della stampante degli scontrini gestionali

Verde -→ stampante il linea

Giallo - $\rightarrow$  stampante fuori linea, ma settata nel sistema

**Cancella Rigo** : cancello rigo da scontrino (selezionare il rigo sullo scontrino cliccando sulla colonna grigia della griglia e premere CANCELLA RIGO.

Credito e Pagato : condizioni di pagamento

**Stampa Doc.Fiscale** : indirizza nella sezione della stampa dei documenti fiscali (Fatture,Ric.Fiscali, Scontrini Fiscali), questa opzioni si attiva solo per il pagamento in CONTANTI.

Effettuando l'emissione del documento fiscale da questa posizione, lo scontrino gestionale non verrà cancellato dall'archivio, al contrario se la stampa fiscale si va a fare dal menù RICONSEGNA.

NS# : serve per l'apertura a vuoto del cassetto (collegato alla stampante per scontrini gestionali)

ACC : acconto ricevuto sulla prestazione.

La sequenza operativa è : premere tasto ACC ,impostare l'importo ricevuto sulla tastiera in basso

Ultimare la transazione per CREDITO

Sposta Reparto : serve per spostare un reparto, in altra posizione.

Colora reparto : serve per evidenziare un reparto con un colore.

Promemoria :serve per stampare un promemoria.

#### **SPOSTAMENTO DI UN REPARTO**

Sequenza operativa :

- 1. Premere il tasto SPOSTA REPARTO
- 2. Cliccare il reparto da spostare
- 3. Cliccare una posizione nuova ( deve essere libera la posizione di destinazione)
- 4. Cliccare tasto FINE SPOSTAMENTO

#### **COLORA REPARTO**

Sequenza operativa :

- 1. Premere il tasto COLORA REPARTO
- 2. Cliccare il reparto da colorare
- 3. Nella finesta di scelta colore selezionare il colore e cliccare OK
- 4. Premere FINE COLORE

#### **PROMEMORIA**

Sequenza operativa :

- 1. Premere il tasto PROMEMORIA
- 2. Nella finestra che si apre inserire il testo
- 3. Cliccare STAMPA

## CONSEGNA DEI CAPI

Questa opzione si utilizza tutte le volte che si deve riconsegnare i capi ai clienti.

Cliccare dalla postazione di lavoro sul menù CONSEGNA, si aprirà l'archivio di lavoro.

La **ricerca** può avvenire in due modi:

- 1. Tramite nome del cliente
  - a. Inserire il nome nel campo CERCA CLIENTE
- 2. Tramite numero dello scontrino
  - a. Inserire il numero dello scontrino nel campo CERCA SCONTRINO

In tutte e due le condizioni nel pannello SCONTRINO N. apparirà la testata dello scontrino/i cercato/i

Cliccando sulla colonna grigia della griglia in relazione allo scontrino interessato, nella griglia del dettaglio scontrino, verranno visualizzati i capi presenti sullo scontrino, con relativi posti in catena se gestiti.

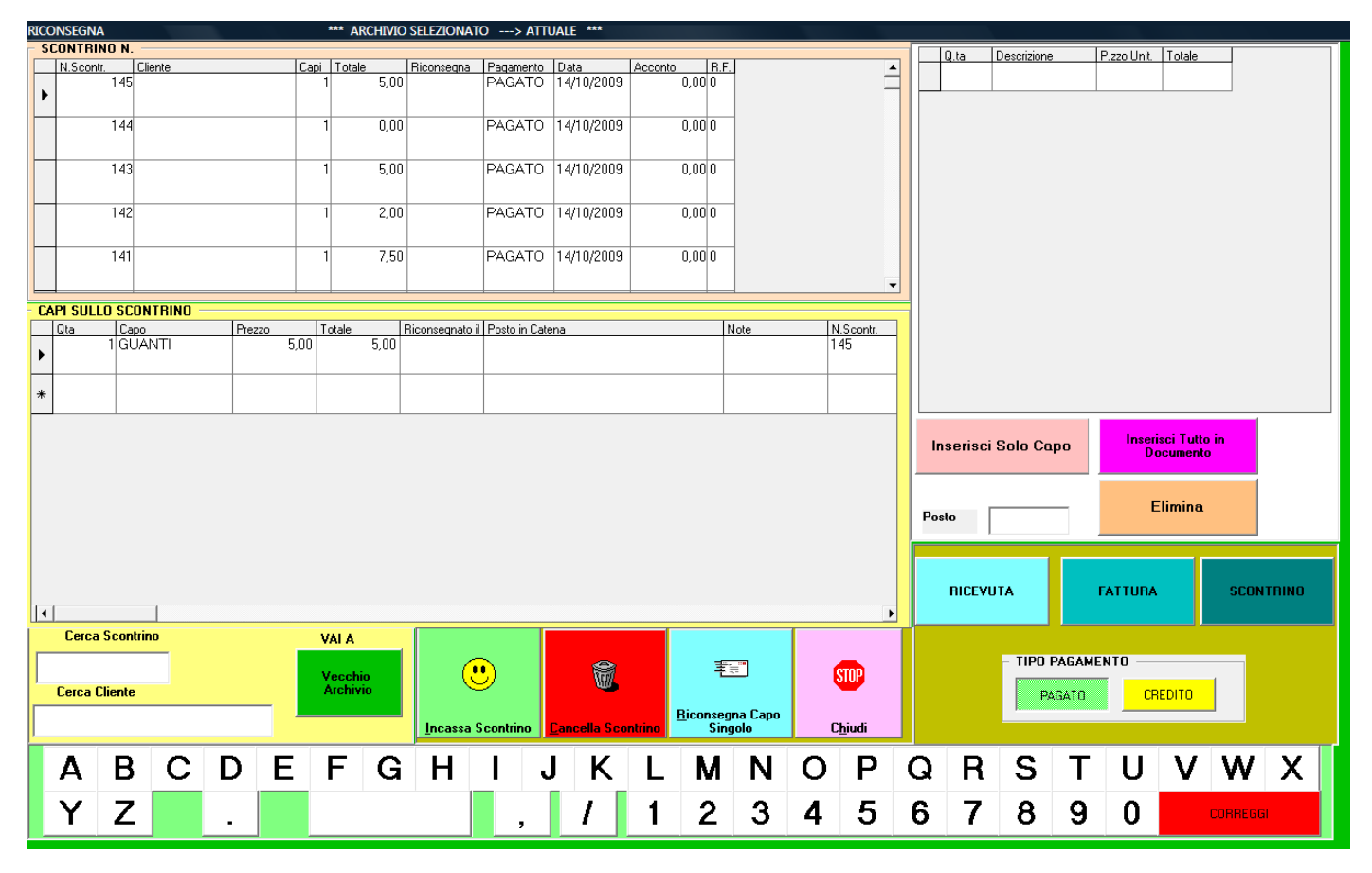

<u>Cancellazione scontrino</u>, selezionare l scontrino, cliccando sulla colonna grigia della griglia, e cliccare sul Tasto CANCELLA SCONTRINO.

**Incasso di uno scontrino** selezionare uno scontrino a credito, cliccando sulla colonna grigia a sinistra della griglia in relazione lo scontrino in questione, cliccare sul tasto INCASSO SCONTRINO.

<u>**Riconsegna di un singolo capo**</u>, selezionare il capo cliccando sulla colonna grigia della griglia del dettaglio, premere il tasto RICONSEGNA CAPO SINGOLO, e automaticamente nella colonna RICONSEGNATO, viene inserita la data odierna.

<u>Tipo di pagamento</u>, per l'emissione dei documenti fiscali, è di default su PAGATO, per cambiare in CREDITO, selezionarlo manualmente.

## **EMISSIONE RICEVUTA FISCALE**

- 1. Selezionare lo scontrino, se si intende riconsegnare l'intera partita al cliente, premere tasto METTI TUTTO NEL DOCUMENTO, o in alternativa selezionando il capo da riconsegnare, premere il tasto INSERISCI SOLO CAPO.
- 2. Inserire la Ric.Fiscale nella stampante apposita
- 3. Premere il tasto RICEVUTA

## **EMISSIONE SCONTRINO FISCALE**

- 1. Selezionare lo scontrino, se si intende riconsegnare l'intera partita al cliente, premere tasto METTI TUTTO NEL DOCUMENTO, o in alternativa selezionando il capo da riconsegnare, premere il tasto INSERISCI SOLO CAPO.
- 2. Premere il tasto SCONTRINO

#### **EMISSIONE FATTURA**

- 1. Selezionare lo scontrino, se si intende riconsegnare l'intera partita al cliente, premere tasto METTI TUTTO NEL DOCUMENTO, o in alternativa selezionando il capo da riconsegnare, premere il tasto INSERISCI SOLO CAPO.
- 2. Cliccare il tasto FATTURA

| Client                   | ti   |        |                   |        |        |               |        |      |       |         |                              |        |        |    |   |             |              |    |      |     |             |        |        |           |         |                 |  |
|--------------------------|------|--------|-------------------|--------|--------|---------------|--------|------|-------|---------|------------------------------|--------|--------|----|---|-------------|--------------|----|------|-----|-------------|--------|--------|-----------|---------|-----------------|--|
| Cod.Cli. Ragione Sociale |      |        |                   |        |        | P.Iva Citta I |        |      |       | Prov    | v via                        |        |        |    |   |             | Telefono Fax |    |      | nti | Cod.Fiscale |        |        |           |         |                 |  |
|                          | 0000 | 000001 | ME                |        |        |               |        |      |       |         |                              |        |        |    |   |             |              |    |      | 2   | 26,00       |        |        |           |         |                 |  |
|                          |      |        |                   |        |        |               |        |      |       |         |                              |        |        |    |   |             |              |    |      |     |             |        |        |           |         |                 |  |
|                          | 0000 | 000002 | MAS               | TRANT  | IONI P | PIERO         | 11111  | 11 1 | 11111 | 11      | 11                           | 111    | 1111   |    |   |             |              |    |      |     | 8,00        | 123456 | 67890  |           |         |                 |  |
| 1                        |      |        |                   |        |        |               |        |      |       |         |                              |        |        |    |   |             |              |    |      |     |             |        |        |           |         |                 |  |
|                          |      |        |                   |        |        |               |        |      |       |         |                              |        |        |    |   |             |              |    |      |     |             |        |        |           |         |                 |  |
| *                        |      |        |                   |        |        |               |        |      |       |         |                              |        |        |    |   |             |              |    |      |     |             |        |        |           |         |                 |  |
|                          |      |        |                   |        |        |               |        |      |       |         |                              |        |        |    |   |             |              |    |      |     |             |        |        |           |         |                 |  |
|                          |      |        |                   |        |        |               |        |      |       |         |                              |        |        |    |   |             |              |    |      |     |             |        |        |           |         |                 |  |
|                          |      |        |                   |        |        |               |        |      |       |         |                              |        |        |    |   |             |              |    |      |     |             |        |        |           |         |                 |  |
|                          |      |        |                   |        |        |               |        |      |       |         |                              |        |        |    |   |             |              |    |      |     |             |        |        |           |         |                 |  |
|                          |      |        |                   |        |        |               |        |      |       |         |                              |        |        |    |   |             |              |    |      |     |             |        |        |           |         |                 |  |
|                          |      |        |                   |        |        |               |        |      |       |         |                              |        |        |    |   |             |              |    |      |     |             |        |        |           |         |                 |  |
|                          |      |        |                   |        |        |               |        |      |       |         |                              |        |        |    |   |             |              |    |      |     |             |        |        |           |         |                 |  |
|                          |      |        |                   |        |        |               |        |      |       |         |                              |        |        |    |   |             |              |    |      |     |             |        |        |           |         |                 |  |
|                          |      |        |                   |        |        |               |        |      |       |         |                              |        |        |    |   |             |              |    |      |     |             |        |        |           |         |                 |  |
|                          |      |        |                   |        |        |               |        |      |       |         |                              |        |        |    |   |             |              |    |      |     |             |        |        |           |         |                 |  |
|                          |      |        |                   |        |        |               |        |      |       |         |                              |        |        |    |   |             |              |    |      |     |             |        |        |           |         |                 |  |
|                          |      |        |                   |        |        |               |        |      |       |         |                              |        |        |    |   |             |              |    |      |     |             |        |        |           |         |                 |  |
|                          |      |        |                   |        |        |               |        |      |       |         |                              |        |        |    |   |             |              |    |      |     |             |        |        |           |         |                 |  |
|                          |      |        |                   |        |        |               |        |      |       |         |                              |        |        |    |   |             |              |    |      |     |             |        |        |           |         |                 |  |
|                          |      |        |                   |        |        |               |        |      |       |         |                              |        |        |    |   |             |              |    |      |     |             |        |        |           |         |                 |  |
|                          |      |        |                   |        |        |               |        |      |       |         |                              |        |        | _  |   |             |              |    |      |     |             |        |        |           |         |                 |  |
|                          |      |        |                   |        |        |               |        |      |       |         |                              |        |        |    |   | <b>4</b> 52 |              |    |      |     |             |        |        |           |         |                 |  |
|                          |      |        |                   |        |        |               |        |      |       |         |                              |        |        | U  |   | E.          |              |    |      |     |             |        |        |           |         |                 |  |
|                          |      |        |                   |        |        |               |        |      |       |         |                              |        |        |    |   | Destroit    |              |    |      |     |             |        |        |           |         |                 |  |
|                          |      |        |                   |        |        |               |        |      |       |         |                              |        |        |    | - | Detrai      |              |    |      |     |             |        |        |           |         |                 |  |
|                          |      |        |                   |        |        |               |        |      |       |         |                              |        |        |    |   |             |              |    |      |     |             |        |        |           |         |                 |  |
|                          | Α    | в      | С                 | D      | Е      | F             | G      | н    | 1     | J       |                              | к      | L      | N  | 4 | Ν           | 0            | Р  | Q    | R   | S           | т      | U      | v         | w       | ×               |  |
| -                        |      |        |                   |        |        |               |        |      |       | 1       |                              |        | -      |    |   |             |              |    |      |     |             |        |        |           |         |                 |  |
|                          | Y    | z      |                   |        |        |               |        |      |       |         |                              | /      | 1      | 2  | 2 | 3           | 4            | 5  | 6    | 7   | 8           | 9      | 0      |           | CORREGG |                 |  |
|                          | _    |        |                   |        |        |               |        |      |       |         |                              |        |        | _  | _ | _           |              |    |      |     | _           |        |        |           |         |                 |  |
|                          |      |        |                   |        |        |               |        |      |       |         |                              |        |        |    |   |             |              |    |      |     |             |        |        |           |         |                 |  |
|                          |      |        |                   |        |        |               |        |      |       |         |                              |        |        |    |   |             | Cor          | 22 |      | -   |             |        |        |           |         |                 |  |
|                          | 3    | 3      |                   |        |        | 1             |        |      | m     |         |                              | ~      |        |    |   |             | Cen          | -a | NOME |     | C CODICE    |        |        |           | 1       | 1               |  |
|                          | 2510 | 010    |                   | Y      |        | - হু/         |        | 5    |       |         |                              |        | C.     |    |   |             |              |    |      |     |             |        |        |           |         | 0               |  |
|                          | Anni | unai   | Automa Protection |        |        | Elimina       | Chiudi |      |       |         | Calariana Clinata and Caller |        |        |    |   |             |              |    |      |     |             |        |        |           | Elimin  | a <u>Intero</u> |  |
|                          | Mygi | engi   | 80                | giorna |        | Fumua         |        |      |       | selezio | ma cile                      | we het | - attu | 10 |   |             |              |    |      |     |             |        | archiv | o ciienti |         |                 |  |

- 3. Selezionare il cliente a cui fare la fattura, controllando che vi siano tutti i dati dovuti
- 4. Se la fattura deve essere stampata su stampante Ric.Fiscale/Fatture inserire il Modulo nella tampante, questa operazione è nulla se la fattura deve essere stampata dall'apparato misuratore fiscale.
- 5. Cliccare sul tasto SELEZIONA CLIENTE PER FATTURA